# **ALAN HP 106**

SERVICE MANUAL

# ALAN HP106

# Portable VHF Transceiver

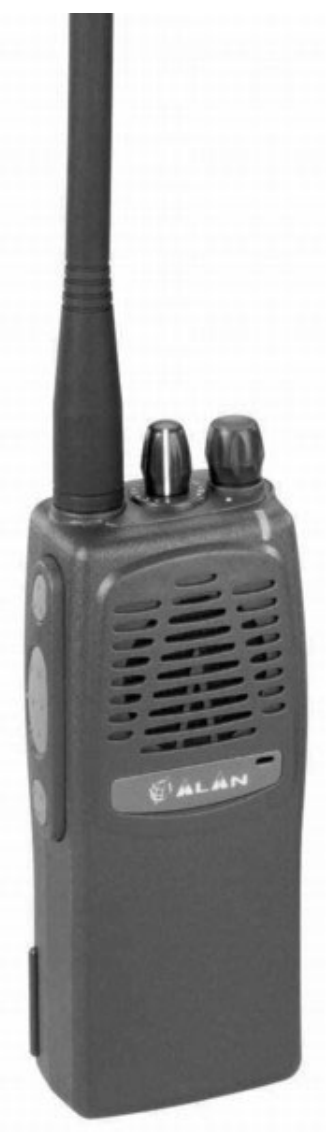

Service Manual

Copyright  $\ensuremath{\mathbb{C}}$  2003 by CTE International Italy; all rights reserved

# Contents

| 1 | TEC        | HNICAL SPECIFICATIONS                                         | 3      |
|---|------------|---------------------------------------------------------------|--------|
|   | 1.1        | Test methods                                                  | 3      |
|   | 1.2        | Specifications table                                          | 3      |
| 2 | CIR        | CUIT DESCRIPTION                                              | 4      |
| - | 21         | General information                                           | 4      |
|   | 22         | Microprocessor/control                                        | 4      |
|   | 23         |                                                               | 4      |
|   | 2.0        | 23 a Temporatura-Compensated Crystal Oscillator (TCYO)        | т<br>Л |
|   |            | 2.3.4 Temperature Compensated Oscillators                     | 1      |
|   |            | 2.5.0 Fonge-Continued Oscillators                             | 7      |
|   |            | 2.3.c Symmester                                               | 5      |
|   | 24         | Z.3.4 Loop Futer                                              | 5      |
|   | 2.4        | Transmitter                                                   | 5      |
|   |            | 2.4 hr rower Amplifier                                        | 5      |
|   |            | 2.4.0 Amenna switching                                        | 5      |
|   |            | 2.4.c Fower control.                                          | 0      |
|   |            | 2.4.a Transmitter Audio Circuits                              | 0      |
|   | 0 F        | 2.4.e Audio Processing                                        | 0      |
|   | 2.5        | Receivel                                                      | 0      |
|   |            | 2.3.a Kecelver Front Ena                                      | 0      |
|   |            | 2.5. Local Oscillator (LO)                                    | 0      |
|   |            | 2.3.c Mixer                                                   | 0      |
|   |            | 2.3.4 FM Detector and Squetch                                 | 0      |
|   | 0.0        | 2.5.e Receiver Audio Circuit                                  | _      |
|   | 2.6        | Signalling                                                    | 7      |
|   |            | 2.6.a General.                                                | 7      |
|   |            | 2.6.b CTCSS Tone Encoder / Digital Code Squelch (DCS) Encoder | 7      |
|   |            | 2.6 <i>c</i> Selective call                                   | 7      |
|   | - <b>-</b> | 2.6.d Scrambler                                               | 7      |
|   | 2.7        | Battery                                                       | 7      |
| 3 | ADJ        | USTMENTS                                                      | 9      |
|   | 3.1        | General                                                       | 9      |
|   | 3.2        | Synthesizer/Transmitter VCO Check                             | 9      |
|   |            | 3.2.a Frequency Adjustment                                    | 9      |
|   | 3.3        | Transmitter Alignment                                         | 9      |
|   |            | 3.3.a Power Adjustment                                        | 9      |
|   |            | 3.3.b Modulation Adjustment                                   | 9      |
|   |            | 3.3.c CTCSS/DCS adjustment                                    | 0      |
|   |            | 3.3.d Selcal adjustment                                       | 0      |
|   | 3.4        | Receiver Alignment                                            | 0      |
|   | 3.5        | Figure 1 - Equipment Test set-up                              | 1      |
|   | 3.6        | Figure 2 - Test adaptor                                       | 2      |

# **1 TECHNICAL SPECIFICATIONS**

### 1.1 Test methods

- ETS 300-086
- IEC 529 IP54 and MIL STD 810 C/D/E

# **1.2 Specifications table**

| General                                                                  |       |                                                  |          |  |  |
|--------------------------------------------------------------------------|-------|--------------------------------------------------|----------|--|--|
| Characteristic                                                           | Units | Value/Measurements conditions                    |          |  |  |
| Frequency                                                                | MHz   | from 148 to 174                                  |          |  |  |
| Operating Band                                                           | MHz   | 26                                               |          |  |  |
| Number of Programmable Channels                                          | -     | 16                                               |          |  |  |
| Channel Spacing                                                          | KHz   | 12.5 / 20 / 25                                   |          |  |  |
| Frequency Steps                                                          | KHz   | 5/6.25                                           |          |  |  |
| Rated Power Supply                                                       | Vcc   | 7.5                                              |          |  |  |
| Battery Capacity                                                         | mAh   | Ni-MH 1.300                                      |          |  |  |
|                                                                          | hours | 5% on TX at the maximum pow                      |          |  |  |
| Duty Cycle                                                               |       | 5% on RX at 60 % of the maxir                    | 8        |  |  |
|                                                                          |       | 90% on RX with closed squelch in power save mode |          |  |  |
| Antenna Impedance                                                        | Ohm   | 50                                               |          |  |  |
| Speaker Impedance                                                        | Ohm   | 8                                                |          |  |  |
| Frequency Stability                                                      | ppm   | ±2.5                                             |          |  |  |
| Operating Temperature Range                                              | °C    | from                                             |          |  |  |
|                                                                          | Trar  | nsmitter                                         |          |  |  |
| Output Power (±1 dB)                                                     | W     | 1/5                                              |          |  |  |
| Spurious Emissions                                                       | μW    | from 9 KHz to 1 GHz < 0,25                       |          |  |  |
|                                                                          |       | from 1 to 4 GHz                                  | < 1      |  |  |
| Modulation System                                                        |       | F3E (FM)                                         |          |  |  |
| Modulation                                                               |       | ± 2,5 / 5                                        |          |  |  |
| Audio Distortion                                                         |       | 5 % or less                                      |          |  |  |
| Maximum Deviation                                                        | KHz   | ± 2.5 / 5                                        |          |  |  |
| Adjacent Channel Power Attenuation                                       | dB    | < -60 / -70                                      |          |  |  |
|                                                                          | Re    | ceiver                                           |          |  |  |
| Configuration                                                            |       | Double Conversion Superet                        | herodyne |  |  |
| Sensitivity (at 12 dB SINAD)                                             | μV    | < 0.35                                           |          |  |  |
| Squelch Sensitivity (SINAD)                                              | dB    | 10                                               |          |  |  |
| Selectivity (Adjacent Channel)                                           | dB    | At least -65 / -75                               |          |  |  |
| Spurious Response Rejection                                              | dB    | > 70                                             |          |  |  |
| Intermodulation                                                          | dB    | > 65                                             |          |  |  |
| Hum & Noise Suppression                                                  | dB    | < -45 / < -40                                    |          |  |  |
| Audio Output (1 KHz at 5% T.H.D.)                                        | mW    | 400                                              |          |  |  |
| Mechanical Specifications                                                |       |                                                  |          |  |  |
| Size (Battery Pack Included)                                             | mm    | 130 x 42 x 60                                    |          |  |  |
| Weight (Battery Pack Included)                                           |       | 355                                              |          |  |  |
| Battery                                                                  |       | Back slide battery                               |          |  |  |
| Accessories Connector / Programming                                      | -     | 2.5 and 3.5 mm standard monophonic jacks         |          |  |  |
| oisture & Dust Resistance - According to the IEC529 and IP54 regulations |       |                                                  |          |  |  |

# **2 CIRCUIT DESCRIPTION**

# 2.1 General information

The HP-106 has three printed circuit boards. Circuitry is divided in the following sections:

- Microprocessor/Control
- VCO/Synthesizer
- Transmitter
- Receiver
- Signalling
- Battery

Refer to the Block Diagram and the Schematics.

## 2.2 Microprocessor/control

The microprocessor **IQ9** is constantly operating when the radio is turned ON. It is continuously monitoring the keyboard, the PTT line and other internal inputs such as the squelch detect, etc. When a change occurs, the microprocessor makes the appropriate response. The microprocessor is used for control. The Radio emits a beep on channel change and the synthesizer is loaded with the correct frequency information. The microprocessor runs off a 8 MHz oscillator which is composed of **IX1**, **IC30**, **IC31** and **IR48**.

When the radio is first turned on, the microprocessor reads the radio status from the EEPROM IQ8.

The microprocessor determines the receive frequency codes, then loads the synthesizer via its pins 42 (PLL LE), 46 (PLL CLK) and 43 (PLL DATA).

The microprocessor is fitted with an internal program flash memory as well, therefore functions can be customised, if necessary, upon specific request from the customer.

# 2.3 VCO / Synthesizer (PLL)

This section consists of the Temperature-Compensated Crystal Oscillator (TCXO), Voltage Controlled Oscillator(VCO), Synthesizer and the Loop Filter.

### 2.3.a Temperature-Compensated Crystal Oscillator (TCXO)

The reference oscillator (**X401**) is a temperature compensated crystal- oscillator, **RV402** is used to adjust the oscillator on frequency (14.4 MHz) at room temperature (22  $^{\circ}$ C). The reference oscillator is held within the specified  $\pm 2.5$  PPM from -30 to +60 $^{\circ}$ C.

### 2.3.b Voltage-Controlled Oscillators

Only one of the VCOs runs at a time, which is controlled by **Q420** and **IQ9**. When the PTT is pressed, **IQ9** pin **34** goes low (approx. 0V) disabling the receive VCO by the **Q420** and biases on **Q419** to enable the transmitter VCO.

The receive VCO consists of **C482-C485**, **CV401**, **L426-L428**, and **Q422-Q424**. This VCO oscillates at 45.1 MHz above the programmed receive frequency. The VCO's oscillating frequency is tuned by the varactors **Q423** and **Q424**. The tuning voltage is supplied from the output of the Loop Filter. The output of the VCO is AC coupled (**C475** and **R558**, **C530**, **C505**) to the synthesizer and the output buffer **Q414** respectively.

The transmitter VCO consists of C487, C489-C491, CV402, L424, L425, L429 and Q416-Q418.

This VCO oscillates on the programmed transmit frequency. The VCO's oscillating frequency is tuned by the varactors **Q417** and **Q418**. The tuning voltage is supplied from the output of the Loop Filter. The output of the VCO is AC coupled (**C486**) to the synthesizer input buffer **Q428** and the output buffer **Q415** respectively.

The transmit voltage controlled oscillator is directly frequency-modulated and operates on the carrier frequency. In the receive mode, the transmit VCO is disabled and the receive VCO is enabled, producing the receive local oscillator signal at a frequency 45.1 MHz below the incoming receive frequency.

The synthesizer is tuned in 5.00 KHz or 6.25 KHz step.

### 2.3.c Synthesizer

The frequency synthesizer is a large scale monolithic synthesizer integrated circuit Q429.

The synthesizer IC contains a dual modular prescaler, programmable divide-by-N counter, prescaler control (swallow) counter, reference oscillator, reference divider, phase detector, charge pump and lock detector.

Also, included in Q429 are shift registers and control circuits for frequency controls and general device control.

RF output from the active VCO is AC coupled to the synthesizer **Q429** prescaler input at Pin **8**. The divide-by-N counter chain in **Q429**, consisting of the dual-modulus prescaler, swallow counter and programmable counter, divides the VCO signal down to a frequency very close to 5.00 KHz or 6.25 KHz which is applied to the phase detector. The phase comparator compares the edges of this of this signal with that of the 5.00 KHz or 6.25 KHz reference signal from the reference divider and drives the external charge pump (**Q425** and **Q426**).

The synthesizer unlock detector circuit prevents the operation of the transmitter, when the phase lock loop (PLL) is unlocked. The following discussion assumes the unit has been placed in the transmit mode. Q429 lock detector Pin 7 goes high when the PLL is locked. This high level is applied to Pin 21 of the microprocessor IQ9. A software timing routing brings the RX/TX line low (Pin 29 of IQ9), feeding this signal through the switch/buffer IQ15. With the RX/TX line low, Q223A is cut off and Q223B is biases on passing +5VTX to Q431B, it biases on Q430 to pass switched TX B+ to the transmitter amplifier string which enables transmission.

When the PLL become unlocked, the lock detector at **Q429** Pin7 will begin pulsing low. A RC circuit converts pulsing low to a low level for the microprocessor. The microprocessor then changes the RX/TX line to a high, thus signalling the other transistor switches to drive **Q430** into cutoff which disable transmission. Therefore, the transmitter remains disabled while the loop remains out of lock.

### 2.3.d Loop Filter

The Loop Filter, a passive lead-lag filter consisting of **R461-R464** and **C493-C495**, integrates the charge pump output to produce the DC turning voltage for the VCO. One parasitic pole, consisting of **R461/C493** and RF chokes **L428/L429**, prevent modulation of the VCOs by the 5.00 KHz or 6.25 KHz reference energy remaining at the output of the loop filter. Direct FM is obtained for modulating frequencies outside the PLL bandwidth by applying the CTCSS/DCS signals and the pre-emphasized, limited microphone audio to the VCO modulation circuit.

The modulation circuit consists of **R452**, **Q421** and **C487**.

### 2.4 Transmitter

### 2.4.a RF Power Amplifier

After the PTT is pressed, the **+5VTX** line switches to approximately 5V. **Q419** is turned on enabling transmit VCO.

The VCO buffer, pre-driver, driver and power amplifier are biased on by **Q430**, which is biased on by the **+5VTX** line switching to 5V. RF output from the transmit VCO(**Q416**) is applied to the VCO output buffer **Q415**.

Output from Q415 feeds the pre-driver amplifier Q413. The output signal from Q413 feeds the driver amplifier Q412, whose output from the driver stage feeds the final RF power amplifier Q407 to produce the rated output power of 2 watts. The output of the final is applied to a low-pass filter(C451, C452 and L413) and then to the transmit/receive switch Q402. RF power is then fed to the antenna via the output low-pass filter consisting of C401,C403, C405-C408, L401, and L402.

### 2.4.b Antenna Switching

Switching of the antenna between the transmitter and the receiver is accomplished by the antenna transmit/receive switch consisting of diodes Q401 and Q402 in conjunction with C410 and R402. In the transmit mode, switched TX B+ is applied through R420 and RF choke L414,hard forward biasing the two diodes on. Q402 thus permits the flow of RF power from output of the low-pass filter fed by the output amplifier to the output low-pass filter. Q401 shorts the receiver input to C410, which is AC coupled to ground. L403, C409, C410 and R402 then function as a lumped constant quarter-wave transmission line, thus presenting a high impedance to the RF output path, effectively isolating the receiver input and transmitter output sections.

### 2.4.c Power control

Output power is controlled via the dual Op-Amp (Q408), which is used as a differential amplifier and comparator.

Current is sensed by the voltage drop across **R421** and **R422**. This voltage is compared to the one set by the 2watt Adjustment **RV401**. The power output is then reduced or increased by varying the **Q410**'s output voltage applied to the power amplifier **Q407**'s pin 2.

### 2.4.d Transmitter Audio Circuits

The transmitter audio circuits consist of the audio processing circuits, the CTCSS circuits and the DCS circuits.

### 2.4.e Audio Processing

Transmit speed audio is providing by either the internal electric microphone **N101** or the external microphone. The microphone audio is applied to MIC MUTE SW **Q235**, and Lo-pass filter **Q214A**, **Q214B**. The audio is pre - emphasized by 6dB per octave by **C236** and **R284**, and then signal amplification. The gain is such that when a signal greater than 20 dB.

Limiting the peak-to-peak output. Under these conditions, the MOD. ADJ. Pot **RV201** configured as a four-pole active low-pass filter. The resulting signal is then limited when respect to side band splatter, and has an 18 dB per octave roll-off above 3 KHz.

The audio is then applied through the 25 KHz/12.5 KHz channel spacing SW **Q215** to transmit VCO. By varying the voltage on the varactor diode **Q921** at an audio rate. The resonant frequency of VCO is varied. The result is an oscillator output that is frequency -modulated at the audio frequency.

### 2.5 Receiver

### 2.5.a Receiver Front End

In the receive mode, the RF signal enters thorough the antenna, then through the low-pass filter C401, C403, C405-C409 and L401-L403. The diodes Q401 and Q402 are biased off so that the output of the low-pass filter is coupled (C411) to the first band-pass filter C412-C415, C417-C420, L404-L407 and to the Front End RF overload protection diode pair Q403. The signal from the band-pass filter is applied to the input of the RF amplifier Q404.

The output of the RF amplifier feeds the input to three more stages of band-pass filters consisting of C424-C431, and L408-L410. The output from the band-pass filter is applied to the mixer's Q405/L411.

### 2.5.b Local Oscillator (LO)

The Receive VCO (C482-C485, CV401, L426-L427, Q422-Q424 and R453-R454) provides the LO signal. The VCO is running at 45.1 MHz above the desired receive frequency and is applied to output Buffer Q415/Q414. The output of the buffer through the low-pass filter C433-C435, L432-L433 and applied to the mixer Q405/L411/L412.

### 2.5.c Mixer

The mixer is a DBM type (L411,Q405,L412). The mixer LO frequency is 45.1 MHz below the desired receiver frequency.

When the receiver frequency is present, the mixer output will be a 45.1MHz signal. The mixer output is peaked for 45.1MHz at L434, C437 and R413, and the signal is filtered by crystal filter F401A and F401B and amplified by Q406 before being applied to the input of the IF IC IC6.

Inside IC6, the 45.1MHz IF signal becomes the input to a second mixer with a LO frequency of 44.645 MHz set by X201. The 455 KHz ceramic filter F201 or F202 filters the second mixer's output which is the second IF signal. The mixer's output is then fed to the internal limiting amplifier and then on to the FM decoder.

### 2.5.d FM Detector and Squelch

The FM detector output is used for squelch, decoding tones and audio output. The setting of the squelch adjustment potentiometer **RV204** (for 25 KHz channel spacing) and **RV205** (for 12.5 KHz channel spacing) sets the input to the squelch amplifier.

The squelch amplifier is internal to **IC6** and its output is fed to an internal rectifier and squelch detector.

The output on **IC6** Pin **14** signals the microprocessor **IQ9** with a low level ( $\sim$ 0V) to unmute the radio.

The audio is unmuted by the microprocessor **IQ9** Pin 27 switching to a high value ( $\sim$ 5V on SQL MUTE) thus biasing on **Q206**. The audio is then routed to the audio amplifier **Q221** via the volume control **S201**.

### 2.5.e Receiver Audio Circuit

The detector's audio output also is fed to the tone(CTCSS and DCS) low-pass filter Q212C.

Then the output of the low-pass filter is routed to the second stage filter Q212B. The output of Q210B is applied to the squaring circuit Q212A and finally to the microprocessor IQ9 Pin 60 for decoding.

Another branching of the detector output feeds the audio high-pass filter **Q208** via **Q212D**. The output of the audio high-pass filter feeds the Volume Control **S201**(VOL). From the wiper arm on the Volume Control, the audio is routed to Pin 2, the input to the audio power amplifier **Q221**. The output of the audio power amplifier is routed through the earphone jack **J401** to the internal speaker **E101**.

### 2.6 Signalling

### 2.6.a General

The microprocessor is fitted with a ADC/DAC converter built-in, so it provides generating and decoding the tones for selective calls, CTCSS and DCS. It can do that without using any other external ICs, but only by means of some transistors. The deviation of the selective call can be adjusted by the trimmer IRV1.

The microprocessor manages the analogue switches for the scrambler as well, which is base-band-inversion type.

### 2.6.b CTCSS Tone Encoder / Digital Code Squelch (DCS) Encoder

CTCSS signals and DCS signals are synthesized by microprocessor **IQ9** and appear as pulse waveform on I/O line at Pin **39**. This I/O line is a pseudo-sine wave for CTCSS or a DCS pseudo-waveform and is applied to the transistor **IQ5** which makes the signals closer to the theoretic CTCSS/DCS signals. The waveform is then smoothed by low pass filters **Q213B** to produce an acceptable sine wave output. The CTCSS tone signal is adjust to the proper level by **RV202**. The DCS signal is adjust to the proper balance by **RV203**. The signal is then applied to the audio processing circuit at **R305** and to the TCXO circuit at **X401**.

### 2.6.c Selective call

Similarly to CTCSS/DCS, selcal signals are also generated and decoded by the microprocessor **IQ9**. The selcal decode input is the pin **59** (**ADC\_SELCALL**), whilst the TX tones are generated at pin **37** (**SELCALL\_PWM**), then fed to the transistor **IQ4** and associated circuitry which provides to amplify and smooth the tones in order to make them suitable for the modulator. **IRV1** adjusts the level (deviation) of the tones.

### 2.6.d Scrambler

It's a classic "baseband inversion" scrambler which inverts the audio baseband (300-30000 Hz). The audio baseband **AFTX\_IN** is mixed with a fixed tone (1300 Hz) **SCRMBLR\_CLK** generated by the microprocessor **IQ9**. The mixer's output **AFTX\_OUT** is a scrambled baseband which sounds garbled (not understandable) by normal receivers. However, if the receiver is equipped with the same kind of scrambler which is properly set on the same fixed tone, the received scrambled baseband at its output. If fact if the scrambled transmission is received by the party's HPx06 (with scrambled activated), the scrambled baseband **AFRX** is fed to the scrambler unit and mixed with the same tone generated by the microprocessor. The output of the mixer **AFRX\_OUT** is a normal (unscrambled) baseband and can be clearly heard.

As you can see, the over stated fixed audio tone acts as a encoding/decoding key, so it must be the same both at the TX and RX parties. As already stated, the standard version of HPx06 is fitted with a 1300 Hz encoding/decoding key, however a different tone can be required.

### 2.7 Battery

The battery connects to the contact pins(CN201 and CN202) on the bottom end of the Radio. The positive terminal of the battery connects to the ON/OFF Volume Control switch (S201) and the negative terminal connects to chassis ground. Low battery sense R101/R102, voltage regulator Q222 and transmit power module Q407.

The battery voltage status is monitored by the microprocessor **IQ9** Pin **61** which senses the battery voltage through the **BATT+SW** line by means of **IR51/IR49**. When the battery voltage is approximately 5.8V, the microprocessor considers the battery discharged and switches off the circuits of the radio.

When the Radio is on a channel with no tone programmed, the BATTERY SAVER Mode is enabled when programmed.

In the BATTERY SAVER mode, the microprocessor IQ9 generates a square wave signal at Pin 48 which is applied to the inverter IQ10:6. The signal's duty cycle varies according to what the POWER SAVE TIMER is set. When the microprocessor IQ9 Pin 48 goes high (approx. 5 V) Q226 (receiver module) is biased off, Q225 is biased on, Q224A is cut off, and Q223A is cut off, thus turning the supply off to IC6.

# **3 A**DJUSTMENTS

## 3.1 General

For proper alignment, the unit should be programmed with the following channel and frequency information

| Channel<br>number | Receive Frequency<br>(MHz) | Transmit Frequency<br>(MHz) | RX/TX Tone Code | Channel Spacing<br>(KHz) |
|-------------------|----------------------------|-----------------------------|-----------------|--------------------------|
| CH 1              | 174.050                    | 174.025                     | NO TONE         | 25                       |
| CH 2              | 163.050                    | 163.025                     | NO TONE         | 25                       |
| CH 3              | 163.050                    | 163.050                     | 100Hz TONE      | 25                       |
| CH 4              | 163.050                    | 163.050                     | 627 DCS CODE    | 25                       |
| CH 5              | 163.050                    | 163.025                     | NO TONE         | 12.5                     |

Make connections to the Unit per Figure 1 (Equipment Test Set-up) below and Figure 2 (Test Adapter). For the location of the components called out in these procedures, refer to RF Board and SUB Board.

# 3.2 Synthesizer/Transmitter VCO Check

B NOTE: VCO check must be accomplished before proceeding with the Transmitter and/or Receiver Alignment.

- 1) Connect the voltmeter to TP6.
- 2) Place the unit on channel 1 (174.050MHz. RX; 174.025MHz, TX).
- 3) Tune CV401 in Receive mode for  $4.90V \pm 0.05V$  at TP6.
- 4) Push the PTT switch (TX) and tune CV402 for  $4.30V \pm 0.05V$  at TP6.

### 3.2.a Frequency Adjustment

- 1) Connect the Radio in accordance with Figure 1.
- 2) Place the unit on channel 1 (174.050MHz, RX; 174.025MHz, TX).
- Operate the transmitter and adjust RV402 for a Frequency Counter reading within ± 50Hz of the programmed transmit frequency.

# 3.3 Transmitter Alignment

NOTE: In order to obtain proper transmission output power, connect the Radio to the power supply with a cable that is rated to withstand a current of 2 amperes or greater.

### 3.3.a Power Adjustment

- 1) Connect the Radio in accordance with Figure 1.
- 2) Place the radio on the channel 2 (163.050MHz, RX; 163.025MHz. TX).
- 3) Place the unit in HIGH POWER mode.
- 4) Turn **RV401** and **RV405** fully clockwise.
- 5) Operate the transmitter, using TA-S1, to make sure that the maximum RF output power reading on the wattmeter is 5.5 W or greater.
- Adjust RV401 (HI PWR ADJ) for a reading of 5.0 W ±0.1 W. Check to make sure that the transmit current is within 1000 -1400 mA after the adjustment has been made.
- 7) Place the unit in the LOW POWER mode.
- Adjust RV405 (LO PWR ADJ) for a reading of 1.0 W ±0.1 W. Check to make sure that the transmit current is within 500 -700 mA after the adjustment has been made.

### 3.3.b Modulation Adjustment

- 1) Connect the Radio in accordance with Figure 1.
- 2) Place the Radio on channel 2 (163.050MHz, RX; 163.025MHz, TX).
- 3) Apply a 1 KHz tone signal to Test Adapter's AF Input (Figure 2), which is the microphone impedance matching network.
- 4) Plug the Test Adapter into the external speaker/microphone jack.

- 5) Set the audio generator's output level at approximate 300mVrms at TPA of the Test adapter.
- 6) Operate the transmitter, using TA-S1, and adjust **RV201**(MOD.ADJ) for ±4.0 KHz deviation.

### 3.3.c CTCSS/DCS adjustment

- 7) To adjust CTCSS and DCS Deviation, perform step1 though 6 above. Then set the FM liner detector audio bandwidth of 0.25 Hz or less to15,000 Hz or more. Turn the de-emphasis function off.
- Place the Radio on channel 4 (163.050MHz. TX; 627 DCS CODE). Set the audio generator output to 0V operate the transmitter, using TA-S1 and adjust the DCS balance control RV203 to U1-U2 is minimum on the Oscilloscope.
- 9) Place the Radio on channel 3 (163.050MHz, TX; 100Hz Tone). Operate the transmitter using TA-S1, and adjust **RV202** to ±800Hz deviation on Modulation Analyzer.

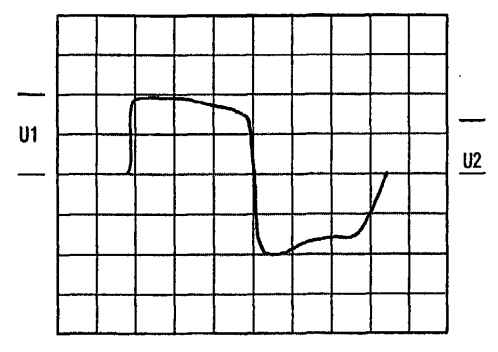

### 3.3.d Selcal adjustment

- 10) Set up a selcall sequence which includes, at least, an hi-pitched tone and a tone length of 1 second minimum (in order to allow a convenient deviation check)
- 11) Send the selcal by keeping pressed the **MON** or **FUNC** keys and adjust **RV1** in order to obtain the following minimum /maximum deviation according to the channel bandwidth:
  - For 12.5 KHz channel bandwidth min ±1.5 KHz / max ±2.5 KHz
  - For 25 KHz channel bandwidth min ±2.5 KHz / max ±3 KHz

### 3.4 Receiver Alignment

- 1) Connect the Radio in accordance with Figure 1.
- 2) Place the Radio on the channel 2 (163.050MHz, RX; 163.025MHz, TX).
- 3) Adjust the Squelch Control RV204 until the BUSY LED (Green) turns ON.
- 4) Apply the RF generator signal with 1 KHz tone at 3 KHz deviation so that the tone can be heard in the speaker.
- 5) Adjust the volume control for the rated audio.
- 6) Set the RF signal generator's level obtain a 9dB SINAD reading.
- 7) Adjust RV204 (Squelch control) counter clockwise slowly just until the BUSY LED goes out.
- 8) Adjust RV204 clockwise slowly just until the BUSY LED goes ON.
- 9) Place the radio on the channel 5 (163.050MHz, RX; 163.025MHz, TX).
- 10) Adjust the squelch control RV205 until the BUSY LED (Green) turns ON.
- 11) Apply the RF generator signal with 1 KHz tone at 1.5 KHz deviation so that the tone can be heard in the speaker.
- 12) Ad just the volume control for the rated audio.
- 13) Set the RF signal generator's level obtain 9dB SINAD reading.
- 14) Adjust RV205 counter clockwise slowly just the BUSY LED goes on.
- 15) Ad just RV205 clockwise slowly just until the BUSY LED goes on.

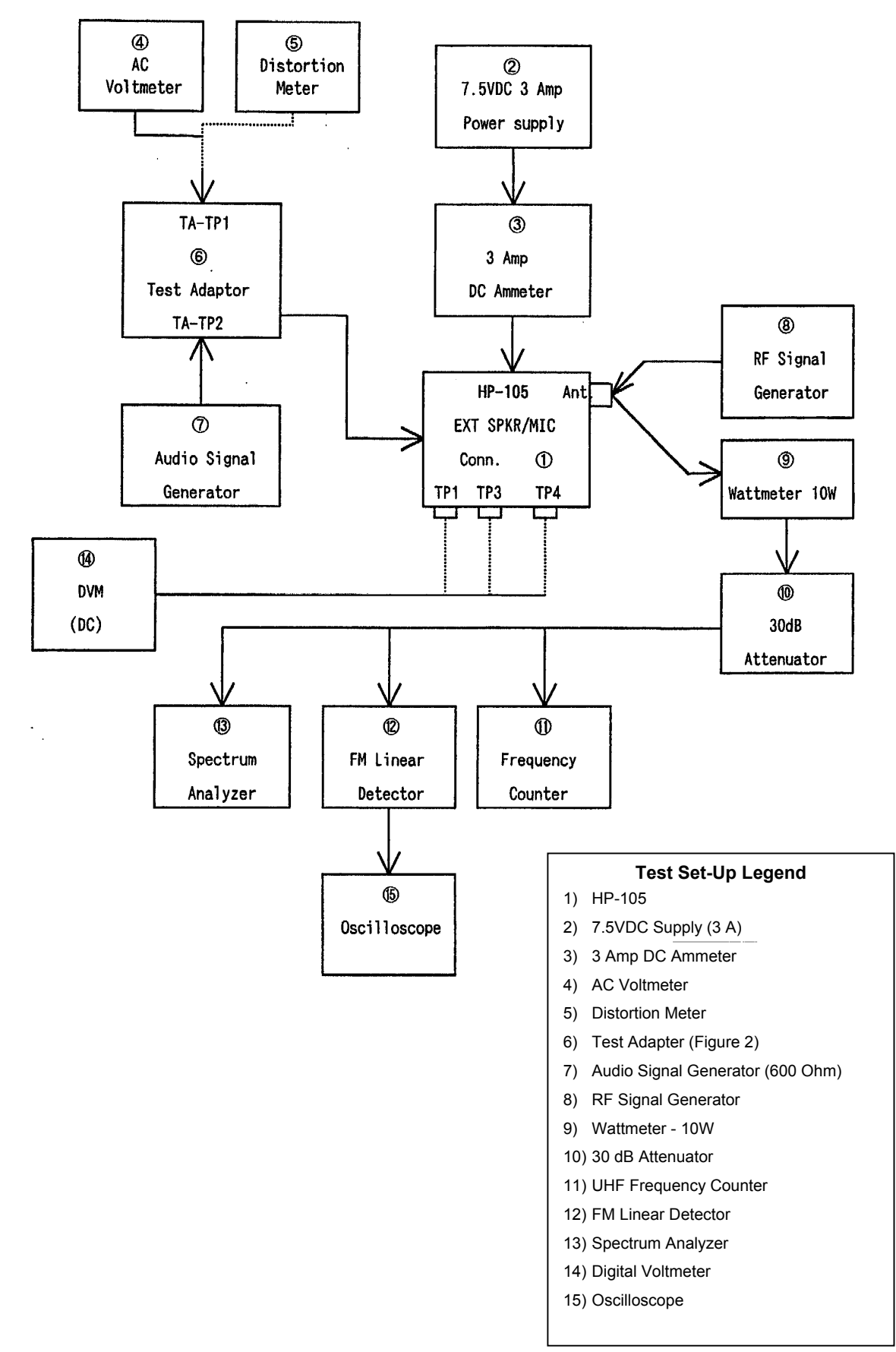

## 3.5 Figure 1 - Equipment Test set-up

# 3.6 Figure 2 - Test adaptor

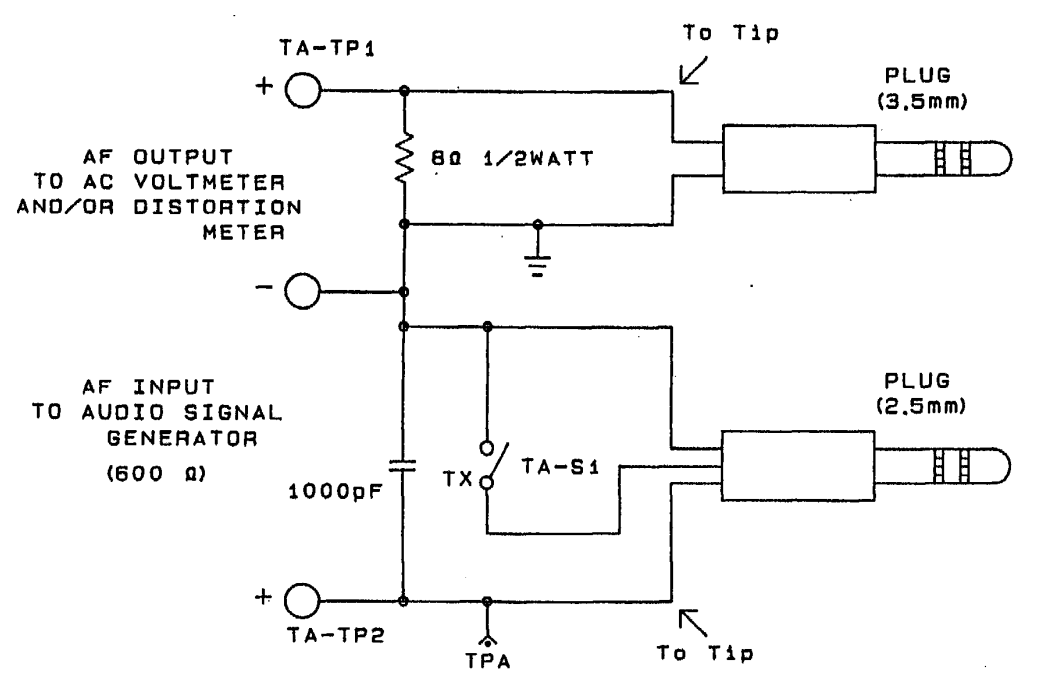

# ALAN HP 406

SERVICE MANUAL

# ALAN HP406

# Portable VHF Transceiver

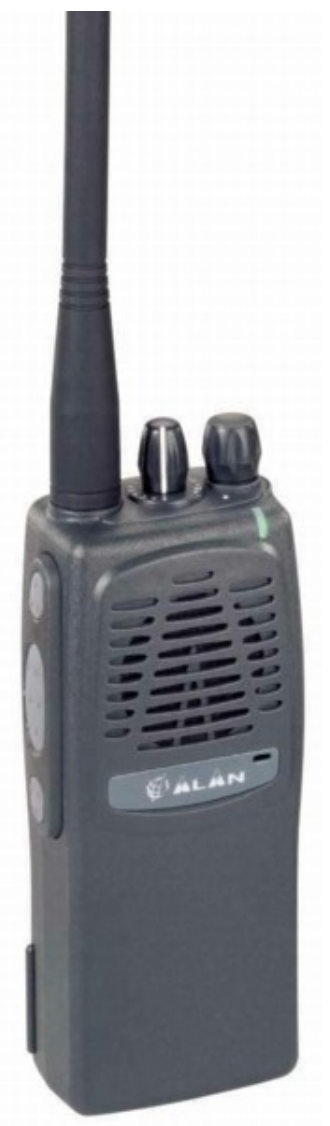

Service Manual

Copyright  $\ensuremath{\mathbb{C}}$  2003 by CTE International Italy; all rights reserved

# Contents

| 1        | TEC               | CHNICAL SPECIFICATIONS                                        |        |  |  |  |
|----------|-------------------|---------------------------------------------------------------|--------|--|--|--|
|          | 1.1               | Test methods                                                  | 3      |  |  |  |
|          | 1.2               | Specifications table                                          | 3      |  |  |  |
| 2        | CIRC              |                                                               | Δ      |  |  |  |
| -        | 2 1               |                                                               | 1      |  |  |  |
|          | $\frac{2.1}{2.2}$ | Serieral momation                                             | 4      |  |  |  |
|          | 2.2               |                                                               | 4      |  |  |  |
|          | 2.5               | 23 a Townersterner Comparented Cristel Oscillator (CCVO)      | 4      |  |  |  |
|          |                   | 2.3 a Temperature-Compensated Crystal Oscillator (TCAO)       | 4      |  |  |  |
|          |                   | 2.50 Fondge-Controlled Oscillators                            | 4<br>5 |  |  |  |
|          |                   | 2.3.d Synthesizer                                             | 5      |  |  |  |
|          | 24                | <u>2.3.0</u> <u>Loop Ther</u>                                 | 5      |  |  |  |
|          | <u>2.4</u>        | Talistimer<br>2.4. = DE Deven Ameličan                        | 5      |  |  |  |
|          |                   | 2.4.4 <u>Kr Power Amplifier</u>                               | 5      |  |  |  |
|          |                   | 2.4.0 Person control P                                        | 5<br>6 |  |  |  |
|          |                   | 2.4.C <u>Power control</u>                                    | 0      |  |  |  |
|          |                   | 2.4.4 Iransmiter Audio Circuits                               | 0      |  |  |  |
|          | - F               | 2.4.e Audio Processing                                        | 0      |  |  |  |
|          | 2.5               | Receiver.                                                     | ъ<br>с |  |  |  |
|          |                   | 2.5.1 <u>Receiver From Ena</u>                                | 0      |  |  |  |
|          |                   | 2.5. Local Oscillator (LO)                                    | 0      |  |  |  |
|          |                   | 2.5.4 Mixer.                                                  | 0      |  |  |  |
|          |                   | 2.5.a <u>FM Detector and Squeicn</u>                          | 0      |  |  |  |
|          | ~ ~               | 2.3.e <u>Kecewer Audio Circuit</u>                            | /      |  |  |  |
|          | 2.6               | Signaling                                                     | 1      |  |  |  |
|          |                   | <u>2.0.4</u> <u>General</u>                                   | 7      |  |  |  |
|          |                   | 2.0.0 CICSS Tone Encoder / Digital Code Squeich (DCS) Encoder | /      |  |  |  |
|          |                   | <u>2.6.c</u> <u>Selective call</u>                            | /      |  |  |  |
|          | 07                | <u>2.6.4</u> <u>Scrambler</u>                                 | 2      |  |  |  |
|          | <u>2.7</u>        | Battery                                                       | 8      |  |  |  |
| <u>3</u> | <u>ADJ</u>        | USTMENTS                                                      | 9      |  |  |  |
|          | <u>3.1</u>        | General                                                       | 9      |  |  |  |
|          | <u>3.2</u>        | Synthesizer/Transmitter VCO Check                             | 9      |  |  |  |
|          |                   | 3.2.a Frequency Adjustment                                    | 9      |  |  |  |
|          | <u>3.3</u>        | Transmitter Alignment                                         | 9      |  |  |  |
|          |                   | <u>3.3.a</u> Power Adjustment                                 | 9      |  |  |  |
|          |                   | 3.3.b Modulation Adjustment                                   | 9      |  |  |  |
|          |                   | 3.3.c CTCSS/DCS adjustment                                    | 0      |  |  |  |
|          |                   | <u>3.3.d</u> <u>Selcal adjustment</u>                         | 0      |  |  |  |
|          | <u>3.4</u>        | Receiver Alignment                                            | 0      |  |  |  |
|          | <u>3.5</u>        | Figure 1 - Equipment Test set-up                              | 1      |  |  |  |
|          | <u>3.6</u>        | Figure 2 - Test adaptor                                       | 2      |  |  |  |

# **1 TECHNICAL SPECIFICATIONS**

### 1.1 Test methods

- ETS 300-086
- IEC 529 IP54 and MIL STD 810 C/D/E

# 1.2 Specifications table

| General                                                      |       |                                                  |                     |  |  |
|--------------------------------------------------------------|-------|--------------------------------------------------|---------------------|--|--|
| Characteristic                                               | Units | Value/Measurements conditions                    |                     |  |  |
| Frequency                                                    | MHz   | from 440 to 470                                  |                     |  |  |
| Operating Band                                               | MHz   | 30                                               |                     |  |  |
| Number of Programmable Channels                              | -     | 16                                               |                     |  |  |
| Channel Spacing                                              | KHz   | 12.5 / 20 / 25                                   |                     |  |  |
| Frequency Steps                                              | KHz   | 5/6.25                                           |                     |  |  |
| Rated Power Supply                                           | Vcc   | 7.5                                              |                     |  |  |
| Battery Capacity                                             | mAh   | Ni-MH 1.300                                      |                     |  |  |
|                                                              |       | 5% on TX at the maximum pov                      |                     |  |  |
| Duty Cycle                                                   | hours | 5% on RX at 60 % of the maxir                    | 8                   |  |  |
|                                                              |       | 90% on RX with closed squelch in power save mode |                     |  |  |
| Antenna Impedance                                            | Ohm   | 50                                               |                     |  |  |
| Speaker Impedance                                            | Ohm   | 8                                                |                     |  |  |
| Frequency Stability                                          | ppm   | ±2.5                                             |                     |  |  |
| Operating Temperature Range                                  | °C    | from –30 to +60                                  |                     |  |  |
|                                                              | Trai  | nsmitter                                         |                     |  |  |
| Output Power (±1 dB)                                         | W     | 1/5                                              |                     |  |  |
| Spurious Emissions                                           | μW    | from 9 KHz to 1 GHz                              | < 0,25              |  |  |
|                                                              | -     | from 1 to 4 GHz                                  | < 1                 |  |  |
| Modulation System                                            | -     | F3E (FM)                                         |                     |  |  |
| Modulation                                                   |       | ± 2,5 / 5                                        |                     |  |  |
| Audio Distortion                                             | -     | 5 % or less                                      |                     |  |  |
| Maximum Deviation                                            | KHz   | ± 2.5 / 5                                        |                     |  |  |
| Adjacent Channel Power Attenuation                           | dB    | < -60 / -70                                      |                     |  |  |
|                                                              | Re    | ceiver                                           |                     |  |  |
| Configuration                                                |       | Double Conversion Supere                         | therodyne           |  |  |
| Sensitivity (at 12 dB SINAD)                                 | μV    | < 0.35                                           |                     |  |  |
| Squelch Sensitivity (SINAD)                                  | dB    | 10                                               |                     |  |  |
| Selectivity (Adjacent Channel)                               | dB    | At least -65 / -75                               |                     |  |  |
| Spurious Response Rejection                                  | dB    | > 70                                             |                     |  |  |
| Intermodulation                                              | dB    | > 65                                             |                     |  |  |
| Hum & Noise Suppression                                      | dB    | < -45 / < -40                                    |                     |  |  |
| Audio Output (1 KHz at 5% T.H.D.)                            | mW    | 400                                              |                     |  |  |
| Mechanical Specifications                                    |       |                                                  |                     |  |  |
| Size (Battery Pack Included)                                 | mm    | 130 x 42 x 60                                    |                     |  |  |
| Weight (Battery Pack Included)                               | g     | 355                                              |                     |  |  |
| Battery                                                      | -     | Back slide battery                               |                     |  |  |
| Accessories Connector / Programming - 2.5 and 3.5 mm standar |       |                                                  | ionophonic jacks    |  |  |
| Moisture & Dust Resistance                                   | -     | According to the IEC529 ar                       | nd IP54 regulations |  |  |

# **2** CIRCUIT DESCRIPTION

# 2.1 General information

The HP-406 has three printed circuit boards. Circuitry is divided in the following sections:

- Microprocessor/Control
- VCO/Synthesizer
- Transmitter
- Receiver
- Signalling
- Battery

Refer to the Block Diagram and the Schematics.

# 2.2 Microprocessor/control

The microprocessor **IQ9** is constantly operating when the radio is turned ON. It is continuously monitoring the keyboard, the PTT line and other internal inputs such as the squelch detect, etc. When a change occurs, the microprocessor makes the appropriate response. The microprocessor is used for control. The Radio emits a beep on channel change and the synthesizer is loaded with the correct frequency information. The microprocessor runs off a 8 MHz oscillator which is composed of X1, C30, C31 and R48.

When the radio is first turned on, the microprocessor reads the radio status from the EEPROM Q8.

The microprocessor determines the receive frequency codes, then loads the synthesizer via its pins 42 (PLL LE), 46 (PLL CLK) and 43 (PLL DATA).

The microprocessor is fitted with an internal program flash memory as well, therefore functions can be customised, if necessary, upon specific request from the customer.

# 2.3 VCO / Synthesizer (PLL)

This section consists of the Temperature-Compensated Crystal Oscillator (TCXO), Voltage Controlled Oscillator(VCO), Synthesizer and the Loop Filter.

### 2.3.a Temperature-Compensated Crystal Oscillator (TCXO)

The reference oscillator (X401) is a temperature compensated crystal- oscillator, RV402 is used to adjust the oscillator on frequency (14.4 MHz) at room temperature (22  $\Box$ ). The reference oscillator is held within the specified ±2.5 PPM from -30 to +60 $\Box$ .

### 2.3.b Voltage-Controlled Oscillators

Only one of the VCOs runs at a time, which is controlled by **Q420** and **Q17**. When the PTT is pressed, **Q17** pin **34** goes low (approx. 0V) disabling the receive VCO by the **Q420** and biases on **Q919** to enable the transmitter VCO.

The receive VCO consists of **C482-C485**, **CV901**, **L926-L928**, and **Q922-Q923**. This VCO oscillates at 45.1 MHz above the programmed receive frequency. The VCO's oscillating frequency is tuned by the varactors **Q923**. The tuning voltage is supplied from the output of the Loop Filter. The output of the VCO is AC coupled (**C475** and **R558**, **C530**, **C505**) to the synthesizer and the output buffer **Q414** respectively.

The transmitter VCO consists of C984, C980-C982, CV902, L924, L925, L929 and Q916-Q917.

This VCO oscillates on the programmed transmit frequency. The VCO's oscillating frequency is tuned by the varactors **Q917**. The tuning voltage is supplied from the output of the Loop Filter. The output of the VCO is AC coupled (**C486**) to the synthesizer input buffer **Q428** and the output buffer **Q415** respectively.

The transmit voltage controlled oscillator is directly frequency-modulated and operates on the carrier frequency. In the receive mode, the transmit VCO is disabled and the receive VCO is enabled, producing the receive local oscillator signal at a frequency 45.1 MHz below the incoming receive frequency.

The synthesizer is tuned in 5.00 KHz or 6.25 KHz step.

### 2.3.c Synthesizer

The frequency synthesizer is a large scale monolithic synthesizer integrated circuit Q429.

The synthesizer IC contains a dual modular prescaler, programmable divide-by-N counter, prescaler control (swallow) counter, reference oscillator, reference divider, phase detector, charge pump and lock detector.

Also, included in Q429 are shift registers and control circuits for frequency controls and general device control.

RF output from the active VCO is AC coupled to the synthesizer **Q429** prescaler input at Pin **8**. The divide-by-N counter chain in **Q429**, consisting of the dual-modulus prescaler, swallow counter and programmable counter, divides the VCO signal down to a frequency very close to 5.00 KHz or 6.25 KHz which is applied to the phase detector. The phase comparator compares the edges of this of this signal with that of the 5.00 KHz or 6.25 KHz reference signal from the reference divider and drives the external charge pump (**Q425** and **Q426**).

The synthesizer unlock detector circuit prevents the operation of the transmitter, when the phase lock loop (PLL) is unlocked. The following discussion assumes the unit has been placed in the transmit mode. **Q429** lock detector Pin 7 goes high when the PLL is locked. This high level is applied to Pin **21** of the microprocessor **Q17**. A software timing routing brings the **RX/TX** line low (Pin **29** of **Q17**), feeding this signal through the switch/buffer **Q15**. With the **RX/TX** line low, **Q223A** is cut off and **Q223B** is biases on passing +5VTX to **Q431B**, it biases on **Q430** to pass switched **TX B+** to the transmitter amplifier string which enables transmission.

When the PLL become unlocked, the lock detector at **Q429** Pin7 will begin pulsing low. A RC circuit converts pulsing low to a low level for the microprocessor. The microprocessor then changes the RX/TX line to a high, thus signalling the other transistor switches to drive **Q430** into cutoff which disable transmission. Therefore, the transmitter remains disabled while the loop remains out of lock.

### 2.3.d Loop Filter

The Loop Filter, a passive lead-lag filter consisting of **R461-R464** and **C493-C495**, integrates the charge pump output to produce the DC turning voltage for the VCO. One parasitic pole, consisting of **R461/C493** and RF chokes L928/L929, prevent modulation of the VCOs by the 5.00 KHz or 6.25 KHz reference energy remaining at the output of the loop filter. Direct FM is obtained for modulating frequencies outside the PLL bandwidth by applying the CTCSS/DCS signals and the pre-emphasized, limited microphone audio to the VCO modulation circuit.

The modulation circuit consists of R952, Q921 and C987.

## 2.4 Transmitter

### 2.4.a RF Power Amplifier

After the PTT is pressed, the **+5VTX** line switches to approximately 5V. **Q919** is turned on enabling transmit VCO.

The VCO buffer, pre-driver, driver and power amplifier are biased on by **Q430**, which is biased on by the **+5VTX** line switching to 5V. RF output from the transmit VCO(**Q916**) is applied to the VCO output buffer **Q915**.

Output from Q415 feeds the pre-driver amplifier Q413. The output signal from Q413 feeds the driver amplifier Q412, whose output from the driver stage feeds the final RF power amplifier Q407 to produce the rated output power of 2 watts. The output of the final is applied to a low-pass filter(C451, C452 and L413) and then to the transmit/receive switch Q402. RF power is then fed to the antenna via the output low-pass filter consisting of C401,C402, C404-C405,C407-C408,L401, and L402.

### 2.4.b Antenna Switching

Switching of the antenna between the transmitter and the receiver is accomplished by the antenna transmit/receive switch consisting of diodes Q401 and Q402 in conjunction with C410 and R402. In the transmit mode, switched TX B+ is applied through R420 and RF choke L414,hard forward biasing the two diodes on. Q402 thus permits the flow of RF power from output of the low-pass filter fed by the output amplifier to the output low-pass filter. Q401 shorts the receiver input to C410, which is AC coupled to ground. L403, C409, C410 and R402 then function as a lumped constant quarter-wave transmission line, thus presenting a high impedance to the RF output path, effectively isolating the receiver input and transmitter output sections.

### 2.4.c Power control

Output power is controlled via the dual Op-Amp (Q408), which is used as a differential amplifier and comparator.

Current is sensed by the voltage drop across R421A and R422. This voltage is compared to the one set by the 2watt Adjustment RV401. The power output is then reduced or increased by varying the Q410's output voltage applied to the power amplifier Q407's pin 2.

### 2.4.d Transmitter Audio Circuits

The transmitter audio circuits consist of the audio processing circuits, the CTCSS circuits and the DCS circuits.

### 2.4.e Audio Processing

Transmit speed audio is providing by either the internal electric microphone **N101** or the external microphone. The microphone audio is applied to MIC MUTE SW **Q235**, and Lo-pass filter **Q214A**, **Q214B**. The audio is preemphasized by 6dB per octave by **C236** and **R284**, and then signal amplification. The gain is such that when a signal greater than 20 dB.

Limiting the peak-to-peak output. Under these conditions, the MOD. ADJ. Pot **RV201** configured as a four-pole active low-pass filter. The resulting signal is then limited when respect to side band splatter, and has an 18 dB per octave roll-off above 3 KHz.

The audio is then applied through the 25 KHz/12.5 KHz channel spacing SW **Q215** to transmit VCO. By varying the voltage on the varactor diode **D921** at an audio rate. The resonant frequency of VCO is varied. The result is an oscillator output that is frequency -modulated at the audio frequency.

### 2.5 Receiver

### 2.5.a Receiver Front End

In the receive mode, the RF signal enters thorough the antenna, then through the low-pass filter, C404-C409 and L401-L402. The diodes Q401 and Q402 are biased off so that the output of the low-pass filter is coupled (C411) to the first band-pass filter C811-C818, C822, L404-L407 and to the Front End RF overload protection diode pair D9. The signal from the band-pass filter is applied to the input of the RF amplifier Q804.

The output of the RF amplifier feeds the input to three more stages of band-pass filters consisting of C826-C839, and L804-L808, L411. The output from the band-pass filter is applied to the mixer's Q405/L411.

### 2.5.b Local Oscillator (LO)

The Receive VCO (C989-C991, CV901, L926-L928, Q922, Q923, Q919 and R953) provides the LO signal. The VCO is running at 45.1 MHz above the desired receive frequency and is applied to output Buffer Q915/Q414. The output of the buffer through the low-pass filter C433-C435, L432-L433 and applied to the mixer Q405/L411/L412.

### 2.5.c Mixer

The mixer is a DBM type (L411,Q405,L412). The mixer LO frequency is 45.1 MHz below the desired receiver frequency.

When the receiver frequency is present, the mixer output will be a 45.1MHz signal. The mixer output is peaked for 45.1MHz at L434, C437 and R413, and the signal is filtered by crystal filter F401A and F401B and amplified by Q406 before being applied to the input of the IF IC IC6.

Inside IC6, the 45.1MHz IF signal becomes the input to a second mixer with a LO frequency of 44.645 MHz set by X201. The 455 KHz ceramic filter F201 or F202 filters the second mixer's output which is the second IF signal. The mixer's output is then fed to the internal limiting amplifier and then on to the FM decoder.

### 2.5.d FM Detector and Squelch

The FM detector output is used for squelch, decoding tones and audio output. The setting of the squelch adjustment potentiometer **RV204** (for 25 KHz channel spacing) and **RV205** (for 12.5 KHz channel spacing) sets the input to the squelch amplifier.

The squelch amplifier is internal to IC6 and its output is fed to an internal rectifier and squelch detector.

The output on IC6 Pin 14 signals the microprocessor Q17 with a low level ( $\Box 0V$ ) to unmute the radio.

The audio is unmuted by the microprocessor Q17 Pin 27 switching to a high value ( $\Box$ 5V on SQL MUTE) thus biasing on Q206. The audio is then routed to the audio amplifier Q221 via the volume control S201.

### 2.5.e Receiver Audio Circuit

The detector's audio output also is fed to the tone(CTCSS and DCS) low-pass filter Q212C.

Then the output of the low-pass filter is routed to the second stage filter Q212B. The output of Q210B is applied to the squaring circuit Q212A and finally to the microprocessor Q17 Pin 60 for decoding.

Another branching of the detector output feeds the audio high-pass filter **Q208** via **Q212D**. The output of the audio high-pass filter feeds the Volume Control **S201**(VOL). From the wiper arm on the Volume Control, the audio is routed to Pin 2, the input to the audio power amplifier **Q221**. The output of the audio power amplifier is routed through the earphone jack J101 to the internal speaker **E101**.

### 2.6 Signalling

### 2.6.a General

The microprocessor is fitted with a ADC/DAC converter built-in, so it provides generating and decoding the tones for selective calls, CTCSS and DCS. It can do that without using any other external ICs, but only by means of some transistors. The deviation of the selective call can be adjusted by the trimmer RV1.

The microprocessor manages the analogue switches for the scrambler as well, which is base-band-inversion type.

### 2.6.b CTCSS Tone Encoder / Digital Code Squelch (DCS) Encoder

CTCSS signals and DCS signals are synthesized by microprocessor Q17 and appear as pulse waveform on I/O line at Pin 39. This I/O line is a pseudo-sine wave for CTCSS or a DCS pseudo-waveform and is applied to the transistor IQ5 which makes the signals closer to the theoretic CTCSS/DCS signals. The waveform is then smoothed by low pass filters Q213B to produce an acceptable sine wave output. The CTCSS tone signal is adjust to the proper level by RV202. The DCS signal is adjust to the proper balance by RV203. The signal is then applied to the audio processing circuit at R305 and to the TCXO circuit at X401.

### 2.6.c Selective call

Similarly to CTCSS/DCS, selcal signals are also generated and decoded by the microprocessor Q17. The selcal decode input is the pin 59 (ADC\_SELCALL), whilst the TX tones are generated at pin 37 (SELCALL\_PWM), then fed to the transistor Q4 and associated circuitry which provides to amplify and smooth the tones in order to make them suitable for the modulator. RV1 adjusts the level (deviation) of the tones.

### 2.6.d Scrambler

It's a classic "baseband inversion" scrambler which inverts the audio baseband (300-30000 Hz). The audio baseband AFTX\_IN is mixed with a fixed tone (1300 Hz) SCRMBLR\_CLK generated by the microprocessor Q17. The mixer's output AFTX\_OUT is a scrambled baseband which sounds garbled (not understandable) by normal receivers. However, if the receiver is equipped with the same kind of scrambler which is properly set on the same fixed tone, the received scrambled baseband at its output. If fact if the scrambled transmission is received by the party's HPx06 (with scrambled activated), the scrambled baseband AFRX is fed to the scrambler unit and mixed with the same tone generated by the microprocessor. The output of the mixer AFRX\_OUT is a normal (unscrambled) baseband and can be clearly heard.

As you can see, the over stated fixed audio tone acts as a encoding/decoding key, so it must be the same both at the TX and RX parties. As already stated, the standard version of HPx06 is fitted with a 1300 Hz encoding/decoding key, however a different tone can be required.

# 2.7 Battery

The battery connects to the contact pins(CN201 and CN202) on the bottom end of the Radio. The positive terminal of the battery connects to the ON/OFF Volume Control switch (S201) and the negative terminal connects to chassis ground. Low battery sense R101/R102, voltage regulator Q222 and transmit power module Q407.

The battery voltage status is monitored by the microprocessor Q17 Pin 61 which senses the battery voltage through the **BATT+SW** line by means of R51/R49. When the battery voltage is approximately 5.8V, the microprocessor considers the battery discharged and switches off the circuits of the radio.

When the Radio is on a channel with no tone programmed, the BATTERY SAVER Mode is enabled when programmed.

In the BATTERY SAVER mode, the microprocessor Q17 generates a square wave signal at Pin 48 which is applied to the inverter Q10-F. The signal's duty cycle varies according to what the POWER SAVE TIMER is set. When the microprocessor Q17 Pin 48 goes high (approx. 5 V) Q226 (receiver module) is biased off, Q225 is biased on, Q224A is cut off, and Q223A is cut off, thus turning the supply off to IC6.

# 3 ADJUSTMENTS

## 3.1 General

For proper alignment, the unit should be programmed with the following channel and frequency information

| Channel<br>number | Receive Frequency<br>(MHz) | Transmit Frequency<br>(MHz) | RX/TX Tone Code | Channel Spacing<br>(KHz) |
|-------------------|----------------------------|-----------------------------|-----------------|--------------------------|
| CH 1              | 469.950                    | 469.975                     | NO TONE         | 25                       |
| CH 2              | 455.050                    | 455.075                     | NO TONE         | 25                       |
| CH 3              | 455.050                    | 455.075                     | 100Hz TONE      | 25                       |
| CH 4              | 455.050                    | 455.075                     | 627 DCS CODE    | 25                       |
| CH 5              | 455.050                    | 455.075                     | NO TONE         | 12.5                     |

Make connections to the Unit per Figure 1 (Equipment Test Set-up) below and Figure 2 (Test Adapter). For the location of the components called out in these procedures, refer to RF Board and SUB Board.

# 3.2 Synthesizer/Transmitter VCO Check

B NOTE: VCO check must be accomplished before proceeding with the Transmitter and/or Receiver Alignment.

- 1) Connect the voltmeter to TP6.
- 2) Place the unit on channel 1 (469.975MHz. RX; 469.950MHz, TX).
- 3) Tune CV401 in Receive mode for  $4.50V \pm 0.05V$  at TP6
- 4) Push the PTT switch (TX) and tune CV402 for  $4.50V \pm 0.05V$  at TP6.

### 3.2.a Frequency Adjustment

- 1) Connect the Radio in accordance with Figure 1.
- 2) Place the unit on channel 1 (469.950MHz, RX; 469.975MHz, TX).
- 3) Operate the transmitter and adjust **RV402** for a Frequency Counter reading within ± 50Hz of the programmed transmit frequency.

# 3.3 Transmitter Alignment

NOTE: In order to obtain proper transmission output power, connect the Radio to the power supply with a cable that is rated to withstand a current of 2 amperes or greater.

### 3.3.a Power Adjustment

- 1) Connect the Radio in accordance with Figure 1.
- 2) Place the radio on the channel 2 (455.050MHz, RX; 455.075MHz. TX).
- 3) Place the unit in HIGH POWER mode.
- 4) Turn RV401 and RV405 fully clockwise.
- 5) Operate the transmitter, using TA-S1, to make sure that the maximum RF output power reading on the wattmeter is 5.5 W or greater.
- 6) Adjust **RV401** (HI PWR ADJ) for a reading of 4.0 W ±0.2 W. Check to make sure that the transmit current is within 1000 1400 mA after the adjustment has been made.
- 7) Place the unit in the LOW POWER mode.
- Adjust RV405 (LO PWR ADJ) for a reading of 1.0 W ±0.2 W. Check to make sure that the transmit current is within 500 -700 mA after the adjustment has been made.

### 3.3.b Modulation Adjustment

- 1) Connect the Radio in accordance with Figure 1.
- 2) Place the Radio on channel 2 (455.050MHz, RX; 455.075MHz, TX).
- 3) Apply a 1 KHz tone signal to Test Adapter's AF Input (Figure 2), which is the microphone impedance matching network.
- 4) Plug the Test Adapter into the external speaker/microphone jack.

- 5) Set the audio generator's output level at approximate 300mVrms at TPA of the Test adapter.
- 6) Operate the transmitter, using TA-S1, and adjust RV201(MOD.ADJ) for ±4.0 KHz deviation.

### 3.3.c CTCSS/DCS adjustment

- 7) To adjust CTCSS and DCS Deviation, perform step1 though 6 above. Then set the FM liner detector audio bandwidth of 0.25 Hz or less to15,000 Hz or more. Turn the de-emphasis function off.
- 8) Place the Radio on channel 4 (163.050MHz. TX; 627 DCS CODE). Set the audio generator output to 0V operate the transmitter, using TA-S1 and adjust the DCS balance control **RV203** to U1-U2 is minimum on the Oscilloscope.
- 9) Place the Radio on channel 3 (163.050MHz, TX; 100Hz Tone). Operate the transmitter using TA-S1, and adjust **RV202** to ±800Hz deviation on Modulation Analyzer.

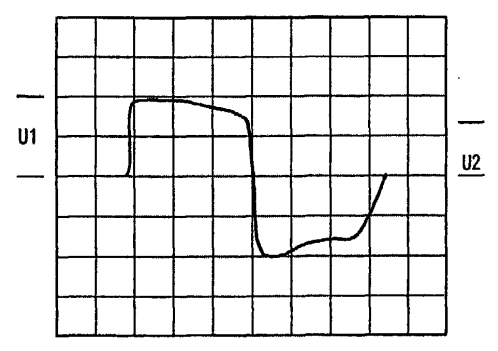

### 3.3.d Selcal adjustment

- 10) Set up a selcall sequence which includes, at least, an hi-pitched tone and a tone length of 1 second minimum (in order to allow a convenient deviation check)
- 11) Send the selcal by keeping pressed the **MON** or **FUNC** keys and adjust **RV1** in order to obtain the following minimum /maximum deviation according to the channel bandwidth:
  - For 12.5 KHz channel bandwidth min ±1.5 KHz / max ±2.5 KHz
  - For 25 KHz channel bandwidth min ±2.5 KHz / max ±3 KHz

### 3.4 Receiver Alignment

- 1) Connect the Radio in accordance with Figure 1.
- 2) Place the Radio on the channel 2 (455.050MHz, RX; 455.075MHz, TX).
- 3) Adjust the Squelch Control RV204 until the BUSY LED (Green) turns ON.
- 4) Apply the RF generator signal with 1 KHz tone at 3 KHz deviation so that the tone can be heard in the speaker.
- 5) Adjust the volume control for the rated audio.
- 6) Set the RF signal generator's level obtain a 9dB SINAD reading.
- 7) Adjust RV204 (Squelch control) counter clockwise slowly just until the BUSY LED goes out.
- 8) Adjust RV204 clockwise slowly just until the BUSY LED goes ON.
- 9) Place the radio on the channel 5 (163.050MHz, RX; 163.025MHz, TX).
- 10) Adjust the squelch control RV205 until the BUSY LED (Green) turns ON.
- 11) Apply the RF generator signal with 1 KHz tone at 1.5 KHz deviation so that the tone can be heard in the speaker.
- 12) Ad just the volume control for the rated audio.
- 13) Set the RF signal generator's level obtain 9dB SINAD reading
- 14) Adjust RV205 counter clockwise slowly just the BUSY LED goes on.
- 15) Ad just RV205 clockwise slowly just until the BUSY LED goes on.

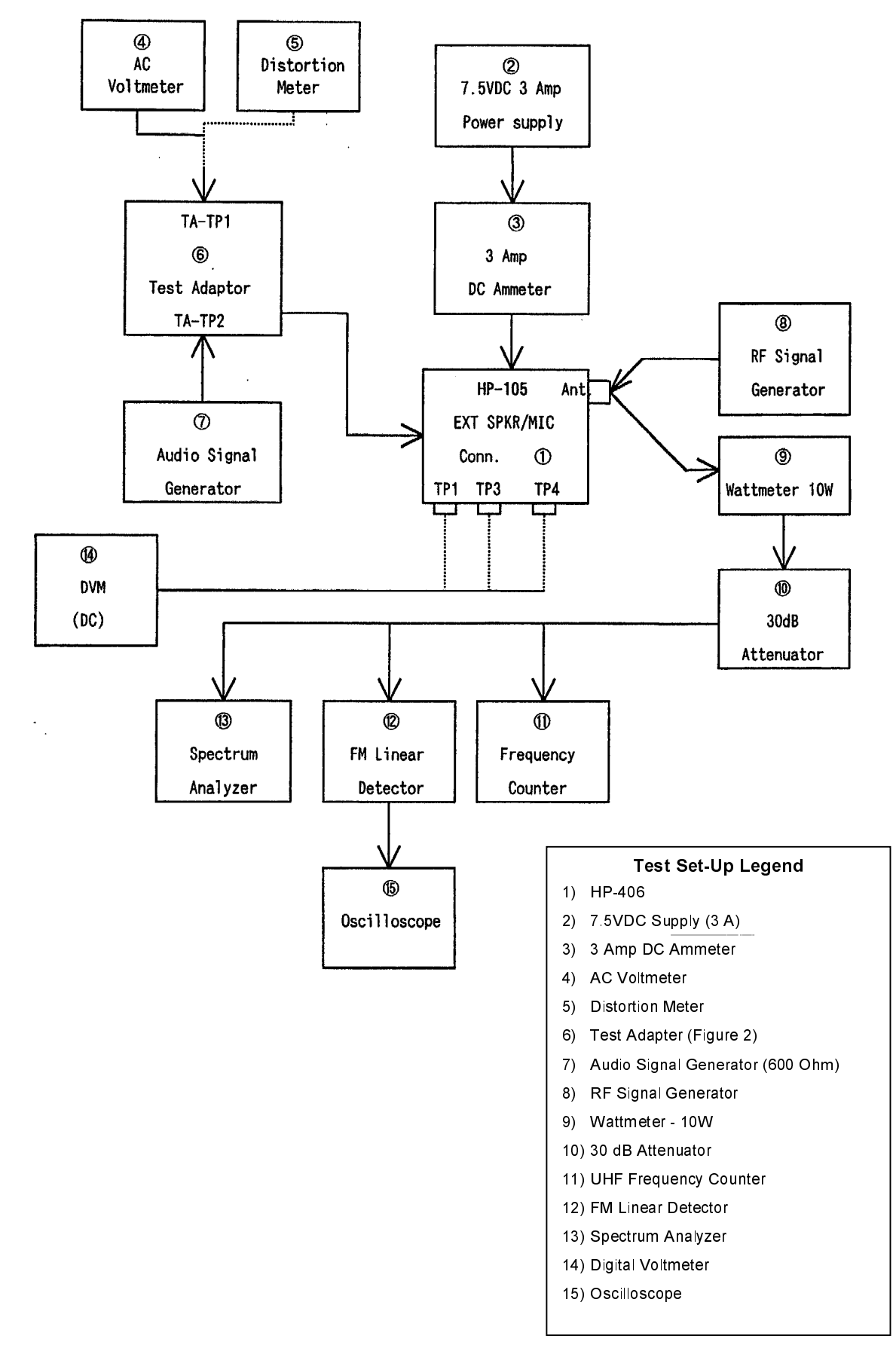

# 3.5 Figure 1 - Equipment Test set-up

# 3.6 Figure 2 - Test adaptor

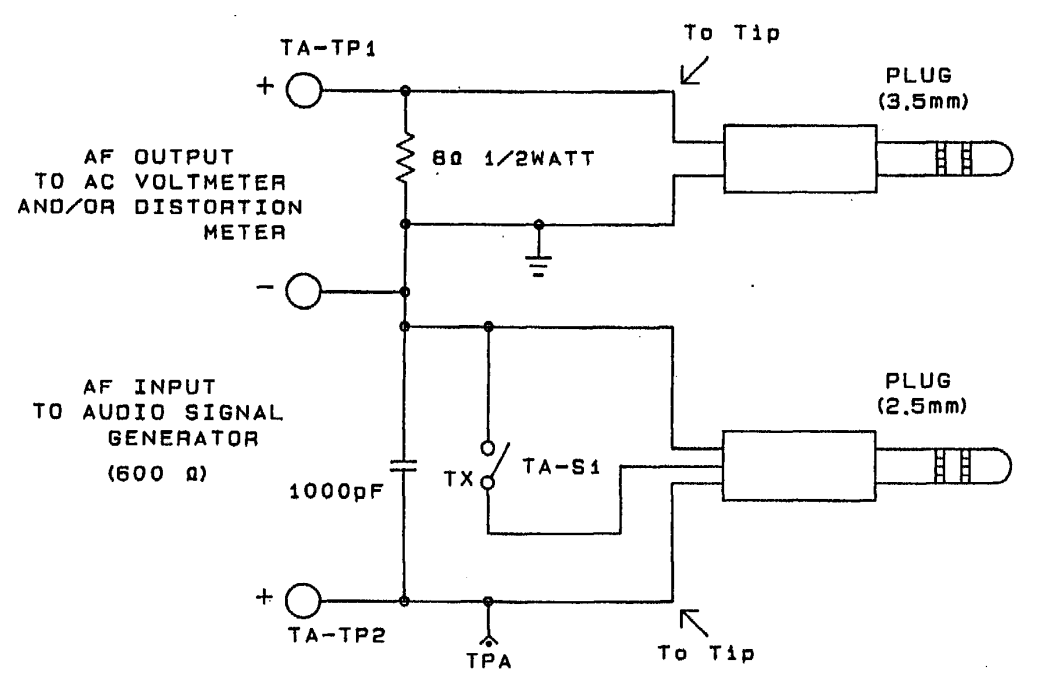

# **ALAN HP 106**

PCB LAYOUTS AND TEST POINTS

# ALAN HP 406

PCB LAYOUTS AND TEST POINTS

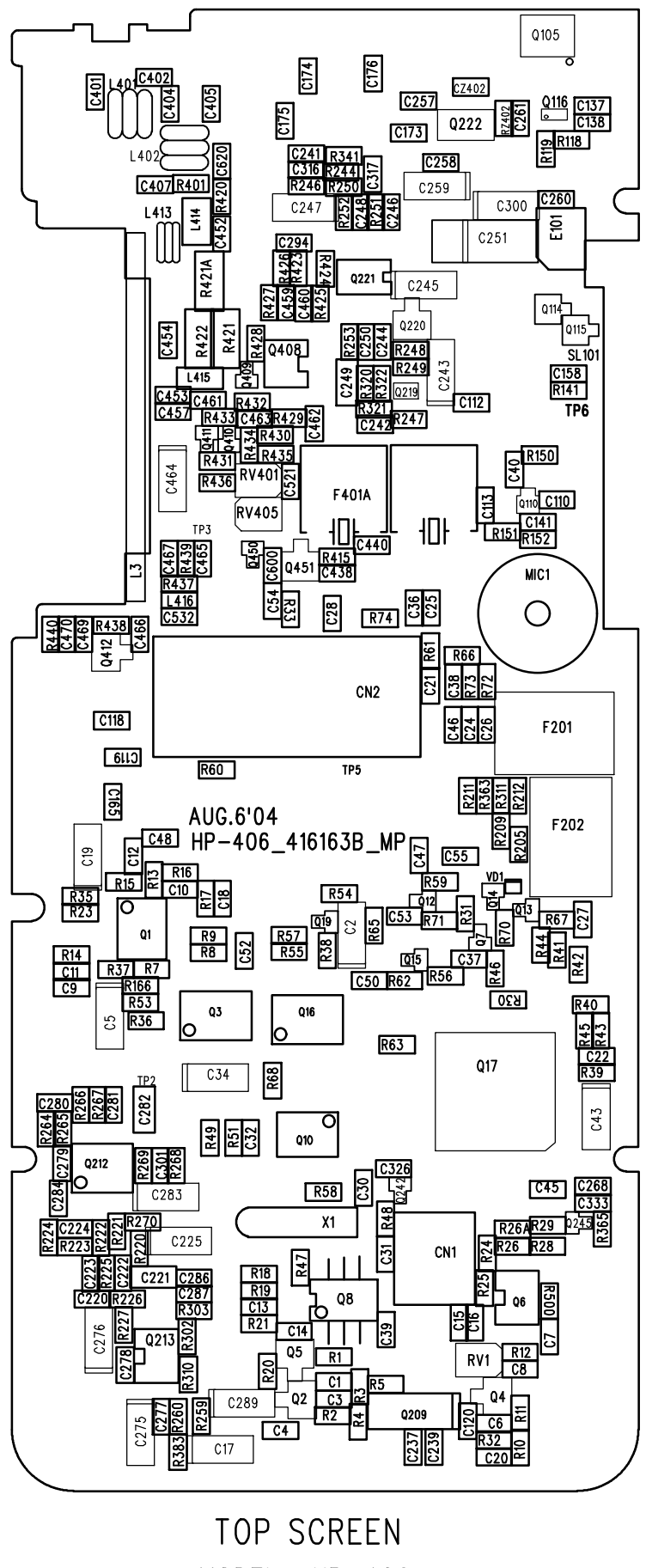

MODEL : HP-406 PCB. Size : 51X120.6X1.0T MATERIAL : FR-4 4LAYER GOLD

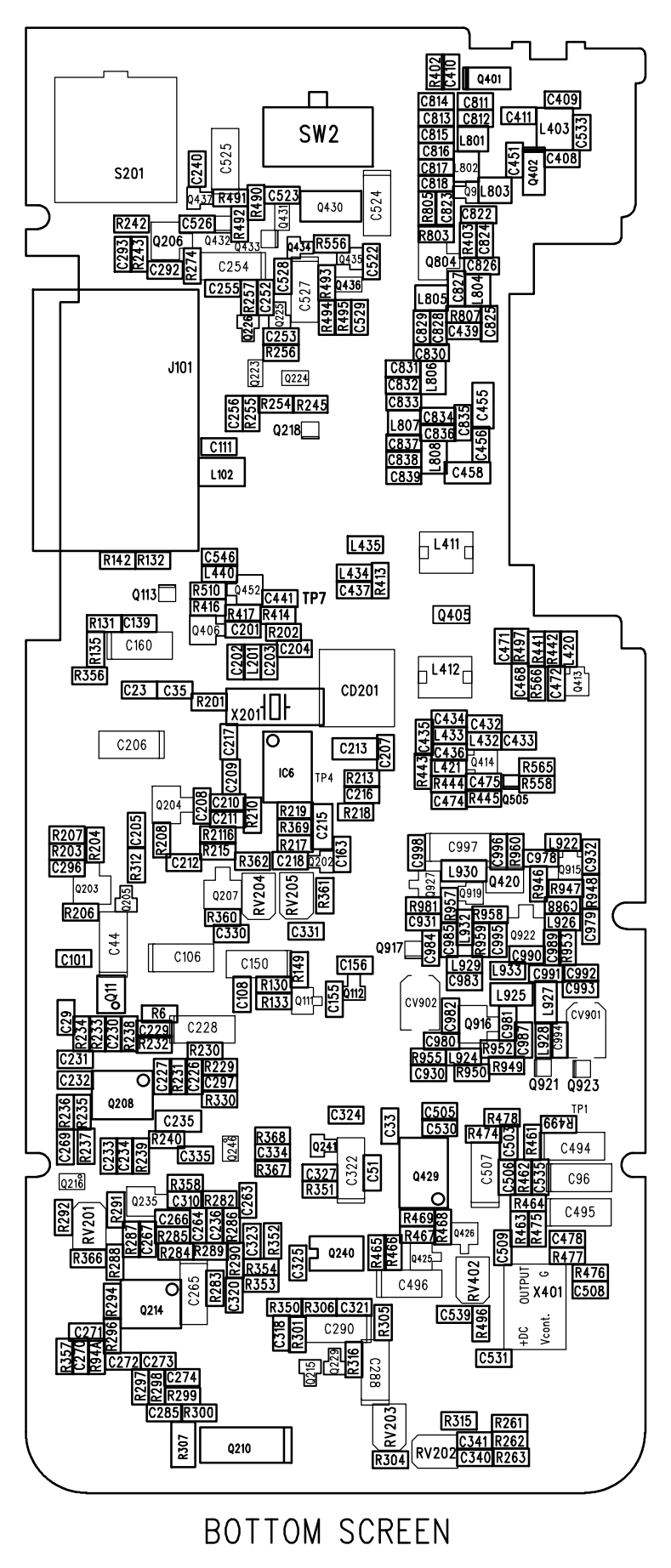

MODEL : HP-406 PCB. Size : 51X120.6X1.0T MATERIAL : FR-4 4LAYER GOLD

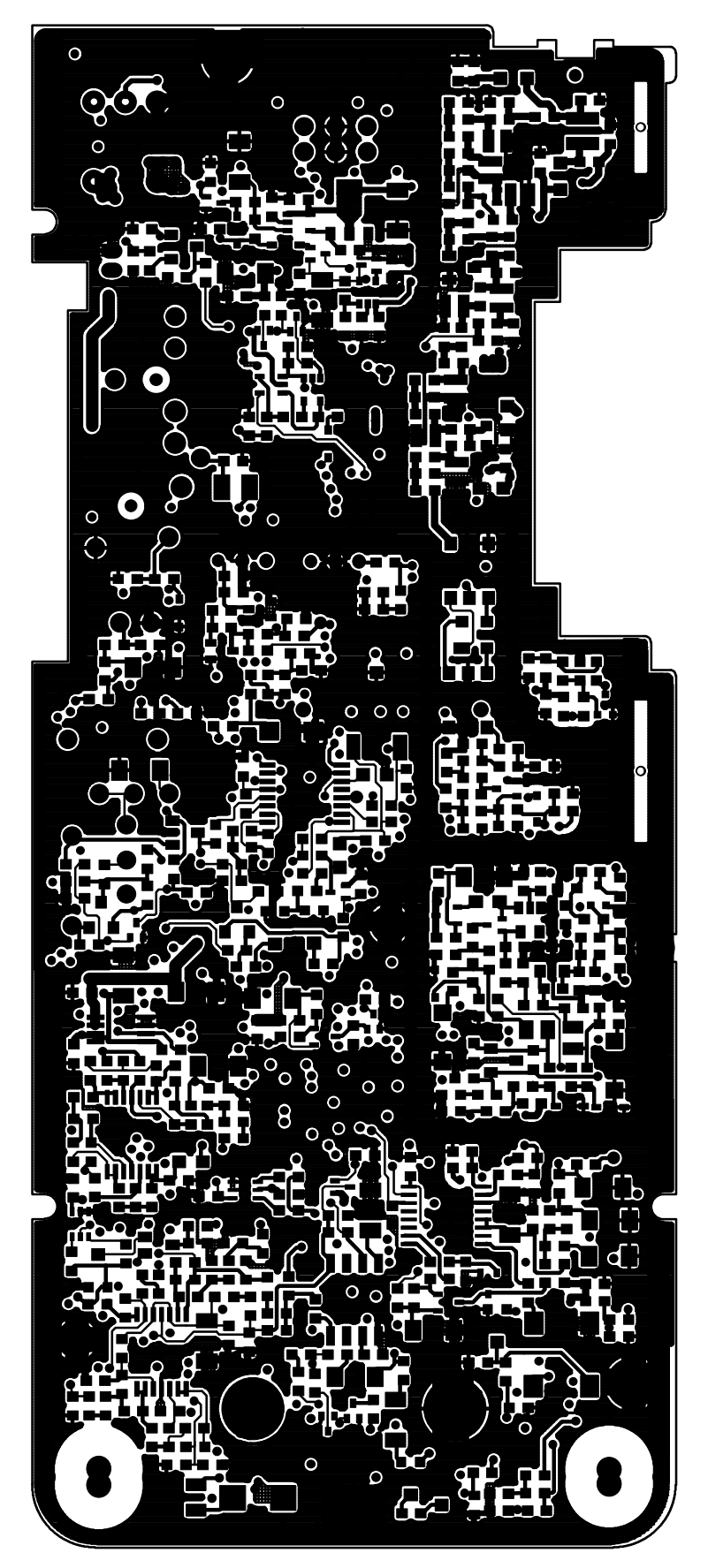

# BOTTOM PATTREN

MODEL : HP-406 PCB. Size : 51X120.6X1.0T MATERIAL : FR-4 4LAYER GOLD

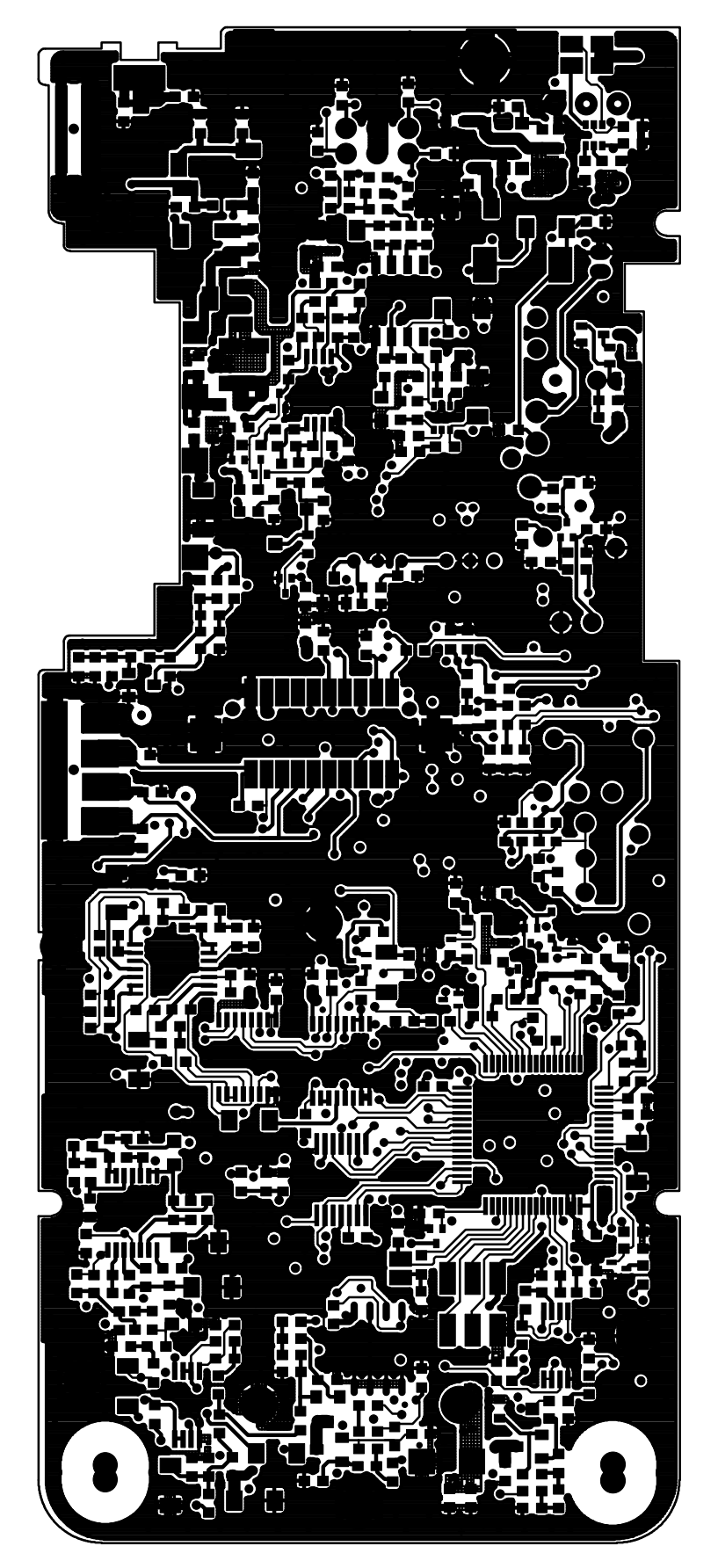

TOP PATTERN MODEL : HP-406 PCB. Size : 51X120.6X1.0T MATERIAL : FR-4 4LAYER GOLD

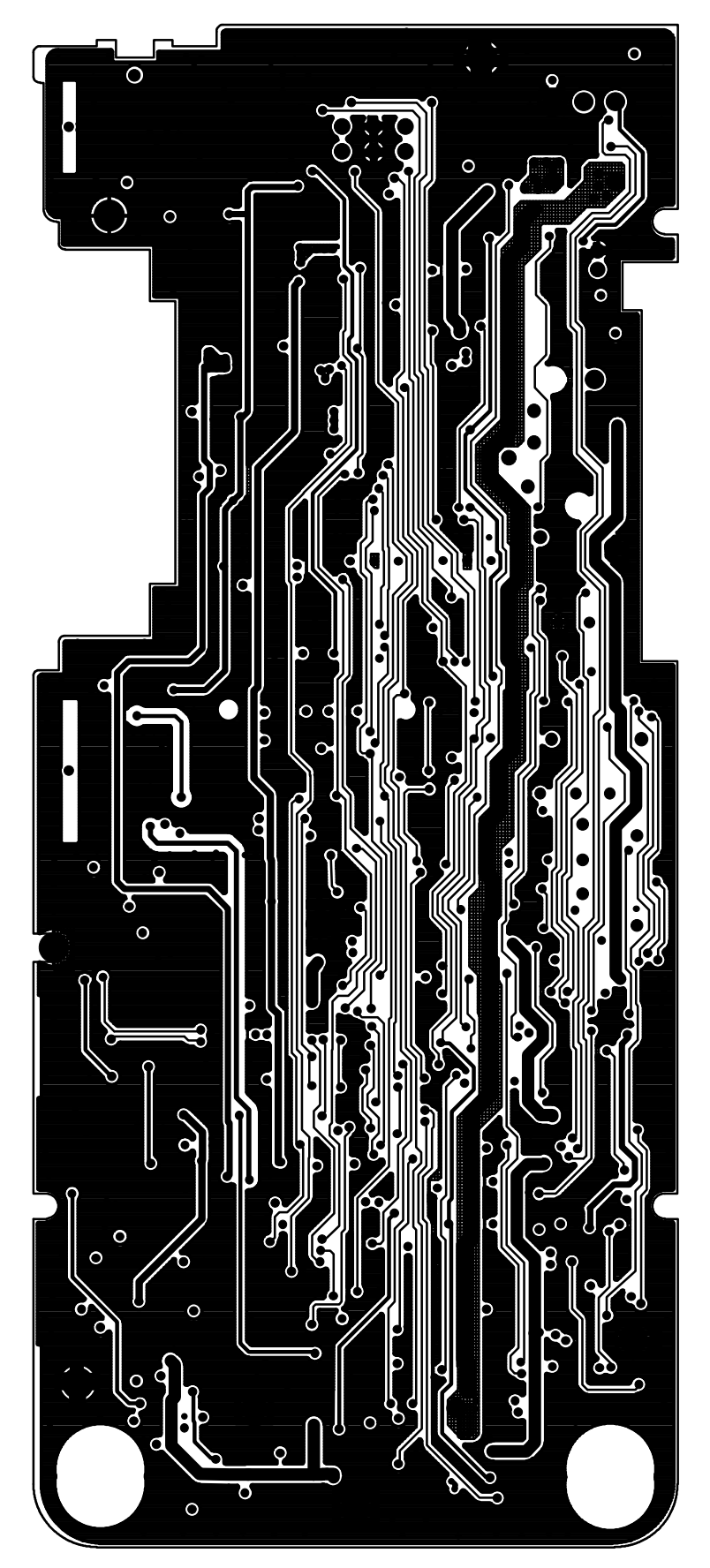

# 2\_LAYER\_PATTERN

MODEL : HP-406 PCB. Size : 51X120.6X1.0T MATERIAL : FR-4 4LAYER GOLD

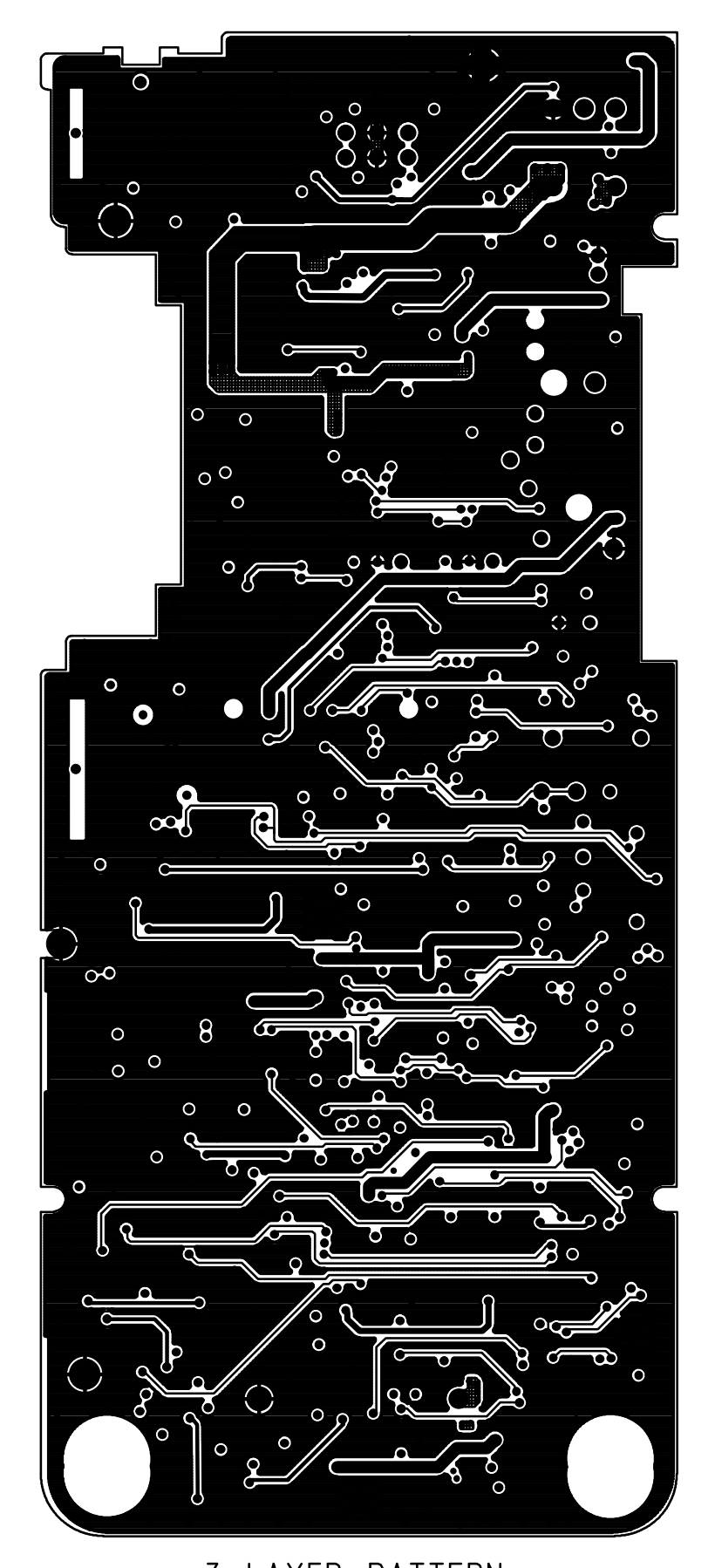

3\_LAYER\_PATTERN MODEL : HP-406 PCB. Size : 51X120.6X1.0T MATERIAL : FR-4 4LAYER GOLD

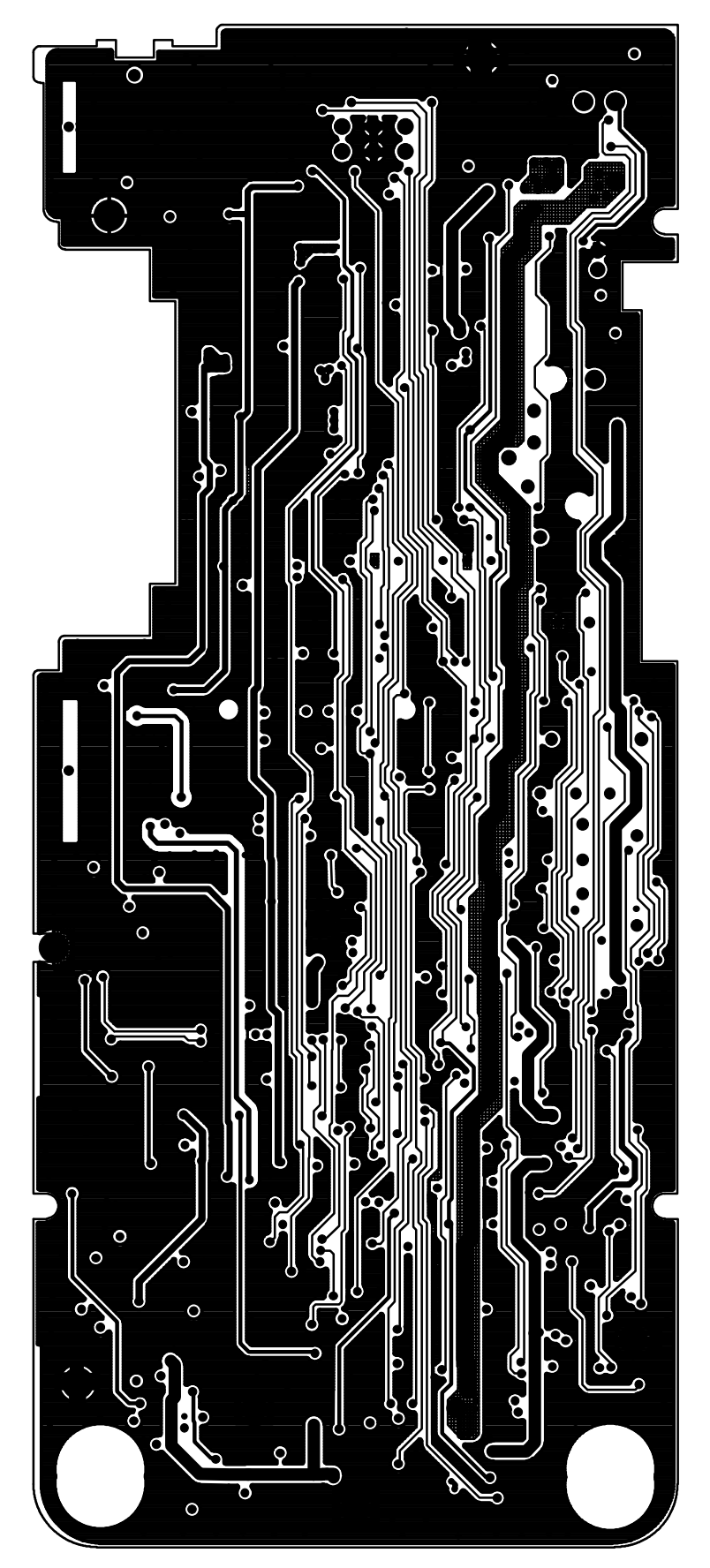

# 2\_LAYER\_PATTERN

MODEL : HP-406 PCB. Size : 51X120.6X1.0T MATERIAL : FR-4 4LAYER GOLD

# ALAN HP 106/HP 406

**PROGRAMMING MANUAL**
## HP106/HP406 VHF/UHF Handheld Transceiver

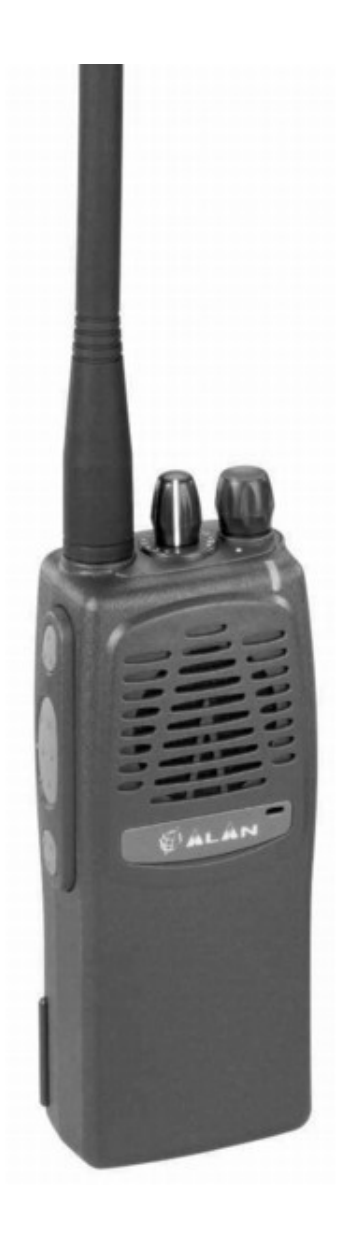

## Programmer Software Guide

Ver. 1.0 issued on June 15<sup>th</sup> 2003

Copyright © 2003 by CTE International Italy; all rights reserved.

Microsoft, MS and Windows are registered trademarks of Microsoft Corporation.

IBM is a registered trademark of International Business Machines Corporation.

Screen shots reprinted by permission from Microsoft Corporation.

## **1 ABOUT THIS MANUAL**

## 1.1 Warning notes

Every effort has been made to ensure that the information in this document is complete, accurate, and up-to-date. CTE International assumes no responsibility for the results of errors beyond its control. The manufacturer of this equipment also cannot guarantee that changes in software and equipment made by non authorized people and referred to in this guide will not affect the applicability of the information in it.

Only authorized and qualified technicians should be allowed to follow the operation described into this manual.

This manual has been written for use by CTE International dealers and distributors who are programming the HP106 handheld transceivers for customers. You should be familiar with conventional radio systems, radio system and radio network settings parameters as well as general PC operation.

This programming guide is subject to change without notification. This booklet is referred to the current software version **1.08**. If you own a later one please surf on <u>www.cte.it</u> or contact CTE International for the most recent updates by sending an email at **webmaster@cte.it**.

## **1.2** Conventions and Symbols in this Book

#### 1.2.a Notes and warnings

- This symbol marks a 'note'. Notes are hints or tips which offer additional information to help you.
- This symbol marks a 'warning'. Warnings are special notices which you should read and follow carefully to avoid possible damage to your equipment, potential danger to yourself or others.

#### 1.2.b Font format

- Window names and screen buttons will be highlighted in **bold**
- Important sentences and words are highlighted in Italic

#### 1.2.c Screenshots

All the screenshots are referred to Windows XP

## CONTENTS

| 1 | ABC        | DUT THIS MANUAL                                                                                                    | .4       |
|---|------------|----------------------------------------------------------------------------------------------------|----------|
|   | 1.1        | Warning notes                                                                                                    | 4        |
|   | 1.2        | Conventions and Symbols in this Book                                                                                        | 4        |
|   |            | 1.2.a Notes and warnings.                                                                                                   | 4        |
|   |            | 1.2.0 FONT format                                                                                                    | 4<br>1   |
|   |            |                                                                                                    | 4        |
| 2 | INST       | FALLATION                                                                                                    | .5       |
|   | 2.1        | Unpacking                                                                                                    | 5        |
|   | 2.2        | System requirements                                                                                                    | 5        |
|   | 2.3        | Connecting to use computer                                                                                                  | с<br>С   |
| • | 2.7        |                                                                                                    |          |
| 3 | PRO        | JGRAMMING                                                                                                    | .7       |
|   | 3.1<br>2.2 | Running HP306 programmer software                                                                                           | /        |
|   | ১.∠<br>ব ব | Selecting the proper COM (Seliar) poll                                                                                      | /<br>7   |
|   | 34         | New or already stored data?                                                                                                 | 7        |
|   | 3.5        | Create a new programming filename                                                                                           | 8        |
|   | 3.6        | Basic parameters: TX/RX frequency, channel spacing, power monitor and group scanning                                        | 8        |
|   | 3.7        | CTCSS/DCS Tx Rx Setup (CTCSS/DCS button)                                                                                    | 10       |
| 4 | СНА        | NNEL DATA AND GLOBAL DATA WINDOWS                                                                                           | 11       |
|   | 4.1        | Switching between Channel Data and Global Data windows                                                                      | 11       |
|   | 4.2        | Structure of Global Data window                                                                                             | 12       |
| 5 | SEL        | ECTIVE CALL SETUP                                                                                                    | 13       |
|   | 5.1        | Defining Selcal RX parameters                                                                                               | 13       |
|   | 5.2        | Defining Selcal TX parameters                                                                                               | 14       |
|   | 5.3        | Defining RX Standard and sequences                                                                                          | 15       |
|   | 5.4        | Derining Call1, Call2, Emergency default 1X calls and Auto ID (ANI)                                                         | 16       |
|   | 5.5<br>5.6 | Manual/Autoroset for selective calls                                                                                        | 10       |
|   | 5.0        | Wantudi/Autoreset for selective dails                                                                                       | 17       |
| c | CUIC       |                                                                                                    | 10       |
| 0 | 6 1        | Soloal database (Soloal dafinitiane hutten)                                                                                 | 19       |
|   | 6.2        | Scanning Configuration (Scan configuration button)                                                                          | 20       |
|   | 6.3        | Power-ON Selcal auto sending                                                                                                | 21       |
|   | 6.4        | Transmission timeout / PTT lock (Tx Timeout / PTT Lock button)                                                              | 21       |
|   |            | 6.4.a Setting the Transmission timeout                                                                                      | 21       |
|   |            | 6.4.b Setting the PTT lock                                                                                                  | 22       |
|   | 6.5        | Enabling/disabling the key and warn beeps (Key & Warn beeps button)                                                         | 23       |
|   | 6.6        | Setting the acoustic signals (rings).                                                                                       | 23       |
|   |            | 0.0.a rormai oj rings (acoustic signals)                                                                                    | 25<br>22 |
|   | 67         | 0.0.0 Setting proceeding                                                                                                    | 23<br>24 |
|   | 6.8        | Enabling/disabling the selective call audio monitor (Selcal monitor button)                                                 | 24       |
|   | 6.9        | Emergency call setup                                                                                                    | 24       |
|   | 6.10       | Power save function                                                                                                    | 25       |
| 7 | FINA       | AL OPERATIONS                                                                                                    | 26       |
|   | 7.1        | Uploading programming data to the radio                                                                                     | 26       |
|   | 7.2        | Saving programming data                                                                                                    | 26       |
|   | 7.3        | Restoring the default signal database                                                                                       | 26       |
|   | 7.4        | Viewing session history                                                                                                    | 27       |
|   | 1.5        | Exit the programmer Software                                                                                                | 27       |
| 8 | ADD        | DITIONAL OPTIONS                                                                                                    | 28       |
|   | 8.1        | Modifying previously programmed parameters.                                                                                 | 28       |
|   |            | <ul> <li>o.1.a Open a programming aata jile in the PC</li> <li>8.1.b Modifying data proviously stored in a radio</li> </ul> | 28<br>28 |
| • |            |                                                                                                    | 20       |
| 9 | IND        | EX                                                                                                    | 29       |

## **2** INSTALLATION

## 2.1 Unpacking

The following items are in the programmer's package:

- (a) CD with the programming software
- (b) Programming operating instructions (this book!)
- (c) Connection cable (serial to transceiver's service port)

If something is missing please promptly advise your supplier.

## 2.2 System requirements

To use the CTE Programming Software for HP106 you need the following hardware and software:

- (a) IBM®-compatible personal computer with Pentium (I) processor or higher (basically depending on the operating system)
- (b) Operating system Windows® 95 or higher.
- (c) Hard drive at least 2MB of free disk space and CD drive
- (d) Random access memory (RAM) basically depending on the O.S. (at least 32 MB; 64 MB recommended)

## 2.3 Installing programming Software

Setting up your programming software is easy and fast, thanks to the *Installing Wizard*, a step-by-step installing program. Just please follow these steps.

- Steps can be slightly different according to the O.S. you are using
- 1) Start Windows, if it is not already running.
- 2) Insert the CD with the software in your drive.
- 3) Click the Start button, click Run: you will see the "Run" dialog box.
- 4) Type D:\setup.exe (where D: indicates your CD drive) or click the Browse button and use the "Browse" commands in order to select the said path and the executable (.exe) file.
- 5) Click **OK** and then follow the instructions which appear.
- 6) While installing, you will see a window asking you to read the software license agreement. Click **YES** button to accept them and continue installing.
- Should you want to use the software, you should accept the license agreement by clicking **Yes** button, otherwise, if you click **No**, the setup will be automatically interrupted.
- Several windows will ask you to insert your user's information, choose a destination location for the program and finally select the program folder. To accept the default information and go ahead with the next window click NEXT> button.

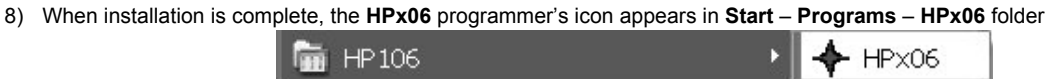

- If in the installing procedure you'll get error messages, copy the software in a temporary directory on your hard disk (e.g. C:\temp), then retry installing the software from the hard disk instead from the CD
- Please see your computer's operating instructions if you need help.

## 2.4 Connecting to your computer

This section explains how to connect the transceiver to your computer's serial port. You will need to use the supplied serial cable (item C previously described in "Unpacking").

В

- 1) Make sure that the transceiver is turned off.
- 2) Locate the connectors protection cover in the transceiver's right side [A]
- 3) With a suitable screwdriver, unscrew the screw which locks the protection cover and remove it in order to access the connectors
- 4) Insert the end of the supplied serial cable provided with 2,5 mm stereo jack plug **[B]** in the 2,5 mm jack socket of the transceiver **[C]**

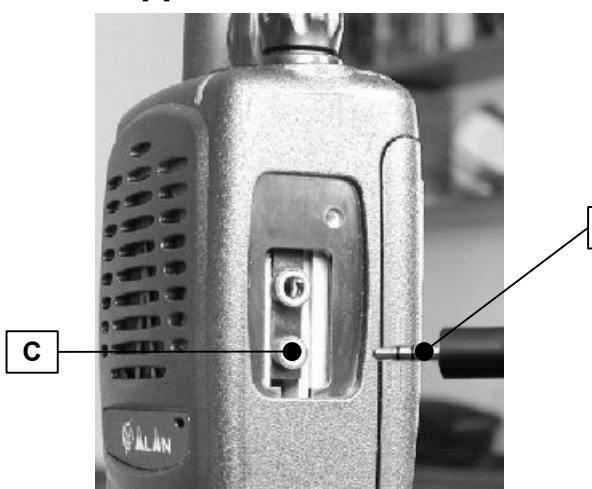

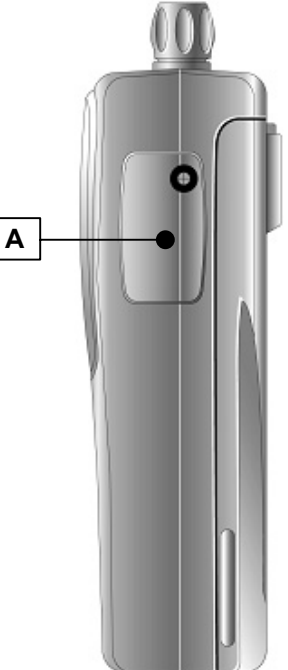

- 5) Push gently the cable's 2,5 mm stereo jack into the transceiver's one until it is firmly in place.
- 6) Connect the other end of the serial cable to your computer's serial port and make sure it's firmly in place.
- ♥ Do not force the jack plug into the socket.
- *If you need to remove the connector, pull it by grasping the connector itself (not the cable)*
- ♥ Store the transceiver's protection cover in a safe place. It must be replaced after the programming is completed
- Please see your computer's operating instructions if you need help.

## **3 PROGRAMMING**

## 3.1 Running HPx06 programmer software

- 1) Make sure that the transceiver's battery is properly charged and the radio is turned off
- Keep the MON button pressed and switch the radio on by rotating clockwise the On-Off/Volume knob provided in its top panel. After the mechanical click, the status LED will steadily glow orange, showing that the radio is switched on in programming mode
- 3) Click the Start button, point to Programs and then to HPx06 folder.
- 4) Click HPx06 icon: the HPx06 programmer window will open (blank gray window)

| ↔ HPx06              |      |  |  |  |
|----------------------|------|--|--|--|
| <u>File O</u> ptions | Help |  |  |  |
| De                   |      |  |  |  |
|                      |      |  |  |  |

The figure shows the blank window under Windows XP

## 3.2 Selecting the proper COM (serial) port

The serial port **COM1** is automatically preset as default port. However, should you need to toggle between COM 1 and COM 2:

- 1) From the menu **Options** select **Com Port**: you will see the tick sign on **Com 1**.
- 2) Select Com 2: the tick will be moved on Com 2 and this port will be switched as default.

| 🔶 нр | 9x06                   |         |   |
|------|------------------------|---------|---|
| File | Options RadioProgrammi | ng Help | _ |
| De   | Com Port 🔹 🕨           | ✔ Com 1 |   |
|      | Restore System DB      |         |   |
|      | View session history   |         |   |
|      |                        |         |   |
|      |                        |         |   |

## 3.3 Checking the software version

If you want to see the software version and other additional info, from the menu **Help** select **About**. The **About** window will open showing you the said data.

## 3.4 New or already stored data?

Now that you have properly run the software, and connected the programming cable to your PC, you can choose either the first or the second following procedures depending if you want to create a new programming data set or you need to use a previously stored one:

- ⇒ *If you need to create a new programming data set* (because you haven't previously stored same/similar programming data in your PC or in a transceiver) please start from the following paragraph 3.5.
- ⇒ If you want to *use a data set previously stored in a transceiver* (you will download the data from it) or *in your PC* (you will use a data file), because either of them contain same/similar programming data, we recommend to "jump" to the chapter 8.1, follow it, and then go back to the chapter 3.6 below described (i.e. skipping the next 3.5 paragraph).

## 3.5 Create a new programming filename

- IMPORTANT! If this is the first time you are using the programming software, or it is the first time you are going to create a new file, you must restore the default signal database as explained in the par. 7.3 before going on with the following steps.
- 1) If you have just started the programmer software in your PC you will see a blank window.
- 2) From the menu File select New radio..., then click one of the New HPx06 Radio... (depending on the operating band of the radio to be programmed).

| ↔ НРх06                            |        |                 |  |
|------------------------------------|--------|-----------------|--|
| File Options RadioProgramming Help |        |                 |  |
| Open Radio                         | Ctrl+O |                 |  |
| Close Radio                        | Ctrl+L |                 |  |
| New VHF Radio                      | ۱.     | New HP106 Radio |  |
| Save Radio as                      | Ctrl+S | New HP406 Radio |  |

3) A new file creation will open. Type the database name you want to create (any name will do, anyway we recommend to type the customer's name), then press the **Save** button: the **Channel Data** window will open.

| Data                                                     |                                                                                                    |                  |                                                      |
|----------------------------------------------------------|----------------------------------------------------------------------------------------------------|------------------|------------------------------------------------------|
| nnel Data                                                |                                                                                                    |                  |                                                      |
| Add Delete                                               | Rf Freqs (MHz/KHz)     Rf p       T×     140     000,00       R×     140     000,00       R×     freq = Tx freq |                  | Rf power level                                       |
| Selcal setup <u>R</u> x sequences           Ix sequences | Monitor / A                                                                                                    | Autoreset        | Scan/Priority channe<br>Add to Scan List<br>Priority |
| Ctcss setup<br>CTCSS/DCS                                 | Mon. o                                                                                                    | pened by default |                                                      |
|                                                          |                                                                                                    |                  |                                                      |

Important: we'll always refer this window as "Channel Data window". You will see in Chap 4 that this is one of the two main windows in this program (Channel data and Global Data).

# 3.6 Basic parameters: TX/RX frequency, channel spacing, power monitor and group scanning

- 1) Make sure that the **Channel num** dialog box is displaying the channel number you are going to setup (if it is the first channel you are programming, only **1** is available).
- If the channel number is not the one you want to program, press the ▲ or ▶ buttons in order to select the needed one. You can also use the ▲ or ▶ buttons in order to quickly jump, respectively, to the first or to the last programmed channels

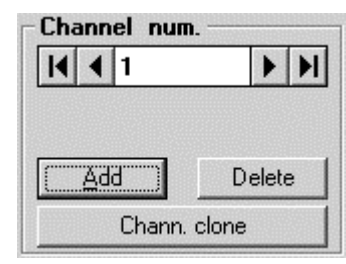

2) Go to the Rf Freqs (MHz/KHz) dialog box and select the TX frequency in MHz in the upper box TX by clicking its left drag down button, then click the hundreds MHz you require (e.g. 156 for 156 MHz)

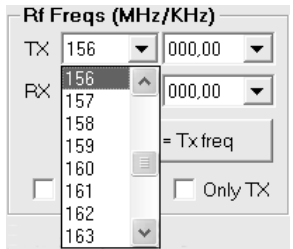

 Select now the decimal TX frequency in KHz by clicking the right drag down button, then point the decimal frequency you need (e.g. 800,00 will select 156,800.00 MHz)

| -Rf F | -Rf Freqs (MHz/KHz) |                  |                  |   |  |  |
|-------|---------------------|------------------|------------------|---|--|--|
| TX    | 156                 | •                | 800,00           | - |  |  |
| RX    | 140                 | •                | 790,00<br>793,75 | ^ |  |  |
|       | Px <u>t</u>         | <u>(</u> req     | 795,00<br>800,00 |   |  |  |
| Г     | Only R×             | 805,00<br>806,25 | _                |   |  |  |
|       |                     |                  | 810,00           | ~ |  |  |

- 4) Now that you have selected the whole TX frequency, you have three choices:
  - ⇒ *If you are programming a simplex channel* (same RX and TX frequency), click the **Rx freq = Tx freq** button: The RX frequency will be immediately set to the just programmed TX one
  - ⇒ *If you are programming a duplex channel* (RX frequency different than the TX one), go to RX box and set up the hundreds MHz and the decimal RX frequency performing the same operation described in steps 2) and 3)
  - ⇒ *If you are programming a one way channel* (only RX or only TX), tick either **Only RX** or **Only TX** checkboxes. The TX or the RX frequency will disappear accordingly
- Source of the contrast of the contrast of the
- 5) To select the TX output power go to **RF power level** box and select either the **Low** or **High** radio button for that channel depending on your choice (in the example we have chosen **Low**).
- Select the channel bandwidth (either 25 or 12.5 KHz) by clicking the Ch. spacing button until you'll see your choice on it (the figure shows 12.5 KHz)
- 7) If you want to add the channel to the scan list, go to Scan/Priority channel box and tick the Add to Scan List checkbox. In this case, the Priority checkbox will be immediately available. Tick it if you want to designate the channel as priority one
- Obviously, you can designate only one priority channel. If you already did that with another channel, a message will warn you until you won't remove the checkbox from the former priority channel
- *If you <u>don't</u> tick the priority checkbox in all the programmed channels, the user has the possibility to define the priority channel with the channel knob as described in the user's manual*
- 8) You have now programmed the basic channel specifications in the transceiver. However, depending on your customer's requirements, you may need to program other channels and/or add CTCSS/DCS and/or Selective Call facilities and/or other options. You have three options:
  - ⇒ If you need to program the basic parameters of additional channels, go to step 9) (CTCSS/DCS, Selective Call and other options will be further added as we'll describe).
  - ⇒ If you already have programmed the basic parameters of all the needed channels, but you still need to add the CTCSS/DCS and/or Selective Call facilities and/or other options, go to the appropriate paragraph/chapter: 3.7 for CTCSS/DCS and/or Chapters 4 & 5 (the whole chapters) for Selective call and/or chapters 4 & 6 (the whole chapters) for other options
  - ⇒ If you already have programmed the basic parameters of all the needed channels and you don't need to add any CTCSS/DCS and/or Selective Call facilities and/or other options (i.e. you have complete the programming), go to chapter 7.1 in order to transfer the program to the unit.
- 9) If you need to add/modify/delete new channels, you have two convenient options:
  - ⇒ If you need to create a new channel which has completely different parameters, press Add and go back to step 1)
  - ⇒ If you need to program a new channel that only slightly differs between the current one, you can save time by pressing the **Chann. Clone**. You'll create a new channel with the

| Add      | Delete |
|----------|--------|
| Chann. ( | clone  |

Ch. spacing 12.5 KHz
- Scan/Priority channel

Add to Scan List

Priority

<u>H</u>igh (

Rf power level

Low

same parameters. Just go back to the step(s) related to the parameter(s) you need to modify

⇒ If you need to delete a channel (in case of total mistake), select it with the utons, then click the Delete button.. The selected channels will be immediately deleted.

## 3.7 CTCSS/DCS Tx Rx Setup (CTCSS/DCS button)

- As you may know CTCSS (continuous tone code squelch system) is a system which uses a sub audio frequency TX tone as an access "key" to work a repeater (encoder) or to unlock the party's sub audio tone sensitive squelch. On the other side you may want to receive only signals provided with a proper sub audio tone, in this case you'll select the decoder (tone squelch) features as well. DCS (Digital Coded Squelch) works in a similar way, but using a code instead of a fixed frequency.
- 1) Make sure you are programming the CTCSS/DCS in the right channel by checking the Channel num. box located in the upper left most position of the window.
- 2) Click on CTCSS/DCS button in the CTCSS setup area: the window Channel x Ctcss Dcs selection will open
- If you need to activate the CTCSS *encoder* click on the **TX tone (Hz)** drag down button and select the tone encoding frequency you need (e.g. 110.9 Hz)
- If you need to activate the CTCSS *decoder* as well, click on the **RX tone (Hz)** drag down button and select the tone decoding frequency you need (e.g. 103.5 Hz)
- If in you need to set up the same RX and TX tone frequency, just click on the TX = Rx button: the RX tone will be copied from the TX tone
- 5) If you want to leave the radio in TX for 150 ms after each release of the PTT without transmitting the sub audio tone, tick the checkbox CTCSS tail. It is useful to avoid that the repeater to be used could make its tail noise heard by the receiving party at the end of each transmission.

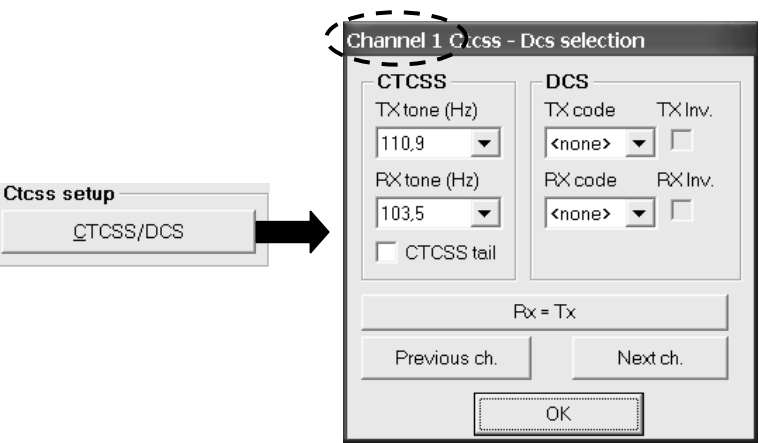

- 6) If you need to activate the DCS codes repeat steps
   3) and 4) in the DCS area with TX code and RX code drag down buttons. Should you have code compatibility problems with an existing radio network, you can try by activating the TX and/or the RX code inversion by ticking the TX Inv. and/or RX Inv. checkboxes.
- Now, *if you want to program CTCSS/DCS in the next or previously programmed channel*, click respectively on either Next ch. or Previous ch. button: you will see the window's name Channel x Ctcss – Dcs selection showing the selected channel. Go back to step 3).
- *If you click either on* **Next ch** or **Previous ch**. buttons, but you won't obtain any effect, it means that there are no adjacent preprogrammed channels (higher or lower respectively). In this case click the **OK** button and check the programmed channels.
- 8) If you have finished to program CTCSS/DCS, click on the OK button: the CTCSS Dcs selection window will close.

## 4 CHANNEL DATA AND GLOBAL DATA WINDOWS

<sup>1</sup>/<sub>2</sub> IMPORTANT! Don't skip this chapter, otherwise you will loose an important information to keep on programming

## 4.1 Switching between Channel Data and Global Data windows

Starting from now, we'll need to switch between **Channel Data** and **Global data** Windows. **Global data** window can be recalled at any time by clicking the **Global Data** *button* from the **Channel Data** *window*.

| Channel Data                      | >              |                                                                      |                                                              |                                    |                                           |
|-----------------------------------|----------------|----------------------------------------------------------------------|--------------------------------------------------------------|------------------------------------|-------------------------------------------|
| Channel num.                      | Delete         | Rf Freqs (M<br>TX 140<br>RX 140<br>RX 140<br>Nonly RX<br>Monitor / A | Hz/KHz)  CO00,00  CO00,00  Feq = Tx freq  Conly Tx  utoreset | Rf power la<br>C Low<br>Ch. spacin | evel<br>High<br>g 25.0 KHz<br>ity channel |
| Ex sequ<br>Ix sequ<br>Ctcss setup | ences          | Monitor k                                                            | ey behaviour<br>toreset<br>ened by default                   | Priority                           | can List                                  |
| <u></u>                           | Global Data    |                                                                      | Char                                                         | inel Data <u>S</u> umm             | ary                                       |
|                                   | ilobal Data    |                                                                      | -Sot-Up 2                                                    | _                                  | Tablas                                    |
|                                   | Scan conf      | iguration                                                            | Emergend                                                     | x calls                            | Selcal definitions                        |
|                                   | Typed Salcal a | at Power-ON                                                          | Power 9                                                      | Save                               | Bx tone sequences                         |
|                                   |                |                                                                      |                                                              |                                    |                                           |
|                                   |                |                                                                      |                                                              |                                    | ix whe sequences                          |
|                                   | Key & Warn     | peeps UN                                                             |                                                              |                                    |                                           |
|                                   | Acoustic       | Signals                                                              |                                                              |                                    |                                           |
|                                   |                | E DEDUE C                                                            |                                                              |                                    |                                           |
|                                   | Selcal mo      | nitor ON                                                             |                                                              |                                    |                                           |
|                                   | Selcal mo      | initor ON                                                            |                                                              |                                    |                                           |

Alternatively, you can switch back at any time to the **Channel Data** *window* by clicking the **Channels data** *button* from the **Global data** *window* (*please see the diagram*):

## 4.2 Structure of Global Data window

As you can see, Global Data window is divided into three areas: Set-Up, Set-Up 2 and Tables

| Set-Up                                                                                                    | Set-Up 2                                                                                                    | Tables                                                                                                    |
|----------------------------------------------------------------------------------------------------|----------------------------------------------------------------------------------------------------|----------------------------------------------------------------------------------------------------|
| Set-Up         Scan configuration         Ixed Selcal at Power-ON         T⊠ Timeout / PTT Lock.         Key & Warn beeps ON         Acoustic signals         Scrambler Enabled         Selcal monitor ON                                                                                                    | Set-Up 2<br>Emergency calls<br>Power Save                                                                                                    | Tables         Selcal definitions         Px tone seguences         Tx tone sequences                                                                                   |
| The <b>Set-Up</b> area allows you to<br>adjust or enable/disable various<br>radio's parameters, such as the<br>scan configuration, the TX timeout<br>and PTT lock condition, set up the<br>acoustic signals, switch the<br>scrambler on/off and many other<br>customizations. For further<br>information please see the Chapter<br>6 | The <b>Set-Up 2</b> area is useful to set<br>up additional parameters, such as<br>the emergency call and the power<br>save ones. For further information<br>please see the paragraphs 6.9 and<br>6.10 | The <b>Tables</b> area allows you to define the parameters for the Selective Calls and setup RX and TX tone sequences. For further information please see the Chapter 5 |

Moreover, there are two buttons at the window's bottom:

| C <u>h</u> annels data | Channel Data <u>S</u> ummary |
|------------------------|------------------------------|
|------------------------|------------------------------|

The Channels data button, which allows to quickly recall the Channel data window as described in the par. 4.1

• The **Channel Data Summary** button, which allows to quickly see a channel data summary which includes the main parameters of all the programmed channels. For further information please see the par. 5.7

## 5 SELECTIVE CALL SETUP

You can define two separate databases for selective calls: one is for TX and the other for RX. Each database can store up to 15 tone sequences, each of them can be programmed up to 20 tones. HP106 can be programmed in order to:

- RX decode up to two RX sequences (Seq. I and Seq. II) per RF channel.
- TX transmit up to four TX sequences per RF channel, to be set as Call1 and Call2, Emergency and ANI as you will see later on. The
  first two sequences are transmitted by <u>keeping pressed</u>, respectively, the MON or FUNC keys as stated in the user's manual. Moreover,
  if both keys are kept pressed together, the emergency call is transmitted in the currently tuned channel or in a preset one
- For further details about setting Call1, Call2, Emergency and ANI calls please see the par. 5.4

## 5.1 Defining Selcal RX parameters

- 1) From the Channel Data window, press Global Data button: the Global Data window will open.
- 2) From the area Tables press RX tone sequences button: the Sequence receiving parameters window will open.

| Sequence receiving parameters |            |               |  |  |  |  |
|-------------------------------|------------|---------------|--|--|--|--|
| Sequence Rx                   | Format     |               |  |  |  |  |
|                               | Num ID Grp | Num ID Grp    |  |  |  |  |
| RxSeq1                        |            |               |  |  |  |  |
| Setings                       | 2          | <sup>12</sup> |  |  |  |  |
| Partial match                 | 3          | 13 🔽 🗆 🗆      |  |  |  |  |
| Enable transpond              | 4 🗖 🗖 🗖    |               |  |  |  |  |
| Enable ringer                 | 5 🗖 🗖 🗖    | 15 🔽 🗖        |  |  |  |  |
|                               | 6          |               |  |  |  |  |
|                               |            |               |  |  |  |  |
|                               | 8          |               |  |  |  |  |
|                               | 9          | 19            |  |  |  |  |
| Data reset                    |            | 20            |  |  |  |  |
| ОК                            |            |               |  |  |  |  |

3) Go to Sequence Rx area and press the I or button to select the Rx sequence you need to setup. In the following example we selected the sequence 1.

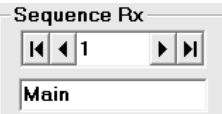

- 4) If you want to assign an alphanumeric name to the selected Rx sequence, just type the new name over the existing one **RxSeq.x** (in the example we renamed the sequence 1 as **Main**).
- 5) Now you have 20 decode events (from box 1 to box 20) available, in which of them you can define the decoded tone. Type the related numbers (or letters) in each box and then enable the *identification* **ID** of the required tones by checking the related checkbox.
- In the example we typed the format 3 4 0 1 1 F(pause tone) 3 4 0 6 5, however we enabled the ID of the first five tones only by ticking only the related check boxes. We'll explain later the meaning of this operation.
- If you like, you can add some additional capability to each event by checking the related boxes:
- ID means *Identification*. It is useful to recognize a selective call even if it doesn't completely match with the programmed sequence. Please have a look to *Partial Match* at the next step.
- Grp is the group checkbox, which allow you to define the related tone as a group one.
- Obviously, GRP checkbox should be ticked only after the last ID digits, because there is no reason to define the first tones to be decoded as group ones.

| i onnut |    |     |                   |
|---------|----|-----|-------------------|
| Num     | ID | Grp | Num ID Grp        |
| 1 3     | ~  |     | 11 5 🗆 🗖          |
| 2 4     | ~  |     | <sup>12</sup>     |
| 3 0     | •  |     | 13 🔽 🗆 🗆          |
| 4 1     | •  |     | 14 🔽 🗆 🗆          |
| 5 1     | •  |     | 15 🔽 🗆 🗆          |
| 6 F     |    |     |                   |
| 7 3     |    |     |                   |
| 8 4     |    |     |                   |
| 9 0     |    |     | <sup>19</sup> 🗖 🗖 |
| 10 6    |    |     | 20                |
|         |    |     |                   |

Ver. 1.0

#### HP106/HP406 Programmer software guide

- 7) You have now other available options:
- if you check **Partial Match** you will enable to decode the sequence if it partially matches as well. In other words receiving just the tones with a tick in the ID checkbox are sufficient for a full decode operation. With the over stated example, you will accept any sequence beginning with **3 4 0 1 1**.
- Enable transpond is checked by default. It enables the transpond function (emission of a sequence that will be defined later on) at the reception of the appropriate selective call. Remove the tick if you don't need it.
- Enable ringer is checked by default. It will make the ringer sounding every time a selective call is properly decoded. Remove the tick if you don't need it.
- 🖹 You can set up different rings (acoustic signals) according to the decoded Selcall. For further detail please the par. 6.6
- 8) You can now:
  - ⇒ Keep on setting up new Rx sequences in this case go back to step 4).
  - ⇒ Enter the settings and close the Rx sequence set up. In this case click the OK button and go straight to the next paragraph
  - ⇒ Close the Rx sequence set up without entering all the settings (in case of big mistakes). In this case click the ≤ button (located in the uppermost right corner) and start from the beginning of this paragraph.
- *If you composed a completely wrong sequence set up, you can also reset the screen by clicking the Data reset button: all the settings of the selected sequence will be canceled.*

## 5.2 Defining Selcal TX parameters

You can define 15 Tx sequences (up to 20 tones each) and rename them with alphanumeric labels. The setup of the Tx sequences is similar to the one described for the Rx ones.

- 1) From the Channel Data window, press Global Data button: the Global Data window will open.
- 2) From the Global Data window press the Tx tone sequences button: the Sequences transmitting parameters window will open.

| 🛎 Sequence transmitting parameters 🛛 🗙 |        |     |  |  |  |  |
|----------------------------------------|--------|-----|--|--|--|--|
| Sequence Tx                            | Format |     |  |  |  |  |
|                                        | Num    | Num |  |  |  |  |
| TxSeq1                                 | 1      | 11  |  |  |  |  |
| -Selcal standard                       | 2      | 12  |  |  |  |  |
| <none></none>                          | 3      | 13  |  |  |  |  |
|                                        | 4      | 14  |  |  |  |  |
| 40 ×10 ms                              | 5      | 15  |  |  |  |  |
|                                        | 6      | 16  |  |  |  |  |
| 40 ×10 ms                              | 7      | 17  |  |  |  |  |
|                                        | 8      | 18  |  |  |  |  |
|                                        | 9      | 19  |  |  |  |  |
| <u>D</u> ata reset                     | 10     | 20  |  |  |  |  |
| ОК                                     |        |     |  |  |  |  |

- 3) Go to Sequence Tx area and press the 🗹 or 🕨 button to select the Tx sequence you need to setup.
- 4) If you want to assign an alphanumeric name to the selected Tx sequence go to the *bottom* box of the **Sequence Tx** area and type the new name over the **TxSeq.x** one (in the example we renamed the sequence **1** as **Base** call).

| Sequence Tx |    |    |   |   |   |  |  |  |
|-------------|----|----|---|---|---|--|--|--|
|             | K  | ◀  | 1 | • | M |  |  |  |
|             | Ba | se |   |   |   |  |  |  |

5) Select the TX selcall standard by clicking on the **Selcal standard** drag down button and clicking again on the standard you need (we choose CCIR in the example). If you like, you can select **PERSONAL** in order to later set a non-standard Selective call (we'll describe how to set it up in the chapter 6.1).

| -Selcal standard |   |
|------------------|---|
| CCIR             | • |

#### Settings -

- Partial match
- Enable transpond
   Enable ringer

- 6) Now you have 20 events (from box 1 to box 20) in which you can define the tone sequence you need. Type the related numbers or letters related to the tones you want to send. In the example we typed the format 4 3 0 1 1 F(pause tone) 4 3 0 0 0 0 0.
- 7) If necessary you can adjust the Lead IN time. This allows to adjust the delay between the beginning of carrier and the beginning of the transmitted sequence in order to allow a proper operation in the other party's decoders (for example some old decoders need more time to start decoding after receiving a carrier). In this case go to the Lead IN time area and type the time length you need.

| -Lead IN tim | 1e     |
|--------------|--------|
| 40           | x10 ms |
| TIIO beal    | timo   |
| Leudoor      |        |
| 40           | ×10 ms |

- 8) Similarly, you might need to set the Lead OUT time. This allows to adjust the delay between the end of the transmitted sequence and the end of the carrier. In this case go to the Lead OUT time area and type the time length you need.
- Lead IN time and Lead OUT time are expressed in x 10 ms, so if you type 40 you will obtain 400 ms.
- 9) You can now:
  - ⇒ Keep on setting up new Tx sequences in this case go back to step 4).
  - ⇒ Enter the settings and close the Tx sequence set up. In this case click the OK button and go straight to the next paragraph
  - ⇒ Close the Tx sequence set up without entering all the settings (in case of big mistakes). In this case click the ⊠ button (located in the uppermost right corner) and start from the beginning of this paragraph.
- If you composed a completely wrong sequence set up, you can also reset the screen by clicking the Data reset button: all the settings of the selected sequence will be canceled.

## 5.3 Defining RX Standard and sequences

- 1) Press the **Channel Data** button: you will go back to the **Channel Data** window.
- 2) Make sure to be on the right RF channel and, from the **Channel Data** window, click on **RX sequences** button: the **Channel x Selcal** window will open.

| Channel 6 Selcal    |
|---------------------|
| Standard            |
| <none></none>       |
| -Received sequences |
| <pre></pre>         |
| Seq. II             |
| Browse channels     |
| Ok                  |

- 3) Be sure you are selecting parameters on the proper channel (shown in the heading of the window Channel 6 in the example). If you want to set up another channel, in the Browse Channels area click Previous or Next buttons to select the appropriate channel.
- 4) Select the RX selcal standard you need to use *for the selected channel* by clicking on the drag down **Standard** and clicking again on the standard you need (we choose the CCIR in the example).
- Select the received sequence(s) you may want to decode: in the Received sequences area click on either Seq. I and/or Seq. II drag down button (in the example we have chosen Main and Group respectively).
- 6) Now you have two choices:
  - ⇒ If you need to program RX standard and sequences for another channel go back to step 3).
  - ⇒ If you don't need to program RX standard and sequences for other channels click the Ok button to enter the programmed data.

| -Standard — |            |   |
|-------------|------------|---|
| CCIF        | <u>۱</u>   | • |
| -Beceived s | equences - |   |
|             | squonooo   |   |
| Main        |            | • |
|             |            |   |
| _ Seq. II — |            |   |
| Grou        | p _        | - |
|             |            |   |

| -Format |      |
|---------|------|
| Num     | Num  |
| 1 4     | 11 0 |
| 2 3     | 12 0 |
| 3 0     | 13 0 |
| 4 1     | 14   |
| 5 1     | 15   |
| 6 F     | 16   |
| 7 4     | 17   |
| 8 3     | 18   |
| 9 0     | 19   |
| 10 0    | 20   |

(

## 5.4 Defining Call1, Call2, Emergency default TX calls and Auto ID (ANI)

1) Make sure to be on the right RF channel and, from the Channels Data window, click on TX sequences button: the Channel X Txed Selcal window will open.

| C | Channel 6 Txed Selc                      | al                     |                                                                                                    |
|---|------------------------------------------|------------------------|----------------------------------------------------------------------------------------------------|
| T | Browse channels                          |                        |                                                                                                    |
|   |                                          | <u>P</u> revious       | Next                                                                                                    |
|   | -Default Tx seque                        | nces                   | Auto ID                                                                                                    |
|   | Call1 Mair<br>Call2 TxS<br>Emergency War | n 🗨<br>eq2 👻<br>ning 💌 | ANI definition<br>ANI disabled<br>ANI on Ptt press<br>ANI on Ptt release<br>Ptt ID for repeaters<br>ANI sequence |
|   | Transpond<br>TxSeq2                      | ✓ Wait be on BUS       | fore transpond<br>Y Channel                                                                                      |
|   |                                          | 0                      | ¢.                                                                                                    |

- 2) Be sure you are selecting parameters on the proper channel (shown in the heading of the window Channel 6 in the example). If you want to set up another channel click **Previous** or **Next** buttons to select the appropriate channel.
- Select the TX Sequence you want to send when MON button (located over the PTT) is kept pressed by clicking the Call1 drag down button in the Default Tx sequences area and then click the appropriate sequence (in the example we have chosen Main).
- 4) Select the TX Sequence you want to send when FUNC button (located below the PTT) is kept pressed by clicking the Call2 drag down button in the Default Tx sequences area and then click the appropriate sequence (in the example we have chosen TxSeq2).
- To avoid confusion, MON and FUNC buttons act as Call1 and Call2 send buttons when <u>kept pressed</u>. If they are <u>briefly pressed</u>, their function is different.
- 5) Select the TX Sequence you want to send with Emergency button (by keeping pressed together MON and FUNC buttons) by clicking the Emergency drag down button in the Default Tx sequences area and then click the appropriate sequence (in the example we have chosen the sequence Warning).
- 6) You can now define one of the previously programmed sequences to be sent when a selcall is recognized. Click the drag down button in the Transpond area and then click the appropriate sequence (in the example we have chosen the sequence TxSeq2). You can also set the time which the radio has to wait before sending the transpond sequence just set if the channel is busy. Just go to the Wait before transpond on BUSY Channel drag down button and select the time you need which is available in 2.5 sec. steps
- 7) Select the condition in which you want the transceiver be sending the ANI by activating the related radio button in the Auto ID area: ANI disabled, ANI on Ptt press, ANI on Ptt release or Ptt ID for repeaters.
- 8) Unless you have left **ANI disabled**, the **ANI sequence** drag down button will be activated: click it and select the TX Sequence you want to use as ANI.
- ANI (Automatic Number Identification), is a tone sequence transmitted before or after normal voice transmissions in order to identify the radio in use. These last two steps allows you to set the condition in which the transceiver will automatically send it as well as the sequence to be transmitted.
- 9) Now you have two choices:
  - ⇒ If you need to program the said parameters for another channel go back to step 2).
  - ⇒ If you don't need to program the said parameters for other channels press the **OK** button and go to the next paragraph.

## 5.5 Monitor Key Behaviour

You can define the behaviour of the **MON** (monitor) key located in the left side of the transceiver (over the PTT) when briefly pressed. Normally, only **Monitor key opens SQUELCH** is available. However, *depending on the previous settings you have made for Selcal and CTCSS/DCS in that channel, you will find different active options*. For example, if you have activated CTCSS in the channel, the **Monitor key opens CTCSS signalling** checkbox will be available as well.

- If **MON** is briefly pressed a second time, it restores the previous monitor condition.
- 1) Be sure you are selecting parameters on the right channel, if not please select the right one by clicking on either the I or button in the Channel num. area in Channel Data window

- 2) From the Channel Data window Monitor / Autoreset area click the Monitor key behaviour button: the Monitor key behaviour window will open.
- in the Monitor opens... area, tick the available ckeckbox(es) you need to activate (not available checkboxes will be shaded in gray). In the example we activated Monitor key opens SELCAL signalling.
- 4) Click the **OK** button to confirm or **Cancel** to leave this window without changing the settings.
- 5) Now you have two choices:
  - ⇒ If you need to program the monitor key behaviour for another channel, go back to step 1)
  - ⇒ If you don't need to program the monitor key behaviour for other channels go to the next paragraph.

## 5.6 Manual/Autoreset for selective calls

This option allows to define if the reset of the selective call should be made only manually (by the **MON** button) or automatically after a certain time. In this last option you can define the autoreset time.

- Be sure you are selecting parameters on the right channel. If not, in Channel Data window Channel num. area please select the right one by clicking on either or button.
- 2) If you want the radio starting with monitor active (open squelch) every time is switched on <u>and</u> at every channel switching, in the **Channel Data** window **Monitor / Autoreset** area you can tick the checkbox **Mon. opened by default** in order to enable it, then go to step 5.
- B Obviously, to manually reset the monitor (close the squelch) the users has top press briefly **MON**
- 3) Differently, if you need the automatic reset (i.e. you haven't ticked the **Mon. opened by default** checkbox), click the **Autoreset** button: the **Autoreset** window will open.
- 4) Select the autoreset time you need by clicking the Autoreset drag down button and then click the needed time. You can select a time from 5 to 155 sec. in 5 sec steps or leave <disabled> if you need the manual reset only. In the example we have chosen an automatic reset time of 10 sec.

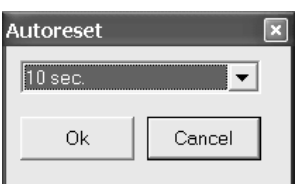

- If in step 2) you have previously ticked the checkbox **Mon. opened by default**, and in step 3) you have selected any time (i.e. <u>not</u> <disabled>), the **Mon. opened by default** checkbox will be automatically unavailable and the tick will be deleted
- The kind of reset action provided by the **MON** key depends by the settings described at chap. 5.5
- 5) Click the OK button to confirm or Cancel to leave this window without changing the settings.
- 6) Now you have two choices:
  - ⇒ If you need to program the autoreset for another channel go back to step 1).
  - ⇒ If you don't need to program the autoreset for other channels go to the next paragraph.

## 5.7 Overviewing a Channel Data Summary

This smart feature allows you to overview a channel data summary which includes the channel parameters (e.g. Rx/Tx frequency, channel spacing, sub audio tone/CTCSS etc.). You may decide to print this report as record for future references and/or steadily leave it on the screen during the programming operations in order to avoid mistakes.

1) From the **Channel Data** window click the **Channel Data Summary** button: the **Radio Data Summary** window will open and you will see the overview of the programmed channels.

| 🐂 Radio D                                                                  | ata Summa | ry       |       |       |        |        |                          |                        |              |               |              | - 🗆 ×        |
|----------------------------------------------------------------------------|-----------|----------|-------|-------|--------|--------|--------------------------|------------------------|--------------|---------------|--------------|--------------|
| Ch. name                                                                   | Rx freq.  | Tx freq. | ChSp. | RfPwr | SAT RX | SAT TX | Sel.Rx                   | Sel.Tx                 | Transp.      | Call1         | Call2        | Emerg.       |
| FireCorp1                                                                  | 156,8     | 156,8    | 25    | н     |        |        | ZVEI2:<br>34011F34065ss; |                        |              |               |              |              |
| FireCorp2                                                                  | 156,825   | 156,825  | 25    | н     |        |        | ZVEI2:<br>34011F34065ss; | CCIR:<br>43011F4300000 | CCIR:<br>456 | ZVEI2:<br>123 | CCIR:<br>456 | CCIR:<br>999 |
|                                                                            |           |          |       |       |        |        |                          |                        |              |               |              |              |
| Report controls                                                            |           |          |       |       |        |        |                          |                        |              |               |              |              |
| Update         Print         Channel Data         Signal Data         Exit |           |          |       |       |        |        |                          |                        |              |               |              |              |

2) You can decide to see the data in compact or in extended way. In this last case just expand the window as you do with the other software windows: go to the border, click on it with the mouse and extend the windows area in the direction you need by dragging it out. The over stated picture shows a slightly extended summary window.

| Ionitor Key behaviour               | × |
|-------------------------------------|---|
| Monitor opens                       | 1 |
| Monitor Key opens SQUELCH           |   |
| Monitor Key opens SELCAL signalling |   |
| Monitor Key opens CTCSS signalling  |   |
| Monitor Key opens DCS signaling     |   |
| 1                                   | 1 |
| OK Cancel                           |   |
|                                     |   |

| Monitor / Autoreset    |  |  |  |  |  |
|------------------------|--|--|--|--|--|
| Monitor key behaviour  |  |  |  |  |  |
| Autoreset              |  |  |  |  |  |
| Mon. opened by default |  |  |  |  |  |

- 3) You have two options:
  - ⇒ if you want to use the summary as a programming monitor, click the Update button. It will remain on the screen providing an useful programming monitor. In fact, it can be manually updated every time you press the Update button or automatically after any programming operation you will make as described in par. 7.1.
  - ⇒ *if you need to print the summary* click the **Print** button.
- 4) To escape the Radio Data Summary window click the Exit button.

## **6** CUSTOMIZATIONS

In this section we'll explain how to define personal (non-standard) Selcall parameters. Moreover you can define the availability of the basic controls to the end user and boost the customization in order to make the radio better matching with your needs. You can configure the scanning, set up some controls such as the transmission timeout, the PTT lock and enabling/disabling the key and warn beeps as well as setting the acoustic signals, enabling/disabling the scrambler and many others.

## 6.1 Selcal database (Selcal definitions button)

If necessary, you can change some parameters of the standard Selcals. Moreover, if you don't want to use the standard Selcal tone frequencies, you can totally define your own Selcal standard called **PERSONAL**.

1) From the Global Data window – Tables area - press the Selcal Definitions button: the Selcal database window will open.

| Selcal Database |            |                |     |    |                     |                  |  |
|-----------------|------------|----------------|-----|----|---------------------|------------------|--|
| CCIR            |            |                |     |    | TXed Tone<br>1st 10 | length<br>×10 ms |  |
| I               | •          | CCIR           | ► ► |    | others 10           | x10 ms           |  |
|                 | Px g<br>20 | gaplen<br>x10m | 5   |    |                     |                  |  |
|                 | 0          | 1981           |     | 8  | 1747                |                  |  |
|                 | 1          | 1124           |     | 9  | 1860                |                  |  |
| :               | 2          | 1197           |     | A  | 2400                | Group            |  |
| :               | 3          | 1275           |     | В  | 930                 |                  |  |
| ·               | 4          | 1358           |     | С  | 2247                | [                |  |
| !               | 5          | 1446           |     | D  | 991                 | Ī I              |  |
| 1               | 6          | 1540           |     | Е  | 2110                | Repeat           |  |
|                 | 7          | 1640           |     | F  | 0                   | No tone          |  |
|                 |            |                |     | OK |                     |                  |  |

2) By means of the 🗹 or 🕑 buttons of the Name area, select the Selcal standard you need to modify. You have two choices:

- ⇒ if you need to modify some allowed parameters of existing Selcal standards, just select it (e.g. CCIR) and go to step 7)
- 3) If necessary, in the Name box, type a new name over PERSONAL (e.g. FireCorp)
- 4) You can set the *Minimum Tone Spacing*. It's the minimum frequency space between the various tones in order to avoid interferences between them if decoded by a old (and too wide) decoder. Go to **Min. Tone spacing** box and type 10 or 100 Hz.
- 5) Go directly to the proper Freq (Hz) box (from 0 to F) and type the new tone frequency or modify the preset ones.

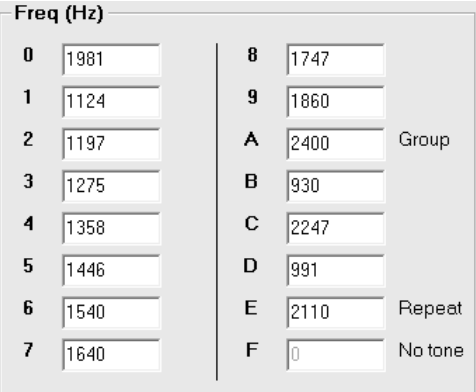

- 6) The **Two-tone paging** checkbox enables the said paging standard which is used in the U.S.A. *This option is not normally supported* in the standard HP106/406 versions and needs to be implemented upon specific request. For further information please contact your dealer. If you are sure that your radio supports it and you need to enable this option tick the **Two-tone paging** checkbox.
- The settings described till now are available only in the **PERSONAL** standard.
- Now you can set the Maximum Rx gap length. It's the maximum time in which the received selective call is assumed as over. Go to Rx gap len box and type the maximum accepted Rx gap length.
- **Rx gap len** parameter is expressed in x 10 ms, so if you type 20 you will obtain 200 ms.
- If necessary, you can adjust now the tone length both for the first one and for other ones. Go to the TXed Tone length area and type the tone lengths you need respectively in the 1st and others boxes
- Txed Tone length parameters are expressed in x 10 ms, so if you type 20 you will obtain 200 ms.
- 9) Click on the OK button to close the database window and return to Global Data window.

#### 6.2 Scanning Configuration (Scan configuration button)

This button allows to define which condition the scan should stop in, as well as the scan speed, the priority scan speed and scan wait time.

1) From the Global Data window - Set-Up area - click the Scan configuration button: the Scan configuration window will open.

| Scan configuration 🗵                                                              |                                |         |         |
|-----------------------------------------------------------------------------------|--------------------------------|---------|---------|
| Scanning conditions                                                               | -Scanning timing               |         |         |
| Scan for ( Busy channe)                                                           | Scan speed time                | 20      | x10 ms  |
| C CTCSS/DCS                                                                       | PRI Scan speed time            | 20      | x 20 ms |
| C Selcal                                                                          | Scan resume time               | 40      | x 50 ms |
| PTT pressing while scan.<br>When PTT pressed, tx on                               | Scan attack time               | 5 sec   | •       |
| <ul> <li>Priority/First scan channel</li> <li>Selected by channel knob</li> </ul> | Priority channel sampling time | 0.5 sec | •       |
|                                                                                   |                                |         |         |
|                                                                                   | (                              | ок 🗌    | Cancel  |

2) In the Scanning conditions area, you can define the condition in which the scan should stop:

- ⇒ If you need the scanning should stop *when a busy channel is detected* (carrier presence) click the **Busy channel** radio button.
- ⇒ If you need the scanning should stop when the proper CTCSS/DCS is detected, select the CTCSS/DCS radio button.
- ⇒ If you need the scanning should stop *when the proper Selcal is detected*, select the **Selcal** radio button.
- 3) In the PTT Pressing while scan. area, you can define the channel in which the radio should transmit if PTT is pressed during scan:
  - ⇒ Select the Priority/First scan channel radio button if you need the transmission on the priority channel or the first scanned channel (the one which the user sets with the channel knob before starting the scan). The first or the second condition is selected depending if you have ticked the checkbox Priority described at step 7) in chap. 3.6)
  - ⇒ Select the Selected by channel knob radio button to allow the transmission on the channel currently selected by the channel knob.
- 4) In the Scanning timing area, you can define your preferred scan timings. Go to each box and type/select your preferred values:
- Scan speed time It's the time which the radio stays on each channel checking the condition defined at step 2)
- PRI scan speed time It's the time which the radio stays on the Priority channel, checking the condition defined at step 2)
- Scan resume time defines the time to wait before automatically restart the scan when the radio is stopped on a channel and the condition defined at step 2) ceases
- Scan attack time defines the <u>maximum time</u> which the radio can stay on a channel before automatically restart the scan even if the condition defined at step 2) is not ceased. If this timer is set to OFF, the radio stays on the channel all the time in which the said condition (which stopped the scan) is present
- PRI channel sampling time It's the time after that the radio switches on the priority channel (Dual watch)
- The over stated parameters are expressed, respectively, in x10, x20 and x50 ms. so if you type, for example 30 in the priority scan speed box, the time you will obtain will be: 30 x 20 = 600 ms.
- The scan attack timer is useful to avoid that the scan could uselessly stop too much on a channel (e.g. with long-timed noise or non modulated carriers). However ensure to set it with a sufficient time (or to **OFF**) in order to avoid the risk to loose the end of long messages due to an anticipated scan restart
- 5) Click the **OK** button to confirm or **Cancel** to exit without changing the previous settings.

| Dogo | 20 |
|------|----|
| Paue | 20 |

| Scanning timing                |         |         |
|--------------------------------|---------|---------|
| Scan speed time                | 20      | x10 ms  |
| PRI Scan speed time            | 20      | x 20 ms |
| Scan resume time               | 40      | x 50 ms |
| Scan attack time               | 5 sec   | •       |
| Priority channel sampling time | 0.5 sec | -       |
|                                |         |         |

## 6.3 Power-ON Selcal auto sending

You can define a selective call to be automatically transmitted every time the radio is switched on and which channel the radio should send it.

1) From the Global Data window - Set-Up area - click the Txed Selcal at Power-ON button: the Txed Selcal at Power-ON window will open.

| Txe | ed SelCal at Power ON                          |
|-----|------------------------------------------------|
|     | Txed Selcal at Power ON<br>Txed Selcal Channel |
|     | Ch.3                                           |
|     | Txed Selcal                                    |
|     | TxSeq2                                         |
|     |                                                |
|     |                                                |
|     |                                                |
|     |                                                |
|     | Ok Cancel                                      |

- 2) Click the **Txed Selcal channel** drag down button and select the required channel. You can also select **Selected by knob** if you want to send the Selcal in the channel currently selected by the channel knob
- 3) Click the **Txed selcal** drag down button and select the required selcal you need to automatically send *every time the radio is switched* on.
- 4) Click the OK button to confirm or Cancel to exit without changing the previous settings
- If you don't want to automatically send a selective call every time the radio is switched on, at step 3 leave Txed selcal on <none>

## 6.4 Transmission timeout / PTT lock (Tx Timeout / PTT Lock button)

This window allows you to reduce the risks of accidental /excessive transmissions on the operating channel, even by non expert users:

- TX timeout defines the maximum transmission time available for the end user for every message. If he/she continuously presses the
  PTT and reaches a certain preset time, the TX will be momentarily disabled and an error beep is emitted. The TX is automatically
  restored when the end user releases the PTT or, if needed, after a certain time with the PTT released (PTT resume time).
- PTT lock locks the transmission if the channel shown some activities. You can configure this setting in order to lock the PTT in several
  activity conditions: just if a carrier is detected or if a correct/wrong CTCSS is detected. When the preset activity is detected, the TX will
  be momentarily disabled and an error beep is emitted.

To access this settings, From the Global Data window - Set-Up area - click the Tx Timeout / PTT Lock button: the Tx timeout window will open.

| TX timeout                                                           | ×                                       |
|----------------------------------------------------------------------|-----------------------------------------|
| Tx timeout                                                           | PTT resume<br>disabled ▼                |
| C NO PTT lock<br>PTT lock if C<br>PTT lock if c<br>C PTT lock on CTC | c<br>ARRIER<br>orrect CTCSS<br>SS wrong |
| ОК                                                                   | Cancel                                  |

#### 6.4.a Setting the Transmission timeout

- 1) Click the Tx timeout drag down button and select the maximum transmission time available for the user.
- 2) Obviously, as soon as you will select a **Tx timeout** value *different than disabled*, you will also automatically activate the **PTT resume** drag down button. Leave it to **disabled** if you want to restore the transmission just after the PTT has been released or set the time which the user has to wait with the PTT released.

| Tx timeout |   | PTT resume |
|------------|---|------------|
| 10 sec.    | • | disabled 🔻 |

#### 6.4.b Setting the PTT lock

- 3) You have now three choices to lock the PTT in certain conditions:
  - ⇒ If you don't want to lock the PTT, even when the channel is busy or the correct CTCSS tone is present, leave the NO PTT Lock radio button active.
  - If you need the Tx inhibited when a carrier is detected (busy channels), use the PTT lock if CARRIER radio button.
  - ⇒ If you need the Tx inhibited when the correct CTCSS tone is detected, use the **PTT lock** if correct CTCSS radio button.
  - ⇒ If you need the Tx inhibited when a wrong CTCSS tone is detected, use the Lock on CTCSS wrong radio button.
- 4) Click the **OK** button to confirm or **Cancel** to exit without changing the previous settings.
- NO PTT lock
   PTT lock if CARRIER
- PTT lock if correct CTCSS
- C Lock on CTCSS wrong

## 6.5 Enabling/disabling the key and warn beeps (Key & Warn beeps button)

Normally, when you press any key or rotate the channel switch, you hear a short beep as a confirmation in the loudspeaker. Moreover, in case of mistakes or particular events, different beeps are emitted. If your customer requires a very silent use, you can disable the said acoustic signals as follows:

From the Global Data window - Set-Up area - click the Key & Warn beeps button: you will toggle it OFF or ON depending on the times you press the button.

B We recommend, when possible, to leave the acoustic signals ON in order to improve the transceiver's ease of use.

## 6.6 Setting the acoustic signals (rings)

You can set up and configure the acoustic warning signals which the radio emits when a Selcall is received in order to obtain the audio effect you prefer. Independent settings are available for each kind of received Selcall, i.e. *Primary (Seq I), Secondary (Seq II)* or *Group (Group call)*. Before doing that, have a look to the following paragraph in order to know how each ring is composed.

#### 6.6.a Format of rings (acoustic signals)

Each *ring* is composed by a preset number of *bursts* (from 1 to 255). Each burst is obtained by alternating two tones (Tone 1 and *Tone 2*) a preset number of times. Let's call each alternation as *trill*. In other words, a *ring* is composed by a preset number of *bursts* which are composed by a preset number of *trills* which are composed by two tones. You can set not only the frequency and duration of each tone, but also the number of trill per burst, the number of bursts which make each ring, the pause between each burst and the cadency (repetition of each ring). The following diagram shows a ring made by 3 burst, each of them made by 3 trills

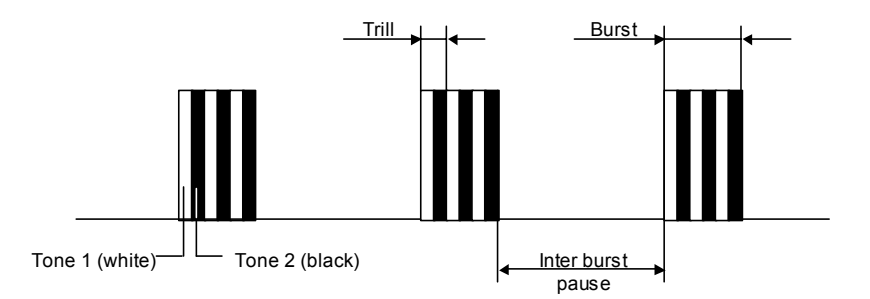

A good management of burst, trills etc. allow you to create a wide range of sounds in the rings which can imitate a lot of situations (e.g. alarm tones) or well known rings (e.g. your Country's typical phone ring when a Selcall is received). This additionally improves the ease of use.

#### 6.6.b Setting procedure

1) From the Global Data window - Set-Up area - click the Acoustic signals button: the Acoustic warning manager window opens.

| Acoustic warning manager                             |                                                           |  |  |  |
|------------------------------------------------------|-----------------------------------------------------------|--|--|--|
| Which call  Primary/SEQ I C Secondary/SEQ II C Group |                                                           |  |  |  |
| Cadency<br>Repeat ring every<br>0 seconds<br>(0-127) |                                                           |  |  |  |
| Number of Burst Tones definition                     |                                                           |  |  |  |
| Number of bursts 3<br>(1-255)                        | Frequency Duration<br>(Hz) (×10 mS)<br>(300-3000) (1-255) |  |  |  |
| bursts (1-255)                                       | Tone1 1000 50                                             |  |  |  |
| Duration of burst pause 255<br>(x 10 mS)             | Tone2 800 10                                              |  |  |  |
| Ok                                                   | TEST                                                      |  |  |  |

2) Select the event which you want to change the acoustic signal using the related radio button in the Which call area:

• Primary (Seq I) – When primary selcal (with Sequence I) is properly received

- Secondary (Seq II) When secondary selcal (with Sequence II) is properly received
- Group When group selcal (with group sequence) is properly received
- 3) Press the TEST button in order to check the current ring for the selected event. Now you have three choices:
  - ⇒ If you need to change it, go on with the following step(s)
    - ⇒ If you want to check another ring, go back to the step 2)
    - ⇒ If you don't want to change any ring, go to step 9)
- 4) If you need to continuously repeat the ring, go to the **Cadency** area, tick the **Repeat ring every** checkbox in order to make available the **seconds (0-127)** box (normally disabled), then type in it the time interval (in seconds) between each repeating
- 5) If you want to change the number of bursts to be emitted for each ring, go to the Number of burst area, then type the number of burst you need in the Number of burst (1-255) box, then type the number of trills (alternations of Tone 1 and Tone 2) per burst in the Number of trill per burst box
- 6) If you have selected more than one burst for each ring, you can set the pause time between each burst. Go to the **Inter burst pause** area and type the duration of the pause between each burst (1 to 255) in the **Duration of burst pause** box.
- This parameter is expressed in x 10 ms, so if you type 20 you will obtain 200 ms.
- 7) If you want to change the frequency and/or the duration of Tone 1 or Tone 2 which compose each burst, go to the **Tones definition area**, then type the **frequency** (from 300 to 3000 Hz) and **duration** (from 1 to 255) of each tone in the proper boxes
- The tone duration is expressed in x 10 ms, so if you type 20 you will obtain 200 ms  $\square$
- 8) When finished, press the **TEST** button in order to check the new ring obtained. You have several choices:
  - ⇒ If you need to provide other modifications to the current ring, go back to step 4)
  - ⇒ If you need to change another ring, go back to step 2
  - ⇒ If you want to exit without any modification (in case of big mistakes). Press X in the upper right corner of the Acoustic warning manager window
- 9) Exit by pressing **OK**

## 6.7 Enabling/disabling the scrambler

You can enable/disable the possibility to activate the scrambler by the end user. To do that, from the **Global Data** window - **Set-Up** area - click the **Scrambler Enabled/Disabled** button: the button itself shows the current setting. If the scrambler is enabled, the end user can activate or deactivate it by briefly pressing **MON** and **FUNC** keys together as explained in the user's manual.

## 6.8 Enabling/disabling the selective call audio monitor (Selcal monitor button)

Normally, when you send a selective call, you hear the related tones in the loudspeaker as an audio monitor. If your customer requires a silent use, you can disable this monitor as follows:

From the **Global Data** window - **Set-Up** area - click the **Selcal monitor** button: you will toggle it **OFF** or **ON** depending on the times you press the button.

Selcal monitor ON

We recommend, when possible, to leave the monitor ON in order to improve the transceiver's ease of use.

## 6.9 Emergency call setup

You can better define the radio behavior in emergency state, for example design a fixed emergency channel, how many calls must be transmitted, the pause between calls etc.

1) From the Global Data window - Set-Up 2 area - click the Emergency calls button: the Emergency calls setup window will open.

| Emergency calls setup |                   | ×       |
|-----------------------|-------------------|---------|
|                       |                   |         |
| Emergency channel     | Current channel   | •       |
| Num. of txed calls    | 1                 |         |
| Tx enable time        | 0                 | *5 sec. |
| Pause between calls   | 0                 | *5 sec. |
| 🔲 Dead radio durin    | g emergency cycle | e       |
| Ok                    | C                 | Cancel  |

2) Use the **Emergency channel** drag down button to define the channel in which you want the emergency call should be sent. You can chose a fixed channel among one of the previously programmed ones, or leave the emergency selective call transmitted in the currently selected channel by selecting **Current channel**.

- 3) Type the number of selective calls which must be transmitted in the Num. of txed calls box.
- 4) Type the time to allow free Tx after the selective call has been transmitted in the Tx enable time box.
- The time can be selected in multiple of 5 seconds, e.g. if you need to select 10 seconds type 2.
- 5) Type the pause time between each calls in the **Pause between calls** box.
- The time can be selected in multiple of 5 seconds, e.g. if you need to select 10 seconds type 2.
- 6) If you want to deactivate all the functions during the emergency cycle, tick the Dead radio during emergency cycle checkbox.
- 7) Click the OK button to confirm or Cancel to exit without changing the previous settings

## 6.10 Power save function

HP106 is equipped with a power save function which switches off (sleep state) and on (work state) the radio's receiver at regular times during stand by (no signals received). If a signal is received during work state, the power save cycle is interrupted and will be resumed again after a certain time in which the signal is terminated. You can set up this function in order to save the maximum energy without risking to loose calls, depending on the type of network and applications.

- 1) From the Global Data window Set-Up 2 area click the Power Save button: the Power save window will open.
- 2) Use the **On time (radio works)** drag down button to select the *time (in ms.) in which the radio's receiver is normally powered* during stand by (squelch closed).
- 3) Use the **Off time** drag down button to select *the time (in ms.) in which the radio's receiver <u>is not</u> normally powered during stand by.*
- 4) Use the **Resume time (radio works)** drag down button to select *the time (in ms.) in which the radio's receiver must be kept powered* after a call has been received and terminated.
- 5) Click the **OK** button to confirm your settings.
- If you want to totally disable the power save function, leave all the settings to Off

| Power save 🛛 🗶            |
|---------------------------|
| On time (radio works)     |
| Off                       |
| Off time (radio sleeps)   |
| Off 🗨                     |
| Resume time (radio works) |
| Off 🗨                     |
| Ok                        |

## 7 FINAL OPERATIONS

## 7.1 Uploading programming data to the radio

Once you are sure to have properly programmed all the radio's data (at least one TX/RX frequency with basic parameters) you can transfer the said data to its memory and terminate the programming. Do as follows:

- 1) From the menu Radio Programming select Program radio: the Radio Data Program window will open (or use the shortcut Ctrl+R)
- 2) Make sure the radio has been properly connected as described in par. 2.4.
- 3) Switch off the radio (if switched on), then keep the **MON** pressed and switch the radio on: the status LED should be steadily lit in orange color, showing that the radio is in programming mode. In this case you can release the **MON** key
- 4) Click the Program data button (or press Exit to escape the programming in case of mistakes): a writing sequence will start.

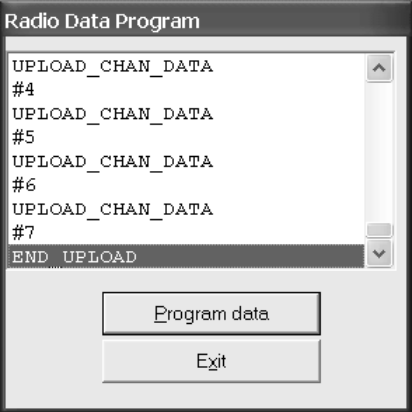

5) The program window will show the following simultaneous messages:

| PROGRAM WINDOW MESSAGES       | NOTES                                                                                   |  |  |
|-------------------------------|-----------------------------------------------------------------------------------------|--|--|
| (blank)                       | (idle state before clicking on Program data button)                                     |  |  |
| Performing data channel check | First message after clicking on <b>Program data</b> button                              |  |  |
| WHICH RADIO                   |                                                                                         |  |  |
| Radio type – HPx06            |                                                                                         |  |  |
| START_UPLOAD                  |                                                                                         |  |  |
| UPLOAD_SYS_RADIO_DATA         |                                                                                         |  |  |
| UPLOAD_RX_SEQ_DEF             | These two messages are repeated for each RX channel (x is the number of the uploaded RX |  |  |
| #x                            | channel)                                                                                |  |  |
| UPLOAD_TX_SEQ_DEF             | These two messages are repeated for each TX channel (x is the number of the uploaded TX |  |  |
| #x                            | channel)                                                                                |  |  |
| UPLOAD_CHAN_DATA              | These two messages are repeated for each programmed channel (x is the number of the     |  |  |
| #x                            | uploaded TX channel)                                                                    |  |  |
| END UPLOAD                    | If the programming will fail an error message will be shown                             |  |  |

6) Press the Exit button

- 7) Disconnect the programmer cable from the transceiver
- 8) Switch off and on the radio in order to exit the programming mode and restore its normal use
- 9) Check if all the parameters work properly

## 7.2 Saving programming data

It's recommended to save all the programmed data in the hard disk of your PC or diskette(s) in order to obtain a programming archive containing the data of all the radios you have programmed. This will be useful in case your customer would like to add new radios to the existing network or if you have to create new networks which have similar programming.

- 1) From the menu File select Save Radio as: the Save Radio database as window will open.
- 2) Type the file name in the appropriate box (file name usually).
- 3) Define the directory in which you want to store the file (default is C:\Programs\HPx06\usrDB), then press Save

## 7.3 Restoring the default signal database

This option is basically useful in two conditions:

- When a software upgrade has been performed. The Programmer software is in continuous development in order to add new features to the radio and make your programming operations easier. So if you have just upgraded your software by substituting the ".exe" main file with a new updated one, restoring the default signal database is mandatory.
- If you have set up your own signaling standard (i.e. PERSONAL selcal) or you have modified the default ones and you want to restore all of them to the default values.

To restore the signal default database:

- 1) From the menu **Options** select **Restore System DB**. A window will open with the message "Restore the SYSTEM DB (Default Public Data, CTCSS Definition and Selcal Definition)?"
- 2) Press OK to restore the System DB. A window will confirm that the system DB has been restored successfully.
- In case of mistakes, you can press **Cancel** at step 2) in order to exit without restoring the System DB

## 7.4 Viewing session history

If you want to see the history of the various programming sessions, from the menu **Options** select **View session history**. The **Session log** window will open showing the log of the various programming sessions as per the following example:

| Session Log |          | ×                |
|-------------|----------|------------------|
| 19/06/2003  | 9.47.16: | #6               |
| 19/06/2003  | 9.47.16: | ACK              |
| 19/06/2003  | 9.47.16: | ACK              |
| 19/06/2003  | 9.47.16: | UPLOAD_CHAN_DATA |
| 19/06/2003  | 9.47.16: | ACK              |
| 19/06/2003  | 9.47.16: | #7               |
| 19/06/2003  | 9.47.16: | ACK              |
| 19/06/2003  | 9.47.16: | ACK              |
| 19/06/2003  | 9.47.16: | END_UPLOAD       |
| 19/06/2003  | 9.47.16: | ACK              |
| 19/06/2003  | 9.47.16: | Radio successful |
| 19/06/2003  | 9.47.23: | New Radio DB ope |

You can scroll them using the vertical scrolling bar.

## 7.5 Exit the programmer Software

From the menu File select Exit: the programmer software will close.

## 8 ADDITIONAL OPTIONS

## 8.1 Modifying previously programmed parameters

If you already have saved programming data in a transceiver unit or in a PC file and you need to "clone" them to other transceiver(s), or the said programming data are very close to a new programming data you have to set up, you can download previously stored programming data from a HPx06 transceiver or open a programming file previously stored in your PC as follows:

#### 8.1.a Open a programming data file in the PC

- 1) Connect the programming cable to the radio and start the programmer software (as previously described in paragraphs 2.4 and 3.1).
- 2) From the menu File select Open Radio (ore use the 🖾 button): the Select radio window will open.
- Use the File type: drag down button to select either HP VHF radio (\*.hpv) or HP UHF radio (\*.hpu) depending if you are programming respectively a VHF or UHF radio of the HPx06 series.
- 4) In the **Filename:** box, type the name of the file containing the required programming data or browse it using the directory tree in folder box (programming files use the extension **.hpv** or **.hpu** and are usually placed in the directory **C:\Programs\HPx06\usrDB**).
- 5) As soon as you have selected the appropriate file name, click the **OK** button: the **Channel Data** window will open and will show the parameters previously programmed in the file.

#### 8.1.b Modifying data previously stored in a radio

- 1) Create a new radio database as explained in the par. 3.5
- 2) From RadioProgramming menu select Retrieve radio data (or use the shortcut Ctrl+R): the Radio data retrieve dialog box will open

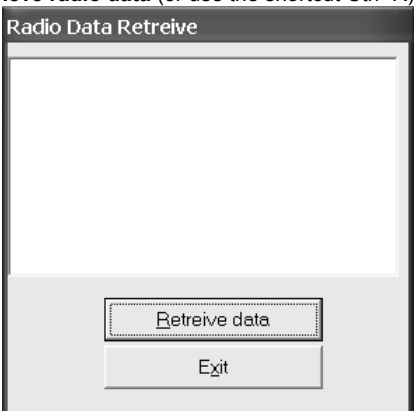

- 3) Make sure that the radio is properly connected to the PC and switched on in programming mode, then click on Retrieve data button (or press Exit in case of mistakes): a dialog box will ask you to type a PC file name for the data to be stored
- 4) In the Filename box type a file name (we recommend to use the customer's name).
- 5) Click the **Save** button: the transceiver's data will be copied into the file showing some messaging similar to the table stated in par. 7.1 (DOWNLOAD instead of UPLOAD). If the operation will be successful you will see the message **End download**

| Radio Data     | a Retreive            |   |  |
|----------------|-----------------------|---|--|
|                |                       |   |  |
| downloa:<br>#4 | D_CHAN_DATA           | ^ |  |
| downloa:<br>#5 | D_CHAN_DATA           |   |  |
| downloa:<br>#6 | d_chan_data           |   |  |
| downloa:<br>#7 | d_chan_data           |   |  |
| END DOWNLOAD   |                       |   |  |
|                |                       |   |  |
|                | <u>R</u> etreive data |   |  |
|                | E⊻it                  |   |  |
|                |                       |   |  |

6) Click the Exit button: Channel Data window will open and will show the parameters previously programmed in the radio.

#### INDEX 9

## С

| Channel Data Summary                                                                                                    | 17                      |
|----------------------------------------------------------------------------------------------------|-------------------------|
| Channel Data window<br>Autoreset button<br>Channel bandwidth<br>Channel Data Summary button                                                       | 17<br>9<br>17           |
| Channel num<br>CTCSS/DCS Tx Rx Setup<br>Manual reset<br>Monitor key behaviour button                                                              | 8<br>10<br>17<br>16     |
| RX frequency<br>selcal received sequencies II & II<br>selective call setup<br>Switching to Global Data window<br>TX frequency<br>TX output power. | 9<br>15<br>13<br>11<br> |
| Channels<br>cloning<br>creating new ones<br>deleting                                                                                              |                         |
| Checking the software version                                                                                                    | 7                       |
| Cloning channels                                                                                                    | 10                      |
| Creating new channels                                                                                                    | 9                       |
| Tx/Rx frequency                                                                                                    | 10                      |

## D

| DCS               |    |
|-------------------|----|
| Tx/Rx code        |    |
| Deleting channels | 10 |

## Ε

| Emergency call setup         | 24 |
|------------------------------|----|
| Exit the programmer Software | 27 |

## G

| Global Data window               |    |
|----------------------------------|----|
| enabling/disabling the scrambler |    |
| Key & Warn beeps button          | 23 |
| power-ON Selcal auto sending     | 21 |
| PTT lock                         |    |
| Scan Configuration button        |    |
| Selcal monitor button            | 24 |
| setting the acoustic signals     | 23 |
| switching to Channel Data window | 11 |
| Tx Timeout                       | 21 |
| Tx Timeout / PTT lock button     | 21 |

## I

## Installation

| connecting to your computer | 6 |
|-----------------------------|---|
| Package contents            | 5 |
| System requirements         | 5 |

## Μ

| Manual/Autoreset for selective calls | 17 |
|--------------------------------------|----|
| Monitor Key Behaviour                | 16 |
|                                      |    |

## Ν

| New or already stored data?7 |
|------------------------------|
|------------------------------|

## Ρ

| Power save function                      | 25 |
|------------------------------------------|----|
| Programming                              |    |
| modifying an already programmed unit     | 28 |
| modifying data already stored in a radio | 28 |
| running the software                     | 7  |
| using a previously stored PC file        | 28 |

## R

| Restoring the    | default signal database  | 26 |
|------------------|--------------------------|----|
| r cootorning the | aciaali olgilai aalababe |    |

## S

| Saving programming data                                                                                                    | 26                                           |
|----------------------------------------------------------------------------------------------------|----------------------------------------------|
| Scan configuration<br>PTT pressing while scan<br>Scanning conditions<br>Scanning timing                                                                                                    | 20<br>20<br>20                               |
| Scrambler<br>enabling/disabling                                                                                                    | 24                                           |
| Selcal<br>Autoreset<br>Default Call1<br>Default Call2<br>Default Emergency<br>received sequences I & II                                                                                                    | 17<br>16<br>16<br>16<br>15                   |
| RX standard definition                                                                                                    | 15                                           |
| Selcal RX sequence parameters<br>entering sequence and ID<br>group definition<br>maximum Rx gap length<br>Minimum Tone Spacing<br>partial match<br>sequence rename                                                                  | 13<br>13<br>20<br>19<br>14<br>13             |
| Selcal Tx sequence parameters<br>enterning sequence<br>lead IN carrier time<br>sequence rename<br>sequence set up selection<br>tone lenght                                                                                          | 15<br>15<br>14<br>14<br>20                   |
| Set-Up<br>acoustic signals<br>busy channel Tx lockout<br>correct CTCSS Tx lockout<br>emergency call setup<br>enabling/disabling key and warn beeps<br>enabling/disabling the selective call audio monitor<br>power on<br>power save | 23<br>22<br>24<br>23<br>24<br>23<br>24<br>21 |
| PTT pressing while scan                                                                                                    | 20                                           |

#### HP106 Programmer software guide

| scanning condition<br>scanning timing (speed, priority, wait)<br>scanning with CTCSS/DCS<br>scanning with Selcal<br>Tx PTT resume timer<br>Tx timeout timer | 20<br>20<br>20<br>20<br>21<br>21 |
|----------------------------------------------------------------------------------------------------|----------------------------------|
| wrong CTCSS Tx lockout                                                                                                    |                                  |
| Software installation                                                                                                    | 5                                |

Software installation.....5

## Т

| Transferring data to the radio 26 |
|-----------------------------------|
| ν                                 |
| Viewing session history           |

# **ALAN HP 106**

ELECTRICAL DIAGRAMS

# ALAN HP 406

ELECTRICAL DIAGRAMS

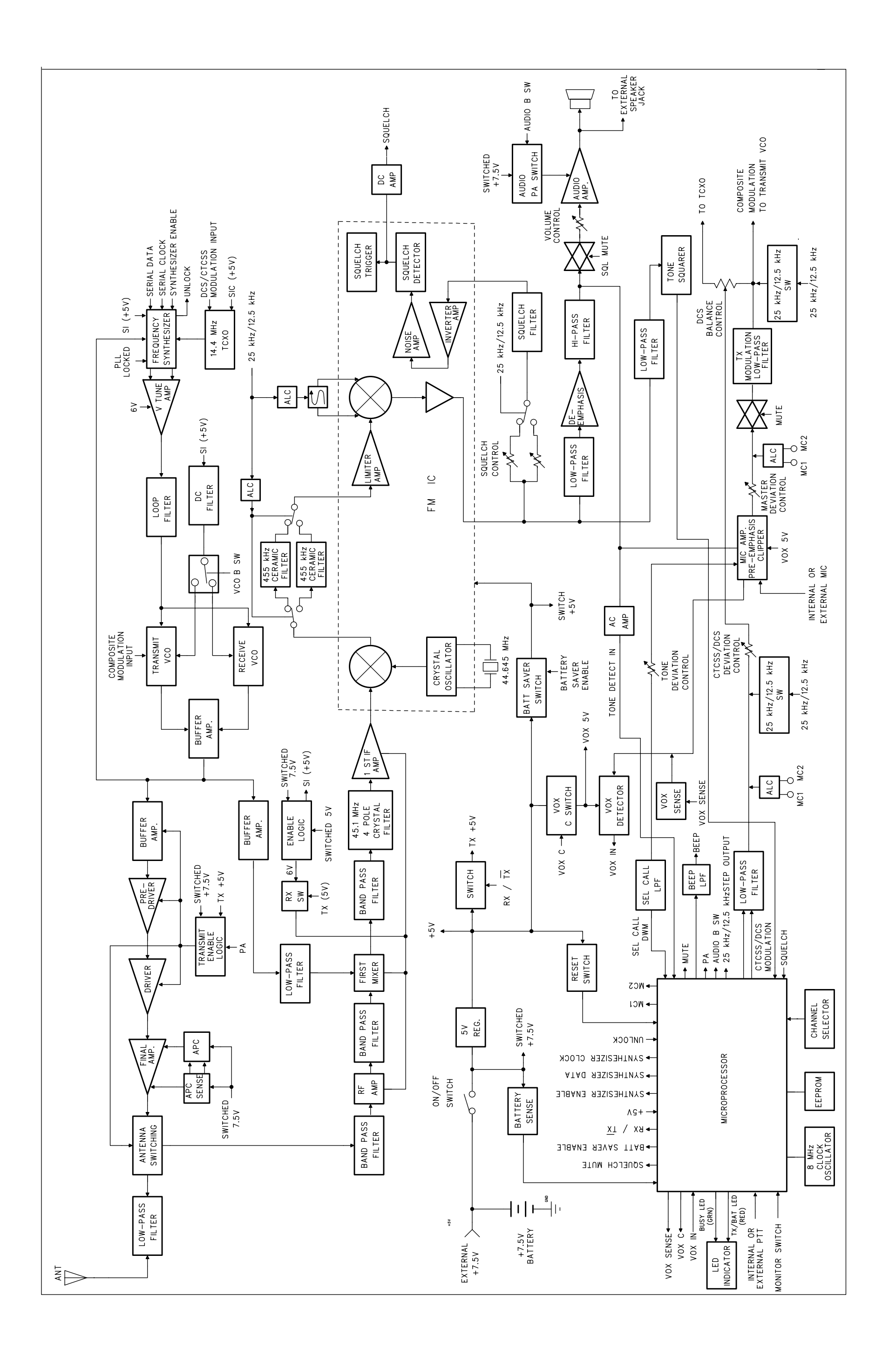

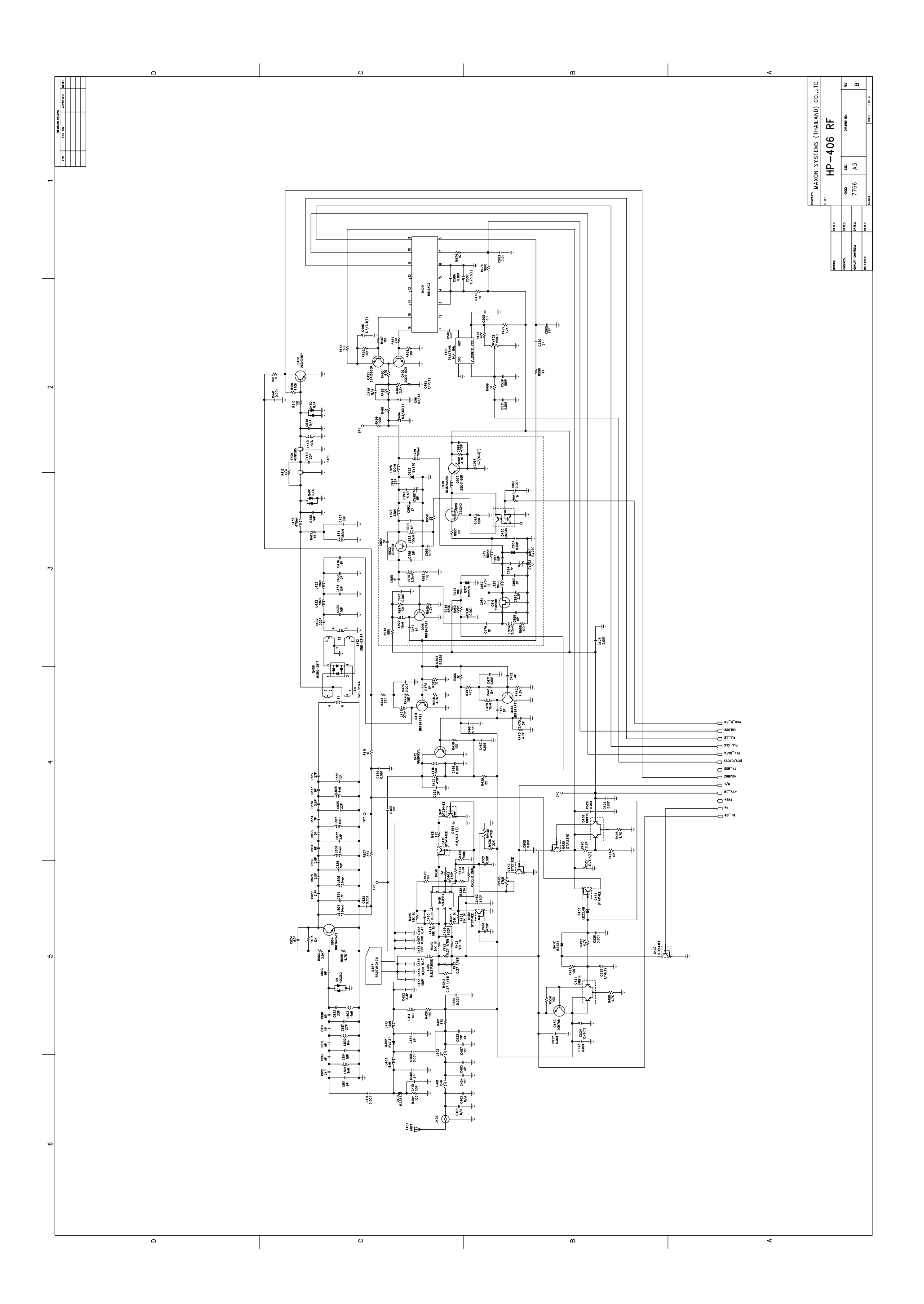

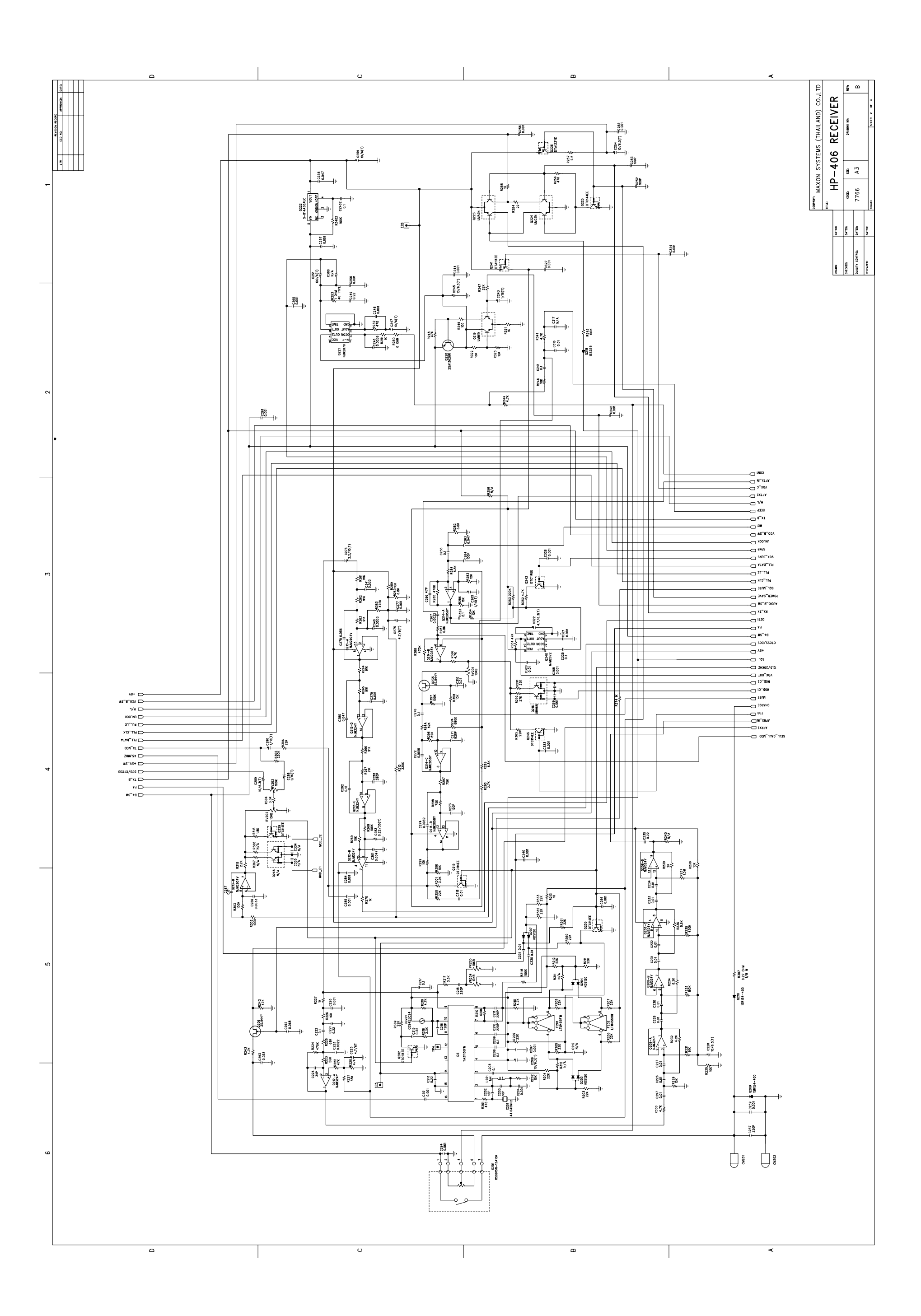

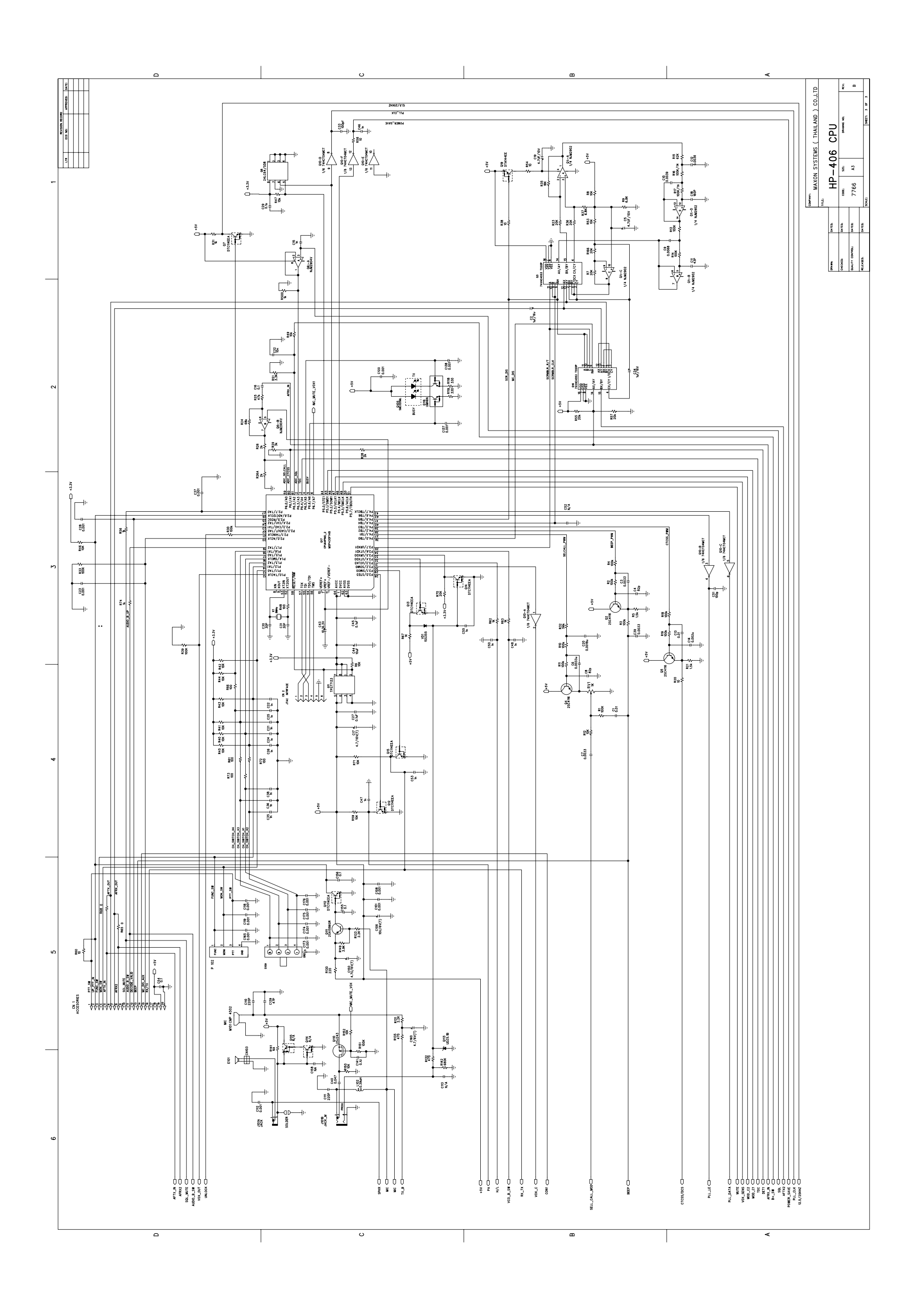
## **ALAN HP 106**

EXPLODED VIEW AND PART LIST

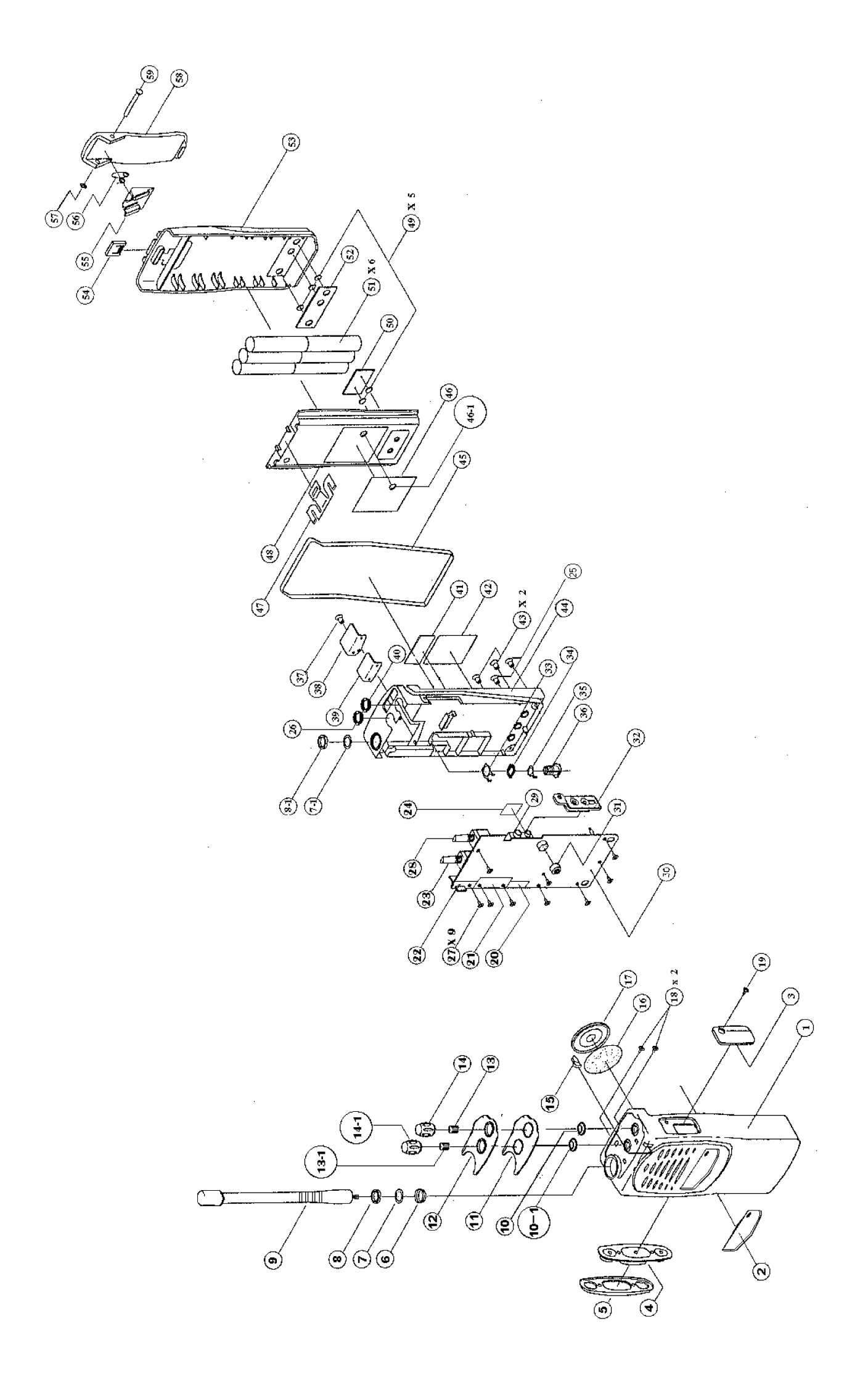

|      |            | HP-106/406 E         | XPLODED VIEW PART      | 'S LIS | ST.                 |            |
|------|------------|----------------------|------------------------|--------|---------------------|------------|
| NO.  | PART NO.   | PART NAME            | DESCRIPTION            | Q'TY   | Remark              | codice cte |
| 1    | 719-896    | Cov Front            | PC                     | 1      |                     |            |
| 2    | 795-920    | Name Plate           | PC Clear T0.3          | 1      |                     |            |
| 3    | 719-894    | Cov Spk/Mic          | ABS                    | 1      |                     |            |
| 4    | 895-789    | PTT Button           | Silicone Rubber        | 1      |                     |            |
| 5    | 733-005A   | Holder PTT           | PC .                   | 1      |                     |            |
| 6    | 853-223    | Ring GND             | BSBM CR Plate          | 1      |                     |            |
| 7    | 753-127    | Spacer Ant           | Acetel CR-Plate        | 1      |                     |            |
| 8    | 650-358    | Nut Ant              | M8x0.75 BSBM CR-Plat   | 1      |                     |            |
| 9    | 420-420-2  | Ant                  | NSB97-H100-Cl2         | 1      | 420-420-0 ( HP-405) |            |
| 10   | 895-787    | Gasket (Vol)         | Silicone Rubber        | 1      |                     |            |
| 10-1 | 895-788    | Gasket Ch            | Silicone Rubber        | 1      |                     |            |
| 11   | 907-023    | Sheet Tapping        | PE T0.15               | 1      |                     |            |
| 12   | 702-483    | Top Panel            | ABS                    | 1      |                     |            |
| 13   | 881-672    | Spring "D" Volum     | SK5 T0.2               | 1      |                     |            |
| 13-1 | 881-609A   | Spring Ch            | BECU T0.2              | 1      |                     |            |
| 14   | 826-450    | Knob Vol             | ABS                    | 1      |                     |            |
| 14-1 | 826-449    | Knob Ch              | ABS                    | 1      |                     |            |
| 15   | 895-793    | Lens LED             | Silicone Rubber        | 1      |                     |            |
| 16   | 907-020    | Felt (Speaker)       | FELT T0.3              | 1      |                     |            |
| 17   | 420-127-6  | Speaker              | 40-8BB-24F             | 1      |                     |            |
| 18   | 600-814    | Screw                | (PH) M2x5 Blk (H=T1.1) | 2      |                     |            |
| 19   | 632-006    | Screw                | (BH) BLK T2.4          | 1      |                     |            |
| 20   | 772-516    | Shield can C         | SPTE TO.3              | 1      |                     |            |
| 21   | 772-514    | Shield can A         | SPTE TO.3              | 1      |                     |            |
| 22   | 772-515    | Shield can B         | SPTE TO.3              | 1      |                     |            |
| 23   | 430-068 5A | SW Rotary Code       | EC10SP16-31            | 1      |                     |            |
| 24   | 772-517    | Shield can D         | SPTE TO.3              | 1      | For HP-405 only     |            |
| 25   | 611-391    | Screw                | M2.6x10 (+) BH Ni-Plat | 2      |                     |            |
| 26   | 650-357    | Nut ( Volume) For Ch | M7x0.75 BSBM Ni-plate  | 1      |                     |            |
| 27   | 632-005    | Tapping Screw        | (+) PH Ni-Plate T2x5   | 9      |                     |            |
| 28   | 480-064-6  | Potentiometer        | 10K MVR22 HX BR N13    | 1      |                     |            |
| 29   | 420-8501   | Jack                 | HSJ1468-01-030         | 1      |                     |            |
| 30   | 416-128-B  | Main PCB             | FR4 2/S                | 1      |                     |            |
| 31   | 895-786    | Bushing Mic          | Silicone Rubber        | 1      |                     |            |
| 32   | 895-791    | Gasket SP/MIC Jack   | Silicone Rubber        | 1      |                     |            |
| 33   | 753-125    | Terminal Gnd         | NSS To.2               | 1      |                     |            |
| 34   | 853-225    | Insulator Ant        | PC CR Plate            | 1      |                     |            |
| 35   | 753-126    | Terminal Ant         | NSS To.2               | 1      |                     |            |
| 36   | 853-224    | Connector Ant        | BSBM CR Plate          | 1      |                     |            |
| 37   | 611-392    | Screw                | M2.6x6 (+) BH SUS BLK  | 1      |                     |            |
| 38   | 719-895    | Cover Ant Flxer      | FC                     | 1      |                     |            |

|      |           | HP-106/406 E         | XPLODED VIEW PART     | 'S LIS | ST.               |            |
|------|-----------|----------------------|-----------------------|--------|-------------------|------------|
| NO.  | PART NO.  | PART NAME            | DESCRIPTION           | Q'TY   | Remark            | codice cte |
| 39   | 895-796   | Gasket               | Poron T0.8            | 1      |                   |            |
| 40   | 650-357   | Nut (Volume)         | M7x0.75 BSBM Ni-plate | 1      |                   |            |
| 41   | 895-836   | Cushion (Main Frame) | Poron T2.0            | 1      |                   |            |
| 42   | 95A-872B  | Label Product        | Polyester 44x 34.5    | 1      | 95A-872C (HP-405) |            |
| 43   | 895-785   | Bushing Terminal     | Silicone Rubber       | 2      |                   |            |
| 44   | 702-484   | Frame Main           | AL Ni-Plate           | 1      |                   |            |
| 45   | 895-790   | Gasket Main          | Silicone Rubber       | 1      |                   |            |
| 46   | 95A-820C  | Label Battery        | Polyester 39.5x 34.5  | 1      |                   |            |
| 46-1 | 895-833   | Gasket Battery       | Gore Tex T0.2         | 1      |                   |            |
| 47   | 733-004   | Battery Holder       | SUS T0.4              | 1      |                   |            |
| 48   | 719-897   | Cover Top(Batt)      | FC                    | 1      |                   |            |
| 49   | 753-124   | Terminal Charger     | BSBM Gold Plate       | 5      |                   |            |
| 50   | 406-825 A | PCB Battery B        | FR4 1/1               | 1      |                   |            |
| 51   | 420-516-5 | Batterry Cell        | GP130AAM 6Sx 2        | 6      |                   |            |
| 52   | 406-824 A | PCB Battery A        | FR4 1/1               | 1      |                   |            |
| 53   | 719-898   | Cover Bottom (Batt)  | FC                    | 1      |                   |            |
| 54   | 826-451   | Button Battery       | FC                    | 1      |                   |            |
| 55   | 753-128   | Hinge                | FC                    | 1      |                   |            |
| 56   | 881-673   | Spring(Belt Clip)    | Nico-Sus              | 1      |                   |            |
| 57   | 665-126   | "E" Ring             | SUS 1.5               | 1      |                   |            |
| 58   | 753-129   | Belt clip            | FC                    | 1      |                   |            |
| 59   | 853-226   | Shaft ( Belt Clip )  | BSBM Niplate          | 1      |                   |            |

|        |              | HP-106 5WATT V2 PORTABLE                  | RADIO | BO | OM              |
|--------|--------------|-------------------------------------------|-------|----|-----------------|
|        |              |                                           |       |    | DD. Sep 26,2003 |
| SEQ LE | VEL PART-NO. | NAME & DESCRIPTION                        | Q'TY  | UT | REFERENCE-NO    |
| 1 2    | 577-59A-NT   | ANTENNA ASS'Y                             | 1     | ΕA |                 |
|        | 3 650-358    | NUT(ANT) M8X0.75 BSBM CR-PLAT             | 2     | ΕA |                 |
|        | 3 660-A00-2  | WASHER GROUND 0.3T SPTE                   | 1     | ΕA |                 |
|        | 3 660-985-A  | WASHER ANT 0.3T SPTE                      | 1     | ΕA |                 |
|        | 3 732-948    | HOLDER (ANT MTG) BSBM &11 NI-PLATING      | 1     | ΕA |                 |
|        | 3 753-127    | SPACER ANT ACETAL CR-PLATE                | 2     | ΕA |                 |
|        | 3 853-223-A  | RING GND BSBM CR PLATE                    | 1     | ΕA |                 |
|        | 3 853-225    | INSULATOR ANT PC CR PLATE                 | 1     | ΕA |                 |
| 2 2    | 577-59B-A    | BATTERY ASS'Y                             | 1     | ΕA |                 |
|        | 3 097-104-3  | THERMISTOR DISK 10K 103AT-2 1%            | 1     | ΕA | RB101           |
|        | 3 130-172-2Y | CHIP CERAMIC 0.01UF GRM40 X7R103K 50V PT  | 1     | ΕA | CB101           |
|        | 3 130-187-7  | AXIAL CERAMIC 0.001UF UP050B102MK 50V     | 1     | ΕA | CB999           |
|        | 3 243-159-0  | DIODE SWITCHING DSA3A                     | 1     | ΕA | D(QB101)        |
|        | 3 4A6-101-B  | P.C.B ASS'Y 55 X119 X0.6 FR4 1/1          | 1     | ΕA |                 |
|        | 4 406-824-A  | P.C.B BATT"A" 30 X10 X0.6 FR4 1/1         | 1     | ΕA |                 |
|        | 4 406-825-A  | P.C.B BATT"B" 25 X10 X0.6 FR4 1/1         | 1     | ΕA |                 |
|        | 3 420-516-5  | BATTERY NI-MH GP130AAM6SXZ                | 1     | EA | BATT            |
|        | 3 719-897-A  | COVER TOP(BATT) PC                        | 1     | EA |                 |
|        | 3 719-898-A  | COVER BOTTOM(BATT) PC                     | 1     | EA |                 |
|        | 3 733-004-A  | HOLDER BATTERY SUS TO.4                   | 1     | EA |                 |
|        | 3 753-124-A  | TERMINAL CHARGE BSBM GOLD PLATE           | 5     | ΕA |                 |
|        | 3 826-451-A  | BUTTON BATTERY PC                         | 1     | ΕA |                 |
|        | 3 895-833    | GASKET BATTERY GORE TEX T0.2              | 1     | EA |                 |
|        | 3 906-253    | INSULATION PLATE 14X8XT1.0 FIBER          | 2     | EA |                 |
|        | 3 906-560    | INSULATOR 12.7X10.3XT0.25 FIBER           | 2     | EA |                 |
|        | 3 906-857    | DOUBLE TAPE 34X10XT0 16 3M                | 1     | FA |                 |
|        | 3 907-043    | DOUBLE TAPE/FOR BATT3M 26X10XT0 16        | 1     | FA |                 |
| 32     | 577-59B-A1   | BATTERY ASS'Y                             | 1     | FA |                 |
|        | 3 95A-820    | LABEL BATTERY POLYESTER 39.5X34.5         | 1     | EA |                 |
| 62     | 577-59B-CA   | BELT CLIP ASS'Y                           | 1     | ΕA |                 |
|        | 3 665-126    | E RING &1.5 SUS                           | 1     | EA |                 |
|        | 3 753-128-A  | HINGE PC                                  | 1     | ΕA |                 |
|        | 3 753-129-A  | BELT CLIP PC                              | 1     | EA |                 |
|        | 3 853-226    | SHAFT(BELT CLIP) BSBM NI PLATE            | 1     | ΕA |                 |
|        | 3 881-673    | SPRING(BELT CLIP) NICO-SUS                | 1     | EA |                 |
| 72     | 577-59F-C    | FRONT COVER ASS'Y                         | 1     | ΕA |                 |
|        | 3 600-814    | SCREW(PH) M2X5 BLK (H=T1.1)               | 2     | ΕA |                 |
|        | 3 611-392    | (+)MACHINE SCREW(BH)M2.6X6 (+)BH SUS BLK  | 1     | ΕA |                 |
|        | 3 719-894-A  | COVER SPK/MIC ABS                         | 1     | ΕA |                 |
|        | 3 826-449-A  | KNOB CHANNEL ABS BLACK                    | 1     | ΕA |                 |
|        | 3 826-450-A  | KNOB VOLUME ABS                           | 1     | ΕA |                 |
|        | 3 881-609-A  | SPRING(CHANNEL) BECU T0.2                 | 1     | ΕA |                 |
|        | 3 881-672    | SPRING"D"(VOLUME) SK5 T0.25 HEAT TREATING | 1     | ΕA |                 |
|        | 3 895-266    | RING(VOL) CR BLACK                        | 1     | ΕA | FOR HOLDER MIC  |
|        | 3 895-787    | GASKET VOLUME SILICONE RUBBER             | 1     | ΕA |                 |
|        | 3 895-788    | GASKET CHANNEL SILICONE RUBBER            | 1     | ΕA |                 |
|        | 3 895-789-A  | PTT BUTTON SILICONE RUBBER                | 1     | ΕA |                 |
|        | 3 895-791    | GASKET SP/MIC JACK SILICONE RUBBER        | 1     | ΕA |                 |
|        | 3 895-793    | LENS LED SILICONE RUBBER                  | 1     | ΕA |                 |
|        | 3 895-868    | SPONGE SPONGE & 12                        | 1     | ΕA |                 |
|        | 3 907-020    | FELT(SPEAKER) FELT T0.3                   | 1     | EA |                 |
|        | 3 907-023    | SHEET TAPING PE T0.15                     | 1     | ΕA |                 |
| 82     | 577-59F-C1   | FRONT COVER ASS'Y                         | 1     | ΕA |                 |
|        | 3 508-790-F  | PTT HOLDER ASS'Y 75-440BP                 | 1     | ΕA |                 |
|        | 4 733-005-E  | HOLDER PTT PC PANTONE 433                 | 1     | EA |                 |
|        | 4 853-227    | INSERT(PTT HOUSING) BSBM NI PLATE         | 2     | EA |                 |
|        | 3 508-792-F  | FRONT COVER ASS'Y ALAN HP-106             | 1     | EA |                 |

|      | 4 719-896-E  | COVER FRONT      | PC PANTONE 202U                | 1  | ΕA |                                     |
|------|--------------|------------------|--------------------------------|----|----|-------------------------------------|
|      | 4 853-228    | INSERT(FRONT COV | /ER) BSBM NI PLATE             | 2  | ΕA |                                     |
|      | 3 702-483-B  | PANEL TOP        | ABS PANTONE 202U               | 1  | ΕA |                                     |
|      | 3 795-920-D  | NAME PLATE       | PC 41.8X9.8 T0.3 BLK           | 1  | ΕA |                                     |
| 11 2 | 577-59M-BMA  | MAIN BOARD MANL  | JAL AS                         | 1  | ΕA |                                     |
|      | 3 06K-027-3Z | CHIP RESISTOR    | 0.27 1/8W 10% T 3216           | 1  | ΕA | R567                                |
|      | 3 221-728-8  | POWER MODULE F   | RF RA07M1317M(135~175MHZ)5W    | 1  | ΕA | U407                                |
|      | 3 263-469-6  | CRYSTAL(UM-6S)   | 44.645M -30 15PM 13.8P         | 1  | ΕA | X201                                |
|      | 3 263-470-6  | CRYSTAL          | 4.194304M-25 30PM 16P          | 1  | ΕA | X101                                |
|      | 3 263-477-3  | CRYSTAL 8        | 8MHZ -20 30PM 15PF C1-301      | 1  | ΕA | IX202                               |
|      | 3 270-342-2Y | FILTER CERAMIC   | LTM455HW                       | 1  | ΕA | XF202                               |
|      | 3 270-343-3Y | FILTER CERAMIC   | LTM455FW                       | 1  | ΕA | XF201                               |
|      | 3 271-203-5  | FILTER CRYSTAL   | 45N12B5 (45.1MHZ)              | 1  | ΕA | XF401                               |
|      | 3 420-127-6Z | SPEAKER 8        | 8 OHM 2W 11/2INCH NR-040-B0X31 | 1  | ΕA | E101                                |
|      | 3 420-290-5Z | CONDENSER MIC    | YCM 9745-P50-006               | 1  | ΕA | N101                                |
|      | 3 420-850-1  | JACK H           | SJ1468-01-030                  | 1  | ΕA | J101                                |
|      | 3 421-311-6  | HEADER           | 53047-0210                     | 1  | ΕA | CN103                               |
|      | 3 422-931-1  | SPRING CONNECT   | OR GW201006                    | 2  | ΕA | CN201.202                           |
|      | 3 430-092-6  | SW ROTARY        | EC10SP16-82A0                  | 1  | ΕA | S108                                |
|      | 3 436-057-5  | SW TACT S        | KQYAB                          | 3  | ΕA | S104.105.106                        |
|      | 3 450-458-9X | VARIABLE RESIST  | OR 10KA:PK093VS-1 15F A10K     | 1  | ΕA | S201                                |
|      | 3 505-039    | 2P HOUSING ASS"  | Y SH400502(WC-013)             | 1  | ΕA |                                     |
| 12 2 | 577-59M-BSA  | MAIN BOARD SMD A | ASS'Y                          | 1  | ΕA |                                     |
|      | 3 05B-000-5Z | CHIP RESISTOR    | 0 1/16W 5% T 1608              | 8  | ΕA | R22.27.250.433.457.459.a4.Q18       |
|      | 3 05B-100-2Z | CHIP RESISTOR    | 10 1/16W 5% T 1608             | 8  | ΕA | R20.54.58.60.213.255.414.475        |
|      | 3 05B-101-3Z | CHIP RESISTOR    | 100 1/16W 5% T 1608            | 10 | ΕA | R48.61.66.72.73.249.455.465.491.51  |
|      | 3 05B-102-4Z | CHIP RESISTOR    | 1K 1/16W 5% T 1608             | 19 | ΕA | R31.56.62.63.67.74.227,51,70,       |
|      |              |                  |                                |    |    | 4.321.417,60,2,74,96.500,65,6       |
|      | 3 05B-103-5Z | CHIP RESISTOR    | 10K 1/16W 5% T 1608            | 40 | ΕA | R6.8.12.40.41.42.43.44.45.46        |
|      |              |                  |                                |    |    | 47.49.50.53.59.71.150,2.202,6       |
|      |              |                  |                                |    |    | ,26,9,30,8,46,59,69,84,92,99.       |
|      |              |                  |                                |    |    | 320,54,8.429,38,44,7,52,94.556      |
|      | 3 05B-104-6Z | CHIP RESISTOR    | 100K 1/16W 5% T 1608           | 28 | ΕA | R1.2.3.10.11.13.14.16.17.18.19      |
|      |              |                  |                                |    |    | .30.33.39.151.210,45,68.302,        |
|      |              |                  |                                |    |    | 3,7,57.434,5,58,78,99.RZ402         |
|      | 3 05B-105-7Z | CHIP RESISTOR    | 1M 1/16W 5% T 1608             | 1  | ΕA | R430                                |
|      | 3 05B-121-1Z | CHIP RESISTOR    | 120 1/16W 5% T 1608            | 1  | ΕA | R420                                |
|      | 3 05B-122-2Z | CHIP RESISTOR    | 1.2K 1/16W 5% T 1608           | 2  | ΕA | R461.477                            |
|      | 3 05B-123-3Z | CHIP RESISTOR    | 12K 1/16W 5% T 1608            | 3  | ΕA | R283.466.468                        |
|      | 3 05B-124-4Z | CHIP RESISTOR    | 120K 1/16W 5% T 1608           | 1  | ΕA | R305                                |
|      | 3 05B-152-9Z | CHIP RESISTOR    | 1.5K 1/16W 5% T 1608           | 2  | ΕA | R5.21                               |
|      | 3 05B-153-0Z | CHIP RESISTOR    | 15K 1/16W 5% T 1608            | 1  | ΕA | R291                                |
|      | 3 05B-155-2Z | CHIP RESISTOR    | 1.5M 1/16W 5% T 1608           | 1  | ΕA | R237                                |
|      | 3 05B-164-0Z | RESISTOR CHIP    | 160K 1/16W 5% T 1608           | 1  | ΕA | R233                                |
|      | 3 05B-181-5Z | CHIP RESISTOR    | 180   1/16W 5% T 1608          | 1  | ΕA | R453                                |
|      | 3 05B-182-6Z | CHIP RESISTOR    | 1.8K 1/16W 5% T 1608           | 1  | ΕA | R316                                |
|      | 3 05B-183-7Z | CHIP RESISTOR    | 18K   1/16W 5% T 1608          | 4  | ΕA | R368.441.467.469                    |
|      | 3 05B-202-1Z | CHIP RESISTOR    | 2K 1/16W 5% T 1608             | 4  | ΕA | R26.26A.28.239                      |
|      | 3 05B-203-2Z | CHIP RESISTOR    | 20K 1/16W 5% T 1608            | 9  | ΕA | R7.23.35.36.37.55.57.70.166         |
|      | 3 05B-220-7Z | CHIP RESISTOR    | 22 1/16W 5% T 1608             | 2  | ΕA | R254.439                            |
|      | 3 05B-221-8Z | CHIP RESISTOR    | 220 1/16W 5% T 1608            | 2  | ΕA | R130.443                            |
|      | 3 05B-222-9Z | CHIP RESISTOR    | 2.2K 1/16W 5% T 1608           | 8  | ΕA | R131.133.287.315.431.454.493.492    |
|      | 3 05B-223-0Z | CHIP RESISTOR    | 22K 1/16W 5% T 1608            | 21 | ΕA | R203-205.207-209.211,2,47,82        |
|      |              |                  |                                |    |    | 300.306.350.360-363.365.367.369.436 |
|      | 3 05B-224-1Z | CHIP RESISTOR    | 220K 1/16W 5% T 1608           | 2  | ΕA | R353.450                            |
|      | 3 05B-229-6Z | CHIP RESISTOR    | 2.2 1/16W 5% T 1608            | 3  | ΕA | R253.257.406                        |
|      | 3 05B-272-4Z | CHIP RESISTOR    | 2.7K 1/16W 5% T 1608           | 1  | ΕA | R290                                |
|      | 3 05B-273-5Z | CHIP RESISTOR    | 27K 1/16W 5% T 1608            | 1  | ΕA | R432                                |
|      | 3 05B-302-8Z | CHIP RESISTOR    | 3K 1/16W 5% T 1608             | 1  | ΕA | R29                                 |
|      | 3 05B-331-4Z | CHIP RESISTOR    | 330 1/16W 5% T 1608            | 3  | ΕA | R118.119.407                        |
|      | 3 05B-332-5Z | CHIP RESISTOR    | 3.3K 1/16W 5% T 1608           | 6  | ΕA | R51.217.218.219.304.405             |
|      | 3 05B-334-7Z | CHIP RESISTOR    | 330K 1/16W 5% T 1608           | 1  | ΕA | R310                                |

| 3 | 05B-392-9Z | CHIP RESISTOR | 3.9K 1/16W 5% T 1608          | 1  | ΕA | R140                                                                                                    |
|---|------------|---------------|-------------------------------|----|----|----------------------------------------------------------------------------------------------------|
| 3 | 05B-434-4Z | RESISTOR CHIP | 430K 1/16W 5% T 1608          | 1  | ΕA | R235                                                                                                    |
| 3 | 05B-470-6Z | CHIP RESISTOR | 47 1/16W 5% T 1608            | 3  | ΕA | R201.402.480                                                                                                    |
| 3 | 05B-471-7Z | CHIP RESISTOR | 470 1/16W 5% T 1608           | 4  | ΕA | R132.135.252.437                                                                                                    |
| 3 | 05B-472-8Z | CHIP RESISTOR | 4.7K 1/16W 5% T 1608          | 15 | EA | R215,43,4.330,41,52,66.440,2                                                                                                    |
| 3 | 05B-473-9Z | CHIP RESISTOR | 47K 1/16W 5% T 1608           | 10 | EA | 5,8,56,81,90,5<br>R25.216.220.222.242.248.256                                                                                                    |
|   |            |               |                               |    |    | 351.401.476                                                                                                    |
| 3 | 05B-474-0Z | CHIP RESISTOR | 470K 1/16W 5% T 1608          | 6  | ΕA | R224.258.285.288.416.A5                                                                                                    |
| 3 | 05B-560-4Z | CHIP RESISTOR | 56 1/16W 5% T 1608            | 1  | ΕA | R413                                                                                                    |
| 3 | 05B-562-6Z | CHIP RESISTOR | 5.6K 1/16W 5% T 1608          | 2  | ΕA | R236.301                                                                                                    |
| 3 | 05B-563-7Z | CHIP RESISTOR | 56K 1/16W 5% T 1608           | 2  | ΕA | R32.223                                                                                                    |
| 3 | 05B-622-7Z | CHIP RESISTOR | 6.2K 1/16W 5% T 1608          | 1  | ΕA | R232                                                                                                    |
| 3 | 05B-623-8Z | CHIP RESISTOR | 62K 1/16W 5% T 1608           | 1  | ΕA | R15                                                                                                    |
| 3 | 05B-681-0Z | CHIP RESISTOR | 680 1/16W 5% T 1608           | 3  | ΕA | R446.463.497                                                                                                    |
| 3 | 05B-682-1Z | CHIP RESISTOR | 6.8K 1/16W 5% T 1608          | 4  | ΕA | R9.260.289.403                                                                                                    |
| 3 | 05B-683-2Z | CHIP RESISTOR | 68K 1/16W 5% T 1608           | 3  | ΕA | R24.221.225                                                                                                    |
| 3 | 05B-684-3Z | CHIP RESISTOR | 680K 1/16W 5% T 1608          | 3  | ΕA | R142.294.449                                                                                                    |
| 3 | 05B-753-2Z | CHIP RESISTOR | 75K 1/16W 5% T 1608           | 2  | ΕA | R297.298                                                                                                    |
| 3 | 05B-821-0Z | CHIP RESISTOR | 820 1/16W 5% T 1608           | 2  | ΕA | R404.464                                                                                                    |
| 3 | 05B-822-1Z | CHIP RESISTOR | 8.2K 1/16W 5% T 1608          | 1  | ΕA | R234                                                                                                    |
| 3 | 05B-823-2Z | CHIP RESISTOR | 82K 1/16W 5% T 1608           | 2  | ΕA | R293.296                                                                                                    |
| 3 | 05B-913-0  | CHIP RESISTOR | 91K 1/16W 5% T 1608           | 8  | ΕA | R231.261.262.263.264.265.266.267                                                                                                    |
| 3 | 05C-913-0Z | RESISTOR CHIP | 91K 1/16W 1% T 1608           | 6  | ΕA | R423-428                                                                                                    |
| 3 | 06K-027-3Z | CHIP RESISTOR | 0.27 1/8W 10% T 3216          | 3  | ΕA | R307.421.422                                                                                                    |
| 3 | 130-A02-0Y | CHIP CERAMIC  | 0.15UF GRM40 Y5V154Z 16V PT   | 1  | ΕA | C282                                                                                                    |
| 3 | 130-A48-4Y | CHIP CERAMIC  | 0.0015UF GRM39 X7R152K 50V PT | 1  | ΕA | C272                                                                                                    |
| 3 | 130-A49-5Y | CHIP CERAMIC  | 0.0018UF GRM39 X7R182K 50V PT | 2  | ΕA | C20.279                                                                                                    |
| 3 | 130-A73-6Y | CHIP CERAMIC  | 0.01UF GRM39 X7R103K 25V      | 19 | EA | C13.32.226,7,9.230-234.287,97                                                                                                    |
| 3 | 130-A75-8Y | CHIP CERAMIC  | 0.001UF GRM39 X7R102K 50V PT  | 72 | EA | 310,6,8,20,30,1.53<br>C101,8,12,18-20,36-8,56,65,73-                                                                                                    |
|   |            |               |                               |    |    | 76.201,4,7,20,39,40,2,4,8,50,<br>5,6,7,60,1,8,9,77,84,5,93,4,6.<br>321,4,7,33,4,5.408,11,23,32,41<br>,54,7,60,6,7,8,71,4,6,8,9,82,7<br>,92.506,21,2,3,6,8,9,31.600 |
| 3 | 130-A75-8Y | CHIP CERAMIC  | 0.001UF GRM39 X7R102K 50V PT  | 18 | EA | C15.21.22.23.24.25.26.28.35.36<br>.37.38.46.47.48.50.53.55                                                                                                    |
| 3 | 130-B09-9Y | CHIP CERAMIC  | 0.1UF GRM39 X7R104K 16V AT    | 19 | EA | C16.27.29.45.54.141.155.205.20<br>8,9,17,22,36,41,70.323,5.508.cz402                                                                                               |
| 3 | 130-249-9  | CHIP CERAMIC  | 0.0022UF GRM39 X7R222J 50V PT | 1  | ΕA | C223                                                                                                    |
| 3 | 130-290-5Y | CHIP CERAMIC  | 0.22UF GRM40 X7R224K 16V      | 5  | ΕA | C213.215.221.235.249                                                                                                    |
| 3 | 130-298-3Y | CHIP CERAMIC  | 0.002UF GRM39 X7R202J 25V     | 2  | ΕA | C14.267                                                                                                    |
| 3 | 130-333-1Y | CHIP CERAMIC  | 0.0039UF GRM39 X7R392K 50V PT | 2  | ΕA | C10.274                                                                                                    |
| 3 | 130-340-7Y | CHIP CERAMIC  | 0.0033UF GRM39 X7R332K 50V PT | 6  | ΕA | C1.6.7.39.286.340                                                                                                    |
| 3 | 130-341-8Y | CHIP CERAMIC  | 0.033UF GRM39 X7R333K 16V PT  | 1  | ΕA | C341                                                                                                    |
| 3 | 130-360-1Y | CHIP CERAMIC  | 0.0036UF CL10 X7R362J 25V     | 1  | ΕA | C12                                                                                                    |
| 3 | 130-432-7Y | CHIP CERAMIC  | 0.0047UF GRM39 X7R472K 50V PT | 1  | ΕA | C301                                                                                                    |
| 3 | 130-440-4Y | CHIP CERAMIC  | 0.047UF GRM39 Y5V473Z 25V PT  | 4  | ΕA | C151.258.263.280                                                                                                    |
| 3 | 130-443-7  | CHIP CERAMIC  | 0.47UF GRM40 Y5V474Z 16V PT   | 2  | ΕA | C455.458                                                                                                    |
| 3 | 130-515-9Y | CHIP CERAMIC  | 0.5PF GRM39 COG0R5C 50V PT    | 1  | ΕA | C509                                                                                                    |
| 3 | 130-517-1Y | CHIP CERAMIC  | 0.0056UF GRM39 X7R562K 50V PT | 1  | ΕA | C246                                                                                                    |
| 3 | 130-529-2  | CHIP CERAMIC  | 0.056UF GRM39 X7R563K 16V     | 1  | ΕA | C278                                                                                                    |
| 3 | 130-616-7  | CHIP CERAMIC  | 0.0068UF GRM39 X7R682J 50V PT | 1  | ΕA | C9                                                                                                    |
| 3 | 130-630-9Y | CHIP CERAMIC  | 0.068UF GRM39 X7R683K 16V     | 1  | ΕA | C292                                                                                                    |
| 3 | 131-093-9Y | CHIP CERAMIC  | 100PF GRM39 COG101J 50V PT    | 12 | EA | C33.51.52.216.252.253.264.428<br>453.456.480.539                                                                                                    |
| 3 | 131-138-7Y | CHIP CERAMIC  | 10PF GRM39 COG100C 50V        | 5  | ΕA | C469.475.489.530.532                                                                                                    |
| 3 | 131-240-5Y | CHIP CERAMIC  | 12PF GRM39 COG120J 50V PT     | 1  | ΕA | C412                                                                                                    |
| 3 | 131-241-6Y | CHIP CERAMIC  | 120PF GRM39 COG121J 50V PT    | 1  | ΕA | C273                                                                                                    |
| 3 | 131-306-2Y | CHIP CERAMIC  | 13PF GRM39 COG130J 50V PT     | 1  | ΕA | C402                                                                                                    |
| 3 | 131-563-7Y | CHIP CERAMIC  | 1.5PF GRM39 COG1R5C 50V PT    | 2  | EA | C477.486                                                                                                    |

| 3 131-564-8Y                 | CHIP CERAMIC   | 15PF GRM39 COG150J 50V PT      | 4   | ΕA | C202.452.484.505               |
|------------------------------|----------------|--------------------------------|-----|----|--------------------------------|
| 3 131-610-7Y                 | CHIP CERAMIC   | 160PF CL10 X7R161J 50V         | 1   | ΕA | C18                            |
| 3 131-834-2Y                 | CHIP CERAMIC   | 18PF GRM39 COG180J 50V PT      | 3   | ΕA | C203.419.424                   |
| 3 132-024-2Y                 | CHIP CERAMIC   | 2PF GRM39 COG020C 50V PT       | 1   | ΕA | C481                           |
| 3 132-025-3Y                 | CHIP CERAMIC   | 20PF GRM39 COG200J 50V PT      | 2   | ΕA | C404.440                       |
| 3 132-259-8Y                 | CHIP CERAMIC   | 22PF GRM39 COG220J 50V PT      | 4   | ΕA | C409.415.438.465               |
| 3 132-260-8Y                 | CHIP CERAMIC   | 220PF GRM39 COG221J 50V PT     | 4   | ΕA | C110.111.218.237               |
| 3 132-410-7Y                 | CHIP CERAMIC   | 24PE GRM39 COG240 I 50V PT     | 1   | FΔ | C405                           |
| 3 132-73 <i>4</i> -0V        | CHIP CERAMIC   | 27PE GRM30 COG270150V PT       | 2   | FΔ | C427 451                       |
| 3 132-734-01<br>3 132-735-1V |                | 270PE CPM30 COC2701 50V PT     | 2   |    | C210 211                       |
| 3 132-735-11<br>2 122 102 AV |                |                                | 2   |    | C210.211                       |
| 3 133-102-44                 |                |                                | 2   |    | 000.01                         |
| 3 133-103-5Y                 |                | 30PF GRM39 COG300J 50V PT      | 2   | EA | 0.400,400,405,400              |
| 3 133-349-1Y                 | CHIP CERAMIC   | 33PF GRM39 COG330J 50V PT      | 4   | EA | C429.430.485.490               |
| 3 133-616-2Y                 | CHIP CERAMIC   | 36PF GRM39 COG360J 50V         | 1   | ΕA | C407                           |
| 3 133-930-5Y                 | CHIP CERAMIC   | 39PF GRM39 COG390J 50V PT      | 4   | ΕA | C224.421.422.491               |
| 3 133-936-1Y                 | CHIP CERAMIC   | 390PF GRM39 COG391J 50V PT     | 2   | ΕA | C281.410                       |
| 3 134-012-1Y                 | CHIP CERAMIC   | 4PF GRM39 COG040C 50V PT       | 2   | ΕA | C417.472                       |
| 3 134-306-7Y                 | CHIP CERAMIC   | 43PF GRM39 COG430J 50V PT      | 1   | ΕA | C11                            |
| 3 134-757-1Y                 | CHIP CERAMIC   | 47PF GRM39 COG470J 50V PT      | 4   | ΕA | C139.266.433.434               |
| 3 134-770-2Y                 | CHIP CERAMIC   | 470PF GRM39 X7R471K 50V PT     | 6   | ΕA | C426.459.461.462.463.501       |
| 3 135-021-4Y                 | CHIP CERAMIC   | 5PF GRM39 COG050C 50V PT       | 1   | ΕA | C470                           |
| 3 135-632-6Y                 | CHIP CERAMIC   | 56PF GRM39 COG560J 50V PT      | 1   | ΕA | C414                           |
| 3 136-014-3Y                 | CHIP CERAMIC   | 6PF GRM39 COG060D 50V PT       | 3   | ΕA | C403.435.483                   |
| 3 136-839-2Y                 | CHIP CERAMIC   | 68PF GRM39 COG680J 50V PT      | 1   | ΕA | C413                           |
| 3 138-232-3Y                 | CHIP CERAMIC   | 82PE GRM39 COG820.1 50V PT     | 6   | FA | C3 8 420 425 431 437           |
| 3 138-233-4                  | CHIP CERAMIC   | 820PE GRM39 X7R821 / 50V PT    | 1   | FΔ | C271                           |
| 3 140-114-3V                 | CHIP TANTALLIM | 0.11/F TCM1V10/48SR 35V        | 2   | FΔ | C403 404                       |
| 3 140-204-1                  |                | 0.221/E 202D224Y002542T25V     | 1   |    | C282                           |
| 3 140-204-1                  |                | 11/E 202D105V0016A2T16V        | 7   |    | $C_{203}$                      |
| 3 141-030-1                  |                |                                | 2   |    | CZ.34.243.203.288.290.323      |
| 3 141-059-2                  |                | 100F 293D106X06R3A216.3V       | 2   | EA |                                |
| 3 141-059-2 Y                | CHIP TANTALUM  | 100F ISMUJ106ASSR 6.3V         | 11  | EA | 0106.206.228.245.247.254.259   |
|                              |                |                                |     |    | 289.507.524.527                |
| 3 141-073-4                  | CHIP TANTALUM  | TSM0J 107CSSR (100/6.3 C TYPE) | 1   | EA | C251                           |
| 3 142-215-1                  | CHIP TANTALUM  | 2.2UF                          | 1   | ΕA | C276                           |
| 3 144-722-2Z                 | CHIP TANTALUM  | 4.7UF 293D475X0010A2T10V       | 4   | ΕA | C5.17.19.495                   |
| 3 144-737-6Y                 | CHIP TANTALUM  | 4.7UF TSM0J475ASSR 6.3V        | 6   | ΕA | C150.160.225.275.322.496       |
| 3 144-748-6                  | CHIP TANTAL    | 4.7UF TESVSP0J475M8R 6.3V      | 1   | ΕA | C500                           |
| 3 146-808-7Y                 | CHIP TANTALUM  | 6.8UF TSM0J685ASSR 6.3V        | 1   | ΕA | C464                           |
| 3 176-016-7                  | CHIP TRIMMER   | 6PF TZV02Z060A100              | 2   | ΕA | CV401.402                      |
| 3 200-057-4                  | TRANSISTOR     | MRF947                         | 3   | ΕA | Q413.414.415                   |
| 3 200-169-2                  | TR 25          | SC3356-T1B(R25)(SOT-23)        | 1   | ΕA | Q404                           |
| 3 200-237-0                  | TRANSISTOR     | UMC4N TR                       | 1   | ΕA | Q420                           |
| 3 200-238-1                  | TRANSISTOR     | DTC114EETL                     | 14  | ΕA | Q7.12.13.14.15.112.202.205.215 |
|                              |                |                                |     |    | .229.242.245.409.450           |
| 3 200-239-2                  | TRANSISTOR     | DTA144EETL                     | 2   | ΕA | Q19.410                        |
| 3 200-240-2                  | TRANSISTOR     | DTA114FFTI                     | 2   | FA | 0241 434                       |
| 3 200-241-3                  | TRANSISTOR     | DTC144FETI                     | - 3 | FA | 0225 411 437                   |
| 3 200-248-0                  | TRANSISTOR     | DTA123VE (EMT3)                | 2   | FΔ | 0226 435                       |
| 3 200 240 0                  | TRANSISTOR     |                                | 2   |    | 0210 421 426                   |
| 3 200-249-1                  | TRANSISTOR     |                                | 1   |    | 0224                           |
| 3 200-250-1                  | TRANSISTOR     | UMGZIN (UMTS)                  | 1   |    | Q224                           |
| 3 200-251-2                  | TRANSISTOR     | UMA9N (UMT5)                   | 1   | EA | Q223                           |
| 3 200-252-3                  | TRANSISTOR     |                                | 3   | EA | Q116.216.246                   |
| 3 200-254-5                  | TRANSISTOR     | 28042159                       | 1   | EA | Q406                           |
| 3 200-255-6                  | TRANSISTOR     | 2SA1586GR                      | 2   | ΕA | Q111.425                       |
| 3 200-256-7                  | TRANSISTOR     | 2SC4116GR                      | 5   | ΕA | Q2.4.5.426.427                 |
| 3 200-257-8                  | FET P CHANNEL  | 2SJ144Y                        | 2   | ΕA | Q206.235                       |
| 3 200-258-9                  | TRANSISTOR     | 2SB798 (SOT-89)                | 1   | ΕA | Q430                           |
| 3 200-259-0                  | FET P CHANNEL  | 2SJ243 (SC-70)                 | 2   | ΕA | Q110.419                       |
| 3 200-260-0                  | FET 25         | SK508-T1B K52                  | 2   | ΕA | Q416,422                       |
| 3 200-261-1                  | TRANSIOTOR     | 28A1262CD TE051                | 1   | FΔ | 0220                           |
|                              | TRANSISTOR     | 23A1302GR-1E03L                | '   | 21 | Q220                           |
| 3 203-181-7Z                 | TRANSISTOR     | PBR951                         | 1   | EA | Q412                           |

|      |               |                                                                        |     | <b>Et</b> 110 0 10 100          |
|------|---------------|------------------------------------------------------------------------|-----|---------------------------------|
|      | 3 221-542-6   | I.C DUAL OP AMP NJM2904V-TE1/2(SSOP8)                                  | 3   | EA U6.213.408                   |
|      | 3 221-544-8   | I.C LOW VOLT.PWR AMPNJM2070M-TE1/2(DMP8)                               | 1   | EA U221                         |
|      | 3 221-545-9   | I.C SING.LEVEL SENS.NJM2072M-TE1/2(DMP8)                               | 1   | EA U240                         |
|      | 3 221-546-0   | I.C OP AMP NJM324V-TE1/2(SSOP14)                                       | 3   | EA U1.208.212.                  |
|      | 2 221-547-1   | $I \cap OP \land MP \qquad \qquad N I M 2058 V_T = 1/2 (SS \cap P1/4)$ | - 1 |                                 |
|      | 3 22 1-347-1  |                                                                        | 1   | EA 0214                         |
|      | 3 221-555-8   | I.C PLL MB15A02PFV1 (FPT-16P-M05)                                      | 1   | EA 0429                         |
|      | 3 221-568-0   | I.C S-814A50AUC-BD0-T2                                                 | 1   | EA IC(U222)                     |
|      | 3 221-800-9   | I.C HEX INVERTER MM74HCT04                                             | 1   | EA U10                          |
|      | 3 221-801-0   | I C E2PROM 24LC64 SOIC TYPE                                            | 1   | FA U8                           |
|      | 2 221 802 1   |                                                                        | 1   | EA 1111                         |
|      | 3 22 1-002-1  | I.C EDU REGULATUR TF377133                                             | 1   | EA UTI                          |
|      | 3 221-803-2   | I.C ANALOG MULTIDLEX/4VHC4053                                          | 2   | EA U3.16                        |
|      | 3 221-847-2   | I.C MICRO CONTROLLERMSP430F149IPM                                      | 1   | EA U9                           |
|      | 3 241-252-0   | DIODE UDZTE-175.1B                                                     | 1   | EA D113                         |
|      | 3 241-255-3   | DIODE ZENER UDZ 2.4B TE-17(UMD2)                                       | 1   | EA D433                         |
|      | 3 242-031-2   |                                                                        | 1   | FA D/21                         |
|      | 0 0 40 0 44 4 |                                                                        | 1   |                                 |
|      | 3 242-044-4   | DIUDE VARICAP HVU356                                                   | 2   | EA D417.418                     |
|      | 3 242-045-5   | DIODE VARICAP 1SV270                                                   | 2   | EA D423.424                     |
|      | 3 243-089-0   | DIODE SWITCHING CHIP1SS355 TE-17                                       | 3   | EA D1.218.432                   |
|      | 3 243-090-0   | DIODE SI KDS120                                                        | 3   | EA D203.204.207                 |
|      | 3 243-122-6   |                                                                        | 1   | FA D405                         |
|      | 3 243-122-0   |                                                                        | 1   | EA D 403                        |
|      | 3 243-154-5   | DIODE SWITCHING 188356 TW11 (UMD2)                                     | 2   | EA D401.505                     |
|      | 3 243-155-6   | DIODE 1SS362                                                           | 1   | EA D403                         |
|      | 3 243-156-7   | DIODE HVU131TRF                                                        | 1   | EA D402                         |
|      | 3 245-049-4   | DIODE RECTIFIER 1SR154-400                                             | 2   | EA D209.211                     |
|      | 3 251-234-7   | LED CHIP SML-020MLTT86 SMD                                             | 1   | FA / ED105                      |
|      | 0 000 000 1   |                                                                        | 1   |                                 |
|      | 3 269-032-4   | VCTCXU DSA751HA 14.4MHZ                                                | 1   | EA X401                         |
|      | 3 270-336-7   | DISCRIMINATOR CERAM.CDS455C24                                          | 1   | EA X(CD201)                     |
|      | 3 300-259-1   | TRANSFORMER SMD-0314A                                                  | 2   | EA L411.412                     |
|      | 3 311-306-8Z  | COIL CHIP 22NH CIH10T22NJNC                                            | 1   | EA L432                         |
|      | 3 311-377-27  | COIL CHIP 100NH CIH10TR10,INC                                          | 4   | FA 1416 420 421 422             |
|      | 2 211 707 9   |                                                                        | 7   |                                 |
|      | 3 311-797-0   |                                                                        | 2   | EA 1425.427                     |
|      | 3 312-018-3   | COIL AIR WOUND LE-017 2.5D 4T 0.5                                      | 2   | EA L401.402                     |
|      | 3 312-019-4   | COIL AIR WOUND LE-019 2.5D 5T 0.5                                      | 1   | EA L413                         |
|      | 3 312-044-6   | COIL CHIP 68NH LL1608-FH68NJ                                           | 1   | EA L433                         |
|      | 3 312-046-87  | COIL CHIP 390NH ECI2520-R39K                                           | 1   | FA 1 102                        |
|      | 2 212 047 07  |                                                                        | 1   |                                 |
|      | 3 312-047-92  |                                                                        | 1   | CA L414                         |
|      | 3 312-052-3   | COIL AIRWOUND E2-0.30-1.7-6TL                                          | 1   | EA L403                         |
|      | 3 312-053-4Z  | COIL SPRING E2-0.30-1.7-7TL                                            | 7   | EA L404.405.406.407.408.409.410 |
|      | 3 312-055-6   | COIL CHIP 2.2UH MLF1608A2R2KT                                          | 2   | EA L424.426                     |
|      | 3 312-056-7   | COIL CHIP 4.7UH MLF1608A4R7KT                                          | 2   | EA L428.429                     |
|      | 3 312-057-8   |                                                                        | 1   | FA 1 434                        |
|      | 0 012-007-0   |                                                                        | 1   |                                 |
|      | 3 312-058-9   | COIL CHIP 470NH MLF1608DR47KI                                          | 1   | EA L435                         |
|      | 3 312-064-4   | COIL CHIP BLM21PG300SN1D                                               | 1   | EA L415                         |
|      | 3 312-070-9   | COIL BEAD BLM21A121SPT                                                 | 1   | EA L430                         |
|      | 3 312-073-2   | COIL CHIP 1UF LK1608 1R0K-T                                            | 1   | EA L201                         |
|      | 3 406-823-4   | PCBPTT 596 X10 X06 FR4 1/1                                             | 1   | FΔ                              |
|      | 0 440 450 A   |                                                                        | 1   |                                 |
|      | 3 416-152-A   | P.C.B MAIN 51 X120.6X1.0 FR42/S                                        | 1   | EA                              |
|      | 3 421-401-7   | CONNECTOR WIRE TO B01254SMB-20 1.25MM                                  | 1   | EA ICN2                         |
|      | 3 421-404-1   | CONNECTOR MMS-103-02-L-DV                                              | 1   | EA ICN1                         |
|      | 3 480-064-6   | POTENTIOMETERS 10K MVR22 HXBR N103                                     | 4   | EA RV201.202.204.205            |
|      | 3 480-065-7   | POTENTIOMETERS 47K MVR22 HXBR N473                                     | 3   | FA RV203 401 405                |
|      | 3 180 066 0   |                                                                        | 4   | EA D\/402                       |
|      | 3 400-000-0   |                                                                        | 1   |                                 |
|      | 3 480-068-0   | PUTENTIOMETER 1K MVR22 HXBR N102                                       | 1   | EA KV1                          |
| 13 2 | 577-59M-FA    | MAIN FRAME ASS'Y                                                       | 1   | EA                              |
|      | 3 611-393     | (+)MACHINE SCREW(BH)M2.6X8 (+)BH NI-PLAT                               | 2   | EA                              |
|      | 3 632-005     | (+)TAPTITE SCREW(PH)T2X5 (+)PH NI-PI AT                                | 9   | EA                              |
|      | 2 622 006     |                                                                        | -   | ΕΛ                              |
|      | 0.052-000     |                                                                        | 1   |                                 |
|      | 3 650-357     | NUT(VOLUME) M7X0.75 BSBM NI-PLAT                                       | 2   | EA                              |
|      | 3 702-484     | FRAME MAIN AL NI-PLATE                                                 | 1   | EA                              |
|      | 3 719-895-A   | COVER ANT FIXER PC                                                     | 1   | EA                              |
|      | 3 771-500     | COPPER PLATE COPPER(CUP) 15X15XT0.05                                   | 1   | EA ATTACH SHIELD CAN for P/W    |
|      | 3 895-790     | GASKET MAIN SILICONE RUBBER                                            | 1   | FA                              |
|      | 0000700       |                                                                        | ,   |                                 |

|      | 3 895-796   | GASKET PORON T0.8                       | 1     | EA                    |
|------|-------------|-----------------------------------------|-------|-----------------------|
|      | 3 895-836   | CUSHION(MAIN FRAME) PORON T2.0          | 1     | EA                    |
|      | 3 895-925-A | GASKET PET T0.15+3M                     | 1     | EA                    |
|      | 3 896-006   | CUSHION(FOR LCD) PORON 23X3.5 T0.1      | 1     | EA                    |
|      | 3 907-029   | INSULATION PLATE INSULATION PAPER T0.15 | 1     | EA                    |
|      | 3 95B-129-A | LABEL NAME POLYESTER 44X35              | 1     | EA                    |
| 14 2 | 577-59M-FA1 | MAIN FRAME ASS'Y                        | 1     | EA                    |
|      | 3 772-543   | SHIELD CAN-E SPTE T0.3                  | 1     | EA                    |
|      | 3 772-544   | SHIELD CAN-F SPTE T0.3                  | 1     | EA                    |
| 17 2 | 577-59M-PA  | MAIN PCB ASS'Y                          | 1     | EA                    |
|      | 3 895-785   | BUSHING TERMINAL SILICONE RUBBER        | 2     | EA                    |
|      | 3 895-786   | BUSHING MIC SILICONE RUBBER BLK         | 1     | EA                    |
|      | 3 895-794   | CUSHION(X'TAL) CR SPONGE 5X5XT1.0       | 1     | EA                    |
|      | 3 895-795   | CUSHION-B CR SPONGE 5X5XT1.0            | 3     | EA                    |
| 18 2 | 577-59P-A   | PACKING ASS'Y                           | 1     | EA                    |
|      | 3 420-424-7 | ANTENNA SXB-165MX BLACK (162-174MHZ)    | 1     | EA                    |
|      | 3 91C-002   | PAD (TRC-439) SW1S 268X21               | 1     | EA                    |
|      | 3 91D-012   | BOX INNER(UK) SW1S 230(W)X210(D)X102(H) | 1     | EA                    |
|      | 3 91D-020   | PAD"A" SW1E 399X381                     | 1     | EA                    |
|      | 3 91D-021   | PAD"B" SW1E 612X243                     | 1     | EA                    |
|      | 3 91D-136-E | BOX OUT DW1E 423(W)X308(D)X237(H)       | 0,167 | EA                    |
|      | 3 921-530-E | POLYBAG P.E 150X300XT0.05               | 2     | EA FOR RADIO & MANUAL |
|      | 3 943-244-C | WARRANTY CARD WOOD PAPER 350X92         | 1     | EA                    |
|      | 3 943-845   | CARD CERTIFICATE ARTPAPER 120X210       | 1     | EA                    |
|      | 3 95A-767   | SERIAL LABEL ART PAPER 45X10            | 1     | EA                    |
|      | 3 95A-768   | SERIAL LABEL ART PAPER 45X20            | 1     | EA                    |
|      | 3 95B-102   | LABEL RTTE COUNTRY ARTPAPER 90X15       | 1     | EA                    |
|      | 3 95B-130   | LABEL BOX INNER ARTPAPER 180X82         | 1     | EA                    |
|      | 3 95B-131   | LABEL CE ARTPAPER 33X8                  | 1     | EA                    |
| 19 2 | 577-59W-A   | WIRE ASS'Y                              | 1     | EA                    |
|      | 3 427-023-6 | WIRE 1007 AWG 24(11/0.16) RED           | 0,08  | ME 0.5:0.5            |
|      | 3 427-041-2 | WIRE 1007 AWG 26 (7/0.16) BLK           | 0,05  | ME 0.5:0.5            |
|      | 3 427-044-5 | WIRE 1007 AWG 26(7/0.16) ORG            | 0,16  | ME 0.5:0.5            |

## ALAN HP 406

EXPLODED VIEW AND PART LIST

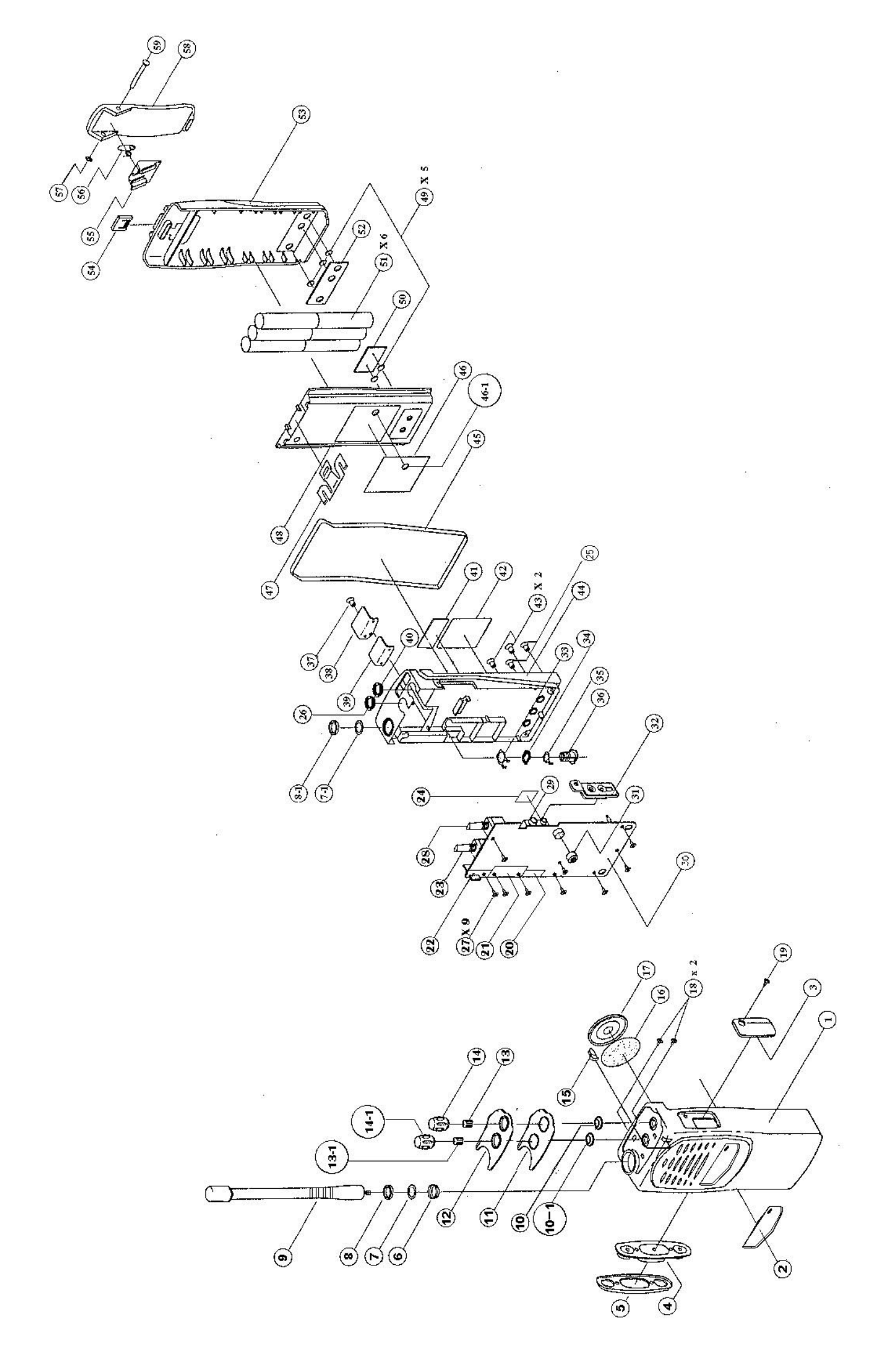

|      |            | HP-106/406 E>        | PLODED VIEW PAP        | RT'S | LIST.              |            |
|------|------------|----------------------|------------------------|------|--------------------|------------|
| NO.  | PART NO.   | PART NAME            | DESCRIPTION            | Q'TY | Remark             | codice cte |
| 1    | 719-896    | Cov Front            | PC                     | 1    |                    |            |
| 2    | 795-920    | Name Plate           | PC Clear T0.3          | 1    |                    |            |
| 3    | 719-894    | Cov Spk/Mic          | ABS                    | 1    |                    |            |
| 4    | 895-789    | PTT Button           | Silicone Rubber        | 1    |                    |            |
| 5    | 733-005A   | Holder PTT           | PC                     | 1    |                    |            |
| 6    | 853-223    | Ring GND             | BSBM CR Plate          | 1    |                    |            |
| 7    | 753-127    | Spacer Ant           | Acetel CR-Plate        | 1    |                    |            |
| 8    | 650-358    | Nut Ant              | M8x0.75 BSBM CR-Plat   | 1    |                    |            |
| 9    | 420-420-2  | Ant                  | NSB97-H100-Cl2         | 1    | 420-420-0 (HP-405) |            |
| 10   | 895-787    | Gasket (Vol )        | Silicone Rubber        | 1    |                    |            |
| 10-1 | 895-788    | Gasket Ch            | Silicone Rubber        | 1    |                    |            |
| 11   | 907-023    | Sheet Tapping        | PE T0.15               | 1    |                    |            |
| 12   | 702-483    | Top Panel            | ABS                    | 1    |                    |            |
| 13   | 881-672    | Spring "D" Volum     | SK5 T0.2               | 1    |                    |            |
| 13-1 | 881-609A   | Spring Ch            | BECU T0.2              | 1    |                    |            |
| 14   | 826-450    | Knob Vol             | ABS                    | 1    |                    |            |
| 14-1 | 826-449    | Knob Ch              | ABS                    | 1    |                    |            |
| 15   | 895-793    | Lens LED             | Silicone Rubber        | 1    |                    |            |
| 16   | 907-020    | Felt (Speaker)       | FELT T0.3              | 1    |                    |            |
| 17   | 420-127-6  | Speaker              | 40-8BB-24F             | 1    |                    |            |
| 18   | 600-814    | Screw                | (PH) M2x5 Blk (H=T1.1) | 2    |                    |            |
| 19   | 632-006    | Screw                | (BH) BLK T2.4          | 1    |                    |            |
| 20   | 772-516    | Shield can C         | SPTE TO.3              | 1    |                    |            |
| 21   | 772-514    | Shield can A         | SPTE TO.3              | 1    |                    |            |
| 22   | 772-515    | Shield can B         | SPTE TO.3              | 1    |                    |            |
| 23   | 430-068 5A | SW Rotary Code       | EC10SP16-31            | 1    |                    |            |
| 24   | 772-517    | Shield can D         | SPTE TO.3              | 1    | For HP-405 only    |            |
| 25   | 611-391    | Screw                | M2.6x10 (+) BH Ni-Plat | 2    |                    |            |
| 26   | 650-357    | Nut ( Volume) For Ch | M7x0.75 BSBM Ni-plate  | 1    |                    |            |
| 27   | 632-005    | Tapping Screw        | (+) PH Ni-Plate T2x5   | 9    |                    |            |
| 28   | 480-064-6  | Potentiometer        | 10K MVR22 HX BR N13    | 1    |                    |            |
| 29   | 420-8501   | Jack                 | HSJ1468-01-030         | 1    |                    |            |
| 30   | 416-128-B  | Main PCB             | FR4 2/S                | 1    |                    |            |
| 31   | 895-786    | Bushing Mic          | Silicone Rubber        | 1    |                    |            |
| 32   | 895-791    | Gasket SP/MIC Jack   | Silicone Rubber        | 1    |                    |            |
| 33   | 753-125    | Terminal Gnd         | NSS To.2               | 1    |                    |            |
| 34   | 853-225    | Insulator Ant        | PC CR Plate            | 1    |                    |            |

|      |           | HP-106/406 EX       | PLODED VIEW PAR       | RT'S | LIST.            |            |
|------|-----------|---------------------|-----------------------|------|------------------|------------|
| NO.  | PART NO.  | PART NAME           | DESCRIPTION           | Q'TY | Remark           | codice cte |
| 35   | 753-126   | Terminal Ant        | NSS To.2              | 1    |                  |            |
| 36   | 853-224   | Connector Ant       | BSBM CR Plate         | 1    |                  |            |
| 37   | 611-392   | Screw               | M2.6x6 (+) BH SUS BLK | 1    |                  |            |
| 38   | 719-895   | Cover Ant Flxer     | PC                    | 1    |                  |            |
| 39   | 895-796   | Gasket              | Poron T0.8            | 1    |                  |            |
| 40   | 650-357   | Nut ( Volume)       | M7x0.75 BSBM Ni-plate | 1    |                  |            |
| 41   | 895-836   | Cushion(Main Frame) | Poron T2.0            | 1    |                  |            |
| 42   | 95A-872B  | Label Product       | Polyester 44x 34.5    | 1    | 95A-872C(HP-405) |            |
| 43   | 895-785   | Bushing Terminal    | Silicone Rubber       | 2    |                  |            |
| 44   | 702-484   | Frame Main          | AL Ni-Plate           | 1    |                  |            |
| 45   | 895-790   | Gasket Main         | Silicone Rubber       | 1    |                  |            |
| 46   | 95A-820C  | Label Battery       | Polyester 39.5x 34.5  | 1    |                  |            |
| 46-1 | 895-833   | Gasket Battery      | Gore Tex T0.2         | 1    |                  |            |
| 47   | 733-004   | Battery Holder      | SUS T0.4              | 1    |                  |            |
| 48   | 719-897   | Cover Top(Batt)     | PC                    | 1    |                  |            |
| 49   | 753-124   | Terminal Charger    | BSBM Gold Plate       | 5    |                  |            |
| 50   | 406-825 A | PCB Battery B       | FR4 1/1               | 1    |                  |            |
| 51   | 420-516-5 | Batterry Cell       | GP130AAM 6Sx 2        | 6    |                  |            |
| 52   | 406-824 A | PCB Battery A       | FR4 1/1               | 1    |                  |            |
| 53   | 719-898   | Cover Bottom(Batt)  | PC                    | 1    |                  |            |
| 54   | 826-451   | Button Battery      | PC                    | 1    |                  |            |
| 55   | 753-128   | Hinge               | PC                    | 1    |                  |            |
| 56   | 881-673   | Spring(Belt Clip)   | Nico-Sus              | 1    |                  |            |
| 57   | 665-126   | "E" Ring            | SUS 1.5               | 1    |                  |            |
| 58   | 753-129   | Belt clip           | PC                    | 1    |                  |            |
| 59   | 853-226   | Shaft(Belt Clip)    | BSBM Niplate          | 1    |                  |            |

| .DER BAT<br>MINAL C<br>MINAL C<br>MINAL C<br>JLATION BAT<br>MELE TAR<br>JBLE TAR<br>JBLE TAR<br>JBLE TAR<br>JBLE TAR<br>JBLE TAR<br>JBLE TAR<br>JBLE TAR<br>JBLE TAR<br>ACHINE<br>MACHINE<br>ACHINE<br>ACHINE |
|----------------------------------------------------------------------------------------------------|
|                                                                                                    |

| 03/03/26                | 03/03/26    | 03/03/26        | 03/03/26<br>03/03/26               | 03/03/26              | 03/03/26        | 03/03/26   | 03/03/26      | 03/03/26     | 03/03/26 C CS-MYJUNG | 03/03/26         | 02/08/09 C AT02-PAT | 02/08/09 C AT02-PAT | 04/10/27 C CT04-0963 | 03/08/04 A CT03-0822 | 03/08/04 A CT03-0822 | 03/03/26         | 03/03/26             | 04/01/06            | 04/12/25 A CT04-1094 | 04/12/25 A CT04-1094         | 04/12/25 A CT04-1094     | 82 04/06/21 A CT04-0544       |                 | 04/01/14 C CT04-PAT | 04/01/06               | 04/01/14 A CT04-PAT       | 04/01/14 C CT04-PAT | 04/01/14 C CT04-PAT | 04/01/14 C CT04-PAT | 04/01/06                       | 04/01/14 C CT04-PAT | 04/01/06                     | 04/01/06       | 04/01/06   | 04/01/14 C CT04-PAT | 04/06/09 C CT04-0509 | 04/01/06     | 04/01/06                | 04/10/01 A CT04-0911 | 04/01/06           | 04/06/11 C CT04-0520 | ). 04/12/25 C CT04-1094     | 414,475 | 2.46 04/08/23 C CT04-0748   |               |                             |                                              |
|-------------------------|-------------|-----------------|------------------------------------|-----------------------|-----------------|------------|---------------|--------------|----------------------|------------------|---------------------|---------------------|----------------------|----------------------|----------------------|------------------|----------------------|---------------------|----------------------|------------------------------|--------------------------|-------------------------------|-----------------|---------------------|------------------------|---------------------------|---------------------|---------------------|---------------------|--------------------------------|---------------------|------------------------------|----------------|------------|---------------------|----------------------|--------------|-------------------------|----------------------|--------------------|----------------------|-----------------------------|---------|-----------------------------|---------------|-----------------------------|----------------------------------------------|
|                         |             |                 |                                    |                       |                 |            |               |              | MC35                 |                  |                     |                     |                      |                      |                      |                  |                      |                     | R567                 | C601                         | C602                     | C506,21,2,3,6,8,9,31.600,20.8 | 5.930,1,78,95,6 | U(Q407)             | X201                   | X1                        | X(F202)             | X(F201)             | X(F401)             | E101                           | MIC1                | A401                         | J101           | CN103      | CM201.202           | S109                 | S104.105.106 | S201                    |                      |                    | R65.68.250.433       | R20.38.54.58.60.213.255.270 |         | R48.61.66.72.73.249.402.462 | 5.491.510.955 | D31 EE EO E3 E7 71 007 E1 1 | 71 11 20 20 20 20 20 20 20 20 20 20 20 20 20 |
| SUB                     | SUB         |                 |                                    |                       | SUB             | SUB        | SUB           | SUB          |                      | SUB              | SUB                 | SUB                 | SUB                  | SUB                  | SUB                  | SUB              | SUB                  |                     | SUB                  | SUB                          | SUB                      | SMD                           |                 | SUB                 | SUB                    | SUB                       | SUB                 | SUB                 | SUB                 | SUB                            | SUB                 | SUB                          | SUB            | SUB        | SUB                 | SUB                  | SUB          | SUB                     | SUB                  |                    | SMD                  | SMD                         |         | SMD                         |               |                             |                                              |
| EA<br>B C               | а<br>Ч<br>Ц |                 |                                    | л<br>Ч<br>Ч<br>Ц<br>Ц | EA B            | EA B       | EAB           | EAB          | EA A                 | EA B             | EAB                 | EA B                | EA B                 | EA B                 | EA B                 | EA B             | EA B                 | EA A                | EA B                 | EA B                         | EA B                     | EAB                           |                 | EA B                | EA B                   | EA B                      | EA B                | EA B                | EA B                | EA B                           | EA B                | EA B                         | EA B           | EA B       | EAB                 | EA B                 | EAB          | EA B                    | EA B                 | EA A               | EAB                  | EA B                        |         | EAB                         |               |                             | ב<br>ב<br>ב                                  |
| SK5 T0.25 HEAT TREATING |             | SILICONE RUBBER | SILICONE RUBBER<br>SILICONE RUBBER | SILICONE RUBBER       | SILICONE RUBBER | SPONGE &12 | FELT T0.3     | PE T0.15     |                      | 75-440BP         | PC PANTONE 433      | ) BSBM NI PLATE     | ALAN HP-106          | PC PANTONE 202U      | R) BSBM NI PLATE     | ABS PANTONE 202U | PC 41.8X9.8 T0.3 BLK | SY                  | 100K 1/16W 5% T 1608 | 0.015UF GRM39 X7R153K 25V PT | 0.01UF GRM39 X7R103K 25V | 0.001UF GRM39 X7R102K 50V PT  |                 | RA07M4047M          | 44.645M -30 15PM 13.8P | 8MHZ -20 30PM 15PF C1-301 | LTM455HW            | LTM455FW            | 45N12B5 (45.1MHZ)   | 8 OHM 2W 11/2INCH NR-040-B0X31 | YCM 9745-P50-006    | SXD-450MX WHITE (440-470MHZ) | HSJ1468-01-030 | 53047-0210 | GW201006            | EC10SP16-82A0        | SKQYAB       | 10KA:PK093VS-1 15F A10K | SH400502(WC-013)     | S'Y                | 0 1/16W 5% T 1608    | 10 1/16W 5% T 1608          |         | 100 1/16W 5% T 1608         |               | 1K 1/16/N/ 5% T 1608        |                                              |
| SPRING"D"(VOLUME)       |             | CASKET CUANNEL  | PTT RI ITTON                       |                       | LENS LED        | SPONGE     | FELT(SPEAKER) | SHEET TAPING | FRONT COVER ASS'Y    | PTT HOLDER ASS'Y | HOLDER PTT          | INSERT(PTT HOUSING) | FRONT COVER ASS'Y    | COVER FRONT          | INSERT(FRONT COVEF   | PANEL TOP        | NAME PLATE           | MAIN BOARD MAN. ASS | CHIP RESISTOR        | CHIP CERAMIC                 | CHIP CERAMIC             | CHIP CERAMIC                  |                 | POWER MODULE        | CRYSTAL(UM-6S)         | CRYSTAL                   | FILTER CERAMIC      | FILTER CERAMIC      | FILTER CRYSTAL      | SPEAKER                        | CONDENSER MIC       | ANTENNA                      | JACK           | HEADER     | SPRING CONNECTOR    | SW ROTARY            | SW TACT      | VARIABLE RESISTOR       | 2P HOUSING ASS'Y     | MAIN BOARD SMD ASS | CHIP RESISTOR        | CHIP RESISTOR               |         | CHIP RESISTOR               |               |                             |                                              |
| 881-672<br>001-000      | 007-C68     | 187-CB8         | 0933-7 00<br>895-789-A             | 895-791               | 895-793         | 895-868    | 907-020       | 907-023      | 577-66F-C1           | 508-790-F        | 4 733-005-E         | 4 853-227           | 508-792-F            | 4 719-896-E          | 4 853-228            | 702-483-B        | 795-920-D            | 577-66M-BMA         | 05B-104-6Z           | 130-A01-7Y                   | 130-A73-6Y               | 130-A75-8Y                    |                 | 221-777-2           | 263-469-6              | 263-477-3                 | 270-342-2Y          | 270-343-3Y          | 271-203-5           | 420-127-6Z                     | 420-290-5Z          | 420-424-8                    | 420-850-1      | 421-311-6  | 422-931-1           | 430-092-6            | 436-057-5    | 450-458-9X              | 505-039              | 577-66M-BSA        | 05B-000-5Z           | 05B-100-2Z                  |         | 05B-101-3Z                  |               | 05B-102-47                  |                                              |
| ოძ                      | n u         | ົ້              | <b>o</b> e                         | ) (r                  | 00              | n<br>N     | n             | ო            | 6 2                  | ю                |                     |                     | e                    |                      |                      | ო                | ო                    | 72                  | ო                    | С                            | с                        | e                             |                 | ю                   | ю                      | с<br>С                    | ო                   | ო                   | ო                   | ო                              | ю                   | ю                            | ო              | ო          | ო                   | ო                    | С            | ю                       | с                    | 8                  | n                    | e                           |         | S                           |               | r                           | C                                            |

| 04/12/25 C CT04-1094                                                                                                    | 04/06/09 C CT04-0509 | 04/01/06            | 04/01/06             | 04/01/14 C CT04-PAT | 04/01/06            | 04/01/14 A CT04-PAT  | 04/01/14 C CT04-PAT | 04/01/06             | 04/01/06             | 04/01/06             | 04/10/01 C CT04-0909 | 04/01/14 C CT04-PAT | 04/08/23 C CT04-0748  | 04/01/06           | 04/01/06            | 04/08/23 C CT04-0748 | 04/01/14 C CT04-PAT           |                             | 04/08/23 C CT04-0748 | 04/01/14 C CT04-PAT | 04/01/06             | 04/01/06            | 04/01/14 A CT04-PAT | 04/01/06            | 04/01/14 C CT04-PAT  | 04/01/06            | 04/01/14 C CT04-PAT  | 04/01/14 C CT04-PAT  | 04/01/06             | 04/08/23 C CT04-0748 | 04/08/23 C CT04-0748                 | 04/08/23 C CT04-0748                                 | 04/01/14 C CT04-PAT                     | 04/12/25 C CT04-1094     | 04/01/06           | 04/08/23 A CT04-0748  | 04/01/06             | 04/01/14 C CT04-PAT | 04/01/06             | 04/01/14 C CT04-PAT |
|----------------------------------------------------------------------------------------------------|----------------------|---------------------|----------------------|---------------------|---------------------|----------------------|---------------------|----------------------|----------------------|----------------------|----------------------|---------------------|-----------------------|--------------------|---------------------|----------------------|-------------------------------|-----------------------------|----------------------|---------------------|----------------------|---------------------|---------------------|---------------------|----------------------|---------------------|----------------------|----------------------|----------------------|----------------------|--------------------------------------|------------------------------------------------------|-----------------------------------------|--------------------------|--------------------|-----------------------|----------------------|---------------------|----------------------|---------------------|
| 47, 49, 50, 53, 59, 71, 150, 152, 202+<br>,26, 9, 30, 8, 46, 59, 68, 99, 300, 20,<br>54, 8, 429, 38, 94, 556, 947, 52<br>R1, 2, 3, 4, 10, 11, 13, 14, 16, 17, 18,<br>19, 30, 33, 39, 151, 245, 302, 303, +<br>357, 434, 435, 478, 499, 958, 2116,<br>RZ402 | R430                 | R420                | R477                 | R283.403            | R953                | R5.21                | R441.444.466        | R237                 | R233                 | R316                 | R35.286.322.467.468  | R26.26A.28.239      | R7.23.36.55.57.70.166 | R254.439.957.959   | R130.443            | R131.133.315.493     | R203-209.211.212.247.306.350. | 360.361.362.363.365.369.436 | R305.353.950         | R257                | R290                 | R292.432.469        | R29                 | R118.119            | R51.217.218.304.464  | R291                | R310                 | R149.301.803         | R235                 | R558                 | R132.135.201.252.431.437.463.<br>497 | R219,43,4.330,41,52,66.440,2,5<br>,90,2,5.805.948,81 | R25.220.222.242.248.256.351.40<br>1 476 | R224.269.285.288.383.416 | R413               | R807                  | R236.282             | R32.223             | R232                 | R15                 |
| SMD                                                                                                    | SMD                  | SMD                 | SMD                  | SMD                 | SMD                 | SMD                  | SMD                 | SMD                  | SMD                  | SMD                  | SMD                  | SMD                 | SMD                   | SMD                | SMD                 | SMD                  | SMD                           |                             | SMD                  | SMD                 | SMD                  | SMD                 | SMD                 | SMD                 | SMD                  | SMD                 | SMD                  | SMD                  | SMD                  | SMD                  | SMD                                  | SMD                                                  | SMD                                     | SMD                      | SMD                | SMD                   | SMD                  | SMD                 | SMD                  | SMD                 |
| B                                                                                                    | A<br>B               | A<br>B              | A<br>B               | A<br>B              | A<br>B              | A<br>B               | A<br>B              | A<br>B               | A<br>B               | ⊿<br>A               | ₽<br>₽               | A<br>B              | A<br>B                | A<br>B             | A<br>B              | A<br>B               | A<br>B                        |                             | B<br>A               | A<br>B              | B<br>A               | B<br>A              | B<br>A              | B<br>A              | B<br>A               | A<br>B              | A<br>B               | A<br>B               | B<br>A               | B<br>A               | B<br>⊲                               | ₽                                                    | B                                       | B<br>A                   | A                  | . ⊲                   | n m<br>∕ ⊲           | A<br>B              | A<br>B               | A<br>B              |
| 27 E                                                                                                    | -<br>Т               | 1<br>E              | -<br>Э               | 2 E                 | -<br>Т              | 2 E                  | 3 E                 | 1<br>E               | 1 E                  | -<br>1               | 5 E                  | 4 E                 | 7 E.                  | 4 E                | 2 E                 | 4 E                  | 19 E.                         |                             | 3 E                  | -<br>1              | -<br>1               | 3 E                 | -<br>1              | 2 E                 | 5 E                  | -<br>1              | -<br>1               | 3 E                  | <del>-</del>         | -<br>1               | 8                                    | 16 E                                                 | 9 E,                                    | 9 E                      | 1<br>1             | і Ш<br>• <del>с</del> | Ш<br>• О             | 2 E                 | -<br>Т               | 1 E                 |
| 100K 1/16W 5% T 1608                                                                                                    | 1M 1/16W 5% T 1608   | 120 1/16W 5% T 1608 | 1.2K 1/16W 5% T 1608 | 12K 1/16W 5% T 1608 | 150 1/16W 5% T 1608 | 1.5K 1/16W 5% T 1608 | 15K 1/16W 5% T 1608 | 1.5M 1/16W 5% T 1608 | 160K 1/16W 5% T 1608 | 1.8K 1/16W 5% T 1608 | 18K 1/16W 5% T 1608  | 2K 1/16W 5% T 1608  | 20K 1/16W 5% T 1608   | 22 1/16W 5% T 1608 | 220 1/16W 5% T 1608 | 2.2K 1/16W 5% T 1608 | 22K 1/16W 5% T 1608           |                             | 220K 1/16W 5% T 1608 | 2.2 1/16W 5% T 1608 | 2.7K 1/16W 5% T 1608 | 27K 1/16W 5% T 1608 | 3K 1/16W 5% T 1608  | 330 1/16W 5% T 1608 | 3.3K 1/16W 5% T 1608 | 33K 1/16W 5% T 1608 | 330K 1/16W 5% T 1608 | 3.9K 1/16W 5% T 1608 | 430K 1/16W 5% T 1608 | 47 1/16W 5% T 1608   | 470 1/16W 5% T 1608                  | 4.7K 1/16W 5% T 1608                                 | 47K 1/16W 5% T 1608                     | 470K 1/16W 5% T 1608     | 56 1/16W 5% T 1608 | 560 1/16W 5% T 1608   | 5.6K 1/16W 5% T 1608 | 56K 1/16W 5% T 1608 | 6.2K 1/16W 5% T 1608 | 62K 1/16W 5% T 1608 |
| CHIP RESISTOR                                                                                                    | CHIP RESISTOR        | CHIP RESISTOR       | CHIP RESISTOR        | CHIP RESISTOR       | CHIP RESISTOR       | CHIP RESISTOR        | CHIP RESISTOR       | CHIP RESISTOR        | RESISTOR CHIP        | CHIP RESISTOR        | CHIP RESISTOR        | CHIP RESISTOR       | CHIP RESISTOR         | CHIP RESISTOR      | CHIP RESISTOR       | CHIP RESISTOR        | CHIP RESISTOR                 |                             | CHIP RESISTOR        | CHIP RESISTOR       | CHIP RESISTOR        | CHIP RESISTOR       | CHIP RESISTOR       | CHIP RESISTOR       | CHIP RESISTOR        | CHIP RESISTOR       | CHIP RESISTOR        | CHIP RESISTOR        | RESISTOR CHIP        | CHIP RESISTOR        | CHIP RESISTOR                        | CHIP RESISTOR                                        | CHIP RESISTOR                           | CHIP RESISTOR            | CHIP RESISTOR      | CHIP RESISTOR         | CHIP RESISTOR        | CHIP RESISTOR       | CHIP RESISTOR        | CHIP RESISTOR       |
| 05B-104-6Z                                                                                                    | 05B-105-7Z           | 05B-121-1Z          | 05B-122-2Z           | 05B-123-3Z          | 05B-151-8Z          | 05B-152-9Z           | 05B-153-0Z          | 05B-155-2Z           | 05B-164-0Z           | 05B-182-6Z           | 05B-183-7Z           | 05B-202-1Z          | 05B-203-2Z            | 05B-220-7Z         | 05B-221-8Z          | 05B-222-9Z           | 05B-223-0Z                    |                             | 05B-224-1Z           | 05B-229-6Z          | 05B-272-4Z           | 05B-273-5Z          | 05B-302-8Z          | 05B-331-4Z          | 05B-332-5Z           | 05B-333-6Z          | 05B-334-7Z           | 05B-392-9Z           | 05B-434-4Z           | 05B-470-6Z           | 05B-471-7Z                           | 05B-472-8Z                                           | 05B-473-9Z                              | 05B-474-0Z               | 05B-560-47         | 05B-561-57            | 05B-562-6Z           | 05B-563-7Z          | 05B-622-7Z           | 05B-623-8Z          |
| m                                                                                                    | с                    | ო                   | ო                    | ო                   | ი                   | с                    | с                   | e                    | e                    | e                    | e                    | ო                   | ო                     | ო                  | ი                   | С                    | ო                             |                             | ო                    | ო                   | ო                    | ო                   | ო                   | ო                   | ო                    | ო                   | ო                    | с                    | ო                    | ო                    | ო                                    | ю                                                    | ო                                       | ო                        | c.                 | ) (r.                 | ) ო                  | с                   | З                    | e                   |

| 74/01/06            | 04/08/23 C CT04-0748  | 04/01/14 C CT04-PAT | 04/01/06             | 04/01/06            | 74/01/06             | 04/01/14 C CT04-PAT | 04/01/06                      |     | 04/07/05 A CT04-0599 | 04/01/14 C CT04-PAT | 04/07/05 A CT04-0599  | 04/01/14 C CT04-PAT   | 04/01/14 A CT04-PAT | 04/12/25 C CT04-1094         | 74/01/06                      | 04/08/23 C CT04-0748          | 04/08/23 C CT04-0748         |                        | 04/08/23 C CT04-0748           |                                |                                |                              |                                                              |                                                              | 1004 1000 CT04 1004                                           | 14/12/22 C CI04-1034            |                                |                        | 04/08/23 C CT04-0748          | 04/01/06                 | 04/01/14 A CT04-PAT       | 04/01/14 C CT04-PAT           | 04/08/23 C CT04-0748          | 04/01/14 C CT04-PAT          | 04/01/14 A CT04-PAT       | 04/08/23 C CT04-0748         | 04/01/06                    | 04/08/23 C CT04-0748       | 74/01/06                      | 74/01/06                  | 04/01/14 A CT04-PAT           | 04/08/23 C CT04-0748      | 04/08/23 A CT04-0748        | 74/01/06                 | 04/08/23 C CT04-0748           | )4/08/23 C CT04-0748      | 04/08/23 C CT04-0748   | 04/08/23 C CT04-0748       | 04/01/14 A CT04-PAT       | 04/08/23 C CT04-0748      |
|---------------------|-----------------------|---------------------|----------------------|---------------------|----------------------|---------------------|-------------------------------|-----|----------------------|---------------------|-----------------------|-----------------------|---------------------|------------------------------|-------------------------------|-------------------------------|------------------------------|------------------------|--------------------------------|--------------------------------|--------------------------------|------------------------------|--------------------------------------------------------------|--------------------------------------------------------------|---------------------------------------------------------------|---------------------------------|--------------------------------|------------------------|-------------------------------|--------------------------|---------------------------|-------------------------------|-------------------------------|------------------------------|---------------------------|------------------------------|-----------------------------|----------------------------|-------------------------------|---------------------------|-------------------------------|---------------------------|-----------------------------|--------------------------|--------------------------------|---------------------------|------------------------|----------------------------|---------------------------|---------------------------|
| R946                | R9.37.260.284.287.289 | R24.221.225         | R142.294.949         | R297.298            | R234 (               | R94A.296            | R231.261.262.263.264.265.266. | 267 | R210                 | R423-428            | R215 (                | R307.421.421A.422     | R253                | C282                         | C272                          | C20                           | C1 13 32 226 7 9 230-234 287 | 97.310.6.8.20.30.1.503 | C15.21.2.3.4.5.6.8.35.6.7.8.46 | ,7,8.50,3,5.101,8,12,18-20,37+ | .38.65.73-76.201.4.7.20.39.40. | 2 4 8 50 5 6 7 60 1 8 0 77 0 | 2,4,0,00,0,0,1,00,1,0,9,1,9,<br>04 E 04 E 004 4 E 7 00 40 44 | 04,3,34,0.321,4,0,7,33.400,11,<br>20.41 F4 7 00 0 7 0 74 4 0 | 39,41,54,7,60,6,7,8,71,4,8<br>C16 27 20 45 54 4 14 155 155 20 | 0.10.21.29.45.54.141.155.150.20 | 5.208.209.217.222.236.241.270+ | .301.323.325.508.CZ402 | C223.267                      | C213.215.221.235.249     | C14 (                     | C10.274 (                     | C3.6.7.39.286.340             | C293.341                     | C12                       | C40.258.263.280              | C455.458                    | C509                       | C246                          | C278                      | C9                            | C292                      | C987                        | C979.988                 | C33.51.252.253.264.453.456.539 | C816.818                  | C433.465.829.838       | C216.273                   | C407                      | C202.404.434.435          |
| 1 EA B SMD          | 6 EA B SMD            | 3 EA B SMD          | 3 EA B SMD           | 2 EA B SMD          | 1 EA B SMD           | 2 EA B SMD          | 8 EA B SMD                    |     | 1 EA B SMD           | 6 EA B SMD          | 1 EA B SMD            | 4 EA B SMD            | 1 EA B SMD          | 1 EA B SMD                   | 1 FA B SMD                    | 1 FA B SMD                    | 20 FA B SMD                  |                        | 72 EA B SMD                    |                                |                                |                              |                                                              |                                                              |                                                               | ZIEA B SMD                      |                                |                        | 2 EA B SMD                    | 5 EA B SMD               | 1 EA B SMD                | 2 EA B SMD                    | 6 EA B SMD                    | 2 EA B SMD                   | 1 EA B SMD                | 4 EA B SMD                   | 2 EA B SMD                  | 1 EA B SMD                 | 1 EA B SMD                    | 1 EA B SMD                | 1 EA B SMD                    | 1 EA B SMD                | 1 EA B SMD                  | 2 EA B SMD               | 8 EA B SMD                     | 2 EA B SMD                | 4 EA B SMD             | 2 EA B SMD                 | 1 EA B SMD                | 4 EA B SMD                |
| 680 1/16W 5% T 1608 | 6.8K 1/16W 5% T 1608  | 68K 1/16W 5% T 1608 | 680K 1/16W 5% T 1608 | 75K 1/16W 5% T 1608 | 8.2K 1/16W 5% T 1608 | 82K 1/16W 5% T 1608 | 91K 1/16W 5% T 1608           |     | 620K 1/16W 1% T 1608 | 91K 1/16W 1% T 1608 | 4.64K 1/10W 1% T 2012 | 0.27 1/ 8W 10% T 3216 | 1 1/10W 5% T 2012   | 0.015UF GRM40 X7R153K 50V PT | 0.0015UF GRM39 X7R152K 50V PT | 0.0018UF GRM39 X7R182K 50V PT |                              |                        | 0.001UF GRM39 X7R102K 50V PT   |                                |                                |                              |                                                              |                                                              |                                                               | U.IUF GRIM39 X/RIU4K IDV AI     |                                |                        | 0.0022UF GRM39 X7R222J 50V PT | 0.22UF GRM40 X7R224K 16V | 0.002UF GRM39 X7R202J 25V | 0.0039UF GRM39 X7R392K 50V PT | 0.0033UF GRM39 X7R332K 50V PT | 0.033UF GRM39 X7R333K 16V PT | 0.0036UF CL10 X7R362J 25V | 0.047UF GRM39 Y5V473Z 25V PT | 0.47UF GRM40 Y5V474Z 16V PT | 0.5PF GRM39 COG0R5C 50V PT | 0.0056UF GRM39 X7R562K 50V PT | 0.056UF GRM39 X7R563K 16V | 0.0068UF GRM39 X7R682J 50V PT | 0.068UF GRM39 X7R683K 16V | 0.75PF GRM39 COG0R75C50V PT | 1PF GRM39 COG010C 50V PT | 100PF GRM39 COG101J 50V PT     | 11PF GRM39 COG110J 50V PT | 10PF GRM39 COG100C 50V | 120PF GRM39 COG121J 50V PT | 13PF GRM39 COG130J 50V PT | 15PF GRM39 COG150J 50V PT |
| CHIP RESISTOR       | CHIP RESISTOR         | CHIP RESISTOR       | CHIP RESISTOR        | CHIP RESISTOR       | CHIP RESISTOR        | CHIP RESISTOR       | CHIP RESISTOR                 |     | CHIP RESISTOR        | RESISTOR CHIP       | TCXO CHIP RESISTOR    | CHIP RESISTOR         | CHIP RESISTOR       | CHIP CERAMIC                 | CHIP CERAMIC                  | CHIP CERAMIC                  | CHIP CERAMIC                 |                        | CHIP CERAMIC                   |                                |                                |                              |                                                              |                                                              |                                                               |                                 |                                |                        | CHIP CERAMIC                  | CHIP CERAMIC             | CHIP CERAMIC              | CHIP CERAMIC                  | CHIP CERAMIC                  | CHIP CERAMIC                 | CHIP CERAMIC              | CHIP CERAMIC                 | CHIP CERAMIC                | CHIP CERAMIC               | CHIP CERAMIC                  | CHIP CERAMIC              | CHIP CERAMIC                  | CHIP CERAMIC              | CHIP CERAMIC                | CHIP CERAMIC             | CHIP CERAMIC                   | CHIP CERAMIC              | CHIP CERAMIC           | CHIP CERAMIC               | CHIP CERAMIC              | CHIP CERAMIC              |
| 05B-681-0Z          | 05B-682-1Z            | 05B-683-2Z          | 05B-684-3Z           | 05B-753-2Z          | 05B-822-1Z           | 05B-823-2Z          | 05B-913-0                     |     | 05C-624-1Z           | 05C-913-0Z          | 06B-007-9             | 06K-027-3Z            | 060-109-4Z          | 130-A44-0Y                   | 130-A48-4Y                    | 130-A49-5Y                    | 130-A73-6Y                   |                        | 130-A75-8Y                     |                                |                                |                              |                                                              |                                                              |                                                               | 130-503-91                      |                                |                        | 130-249-9                     | 130-290-5Y               | 130-298-3Y                | 130-333-1Y                    | 130-340-7Y                    | 130-341-8Y                   | 130-360-1Y                | 130-440-4Y                   | 130-443-7                   | 130-515-9Y                 | 130-517-1Y                    | 130-529-2                 | 130-616-7                     | 130-630-9Y                | 130-704-3Y                  | 131-091-7Y               | 131-093-9Y                     | 131-105-7Y                | 131-138-7Y             | 131-241-6Y                 | 131-306-2Y                | 131-564-8Ү                |
| ŝ                   | б                     | e                   | e                    | e                   | e                    | e                   | e                             |     | ო                    | ო                   | с                     | ო                     | e                   | ŝ                            |                               | ) (r.                         | о <i>с</i>                   | )                      | e                              |                                |                                |                              |                                                              |                                                              | c                                                             | r                               |                                |                        | e                             | e                        | e                         | e                             | с                             | e                            | e                         | ო                            | ი                           | ო                          | e                             | e                         | e                             | e                         | e                           | e                        | e                              | e                         | ю                      | e                          | e                         | с                         |

| 04/01/06             | 04/01/06             | 04/01/14 A CT04-PAT | 04/01/06             | 04/01/06             | 04/01/06             | 04/08/23 A CT04-074  | 04/08/23 C CT04-074  | 04/08/23 C CT04-074          | 04/01/06             | 04/01/06          | 04/08/23 C CT04-074  | 04/01/14 C CT04-PAT  | 04/01/14 A CT04-PAT  | 04/01/14 C CT04-PAT  | 04/01/06             | 04/01/06             | 04/01/14 C CT04-PAT  | 04/01/14 A CT04-PAT  | 04/08/23 C CT04-074  | 04/01/06               | . 04/01/14 C CT04-PAT        | 989,99 04/01/14 C CT04-PAT | 04/09/07 C CT04-081      | 04/08/23 A CT04-074  | 04/09/07 C CT04-081  | 04/08/23 C CT04-074  | 04/01/14 C CT04-PA1  | 04/01/06               | 04/08/23 C CT04-074  | 04/01/14 C CT04-PAT | 04/00/23 A C104-0/4                  |                                                                    |                      | 04/01/06                   | 04/01/06           | 04/01/14 A CT04-PAT | 04/01/14 C CT04-PAT          | 04/01/06          | 04/01/06      | 04/06/11 C CT04-052 | 04/01/14 C CT04-PAT | 5 04/01/14 C CT04-PAT         |                      | 04/01/14 C CT04-PAT | 04/01/06   |   |
|----------------------|----------------------|---------------------|----------------------|----------------------|----------------------|----------------------|----------------------|------------------------------|----------------------|-------------------|----------------------|----------------------|----------------------|----------------------|----------------------|----------------------|----------------------|----------------------|----------------------|------------------------|------------------------------|----------------------------|--------------------------|----------------------|----------------------|----------------------|----------------------|------------------------|----------------------|---------------------|--------------------------------------|--------------------------------------------------------------------|----------------------|----------------------------|--------------------|---------------------|------------------------------|-------------------|---------------|---------------------|---------------------|-------------------------------|----------------------|---------------------|------------|---|
| C824                 | C438.814             | C18                 | C203.985             | C532.992             | C440                 | C982                 | C505.832.835         | C110.111.210.211.218.237.432 | C812                 | C827              | C817.839.994         | C475.826.983         | C30.31               | C410.822             | C224                 | C281                 | C405.472             | C11                  | C139.266             | C459.461.462.463.998   | C409.451.470.530.833.932.981 | C830.836.993               | C436.813.831.837.980.991 | C828                 | C834.984             | C469                 | C4.8.437             | C271                   | C811.815.823         | C494                | USO<br>C7 21 212 265 288 200 105 525 | CZ:04:240:200:200:200:200:430:020<br>CA3 AA 406 206 228 245 247 25 | .259.289.507.524.527 | C251                       | C276               | C5.17.19            | C150.160.225.275.322.496.997 | C464              | CV901.902     | Q413.414.804.915    | Q420                | Q7.12.13.14.15.112.202.205.21 | .229.242.245.409.450 | Q19.410             | Q241.434   |   |
| SMD                  | SMD                  | SMD                 | SMD                  | SMD                  | SMD                  | SMD                  | SMD                  | SMD                          | SMD                  | SMD               | SMD                  | SMD                  | SMD                  | SMD                  | SMD                  | SMD                  | SMD                  | SMD                  | SMD                  | SMD                    | SMD                          | SMD                        | SMD                      | SMD                  | SMD                  | SMD                  | SMD                  | SMD                    | SMD                  | SMD                 |                                      |                                                                    |                      | SMD                        | SMD                | SMD                 | SMD                          | SMD               | SMD           | SMD                 | SMD                 | SMD                           |                      | SMD                 | SMD        |   |
| Ш                    | Ш                    | ß                   | ш                    | Ш                    | ш                    | ß                    | ß                    | ß                            | ш                    | ш                 | ш                    | Ш                    | Ш                    | Ш                    | Ш                    | Ш                    | ш                    | ш                    | Ш                    | ш                      | В                            | В                          | Ш                        | Ш                    | Ш                    | B                    | ш                    | ш                      | n n                  | с<br>С              |                                      | ם ב                                                                | 2                    | Ш                          | Ш                  | Ш                   | Ш                            | Ш                 | Ш             | Ш                   | Ш                   | ß                             |                      | ш                   | Ш          |   |
| 1 EA                 | 2 EA                 | 1 EA                | 2 EA                 | 2 EA                 | 1 EA                 | 1 EA                 | 3 EA                 | 7 EA                         | 1 EA                 | 1 EA              | 3 EA                 | 3 EA                 | 2 EA                 | 2 EA                 | 1 EA                 | 1 EA                 | 2 EA                 | 1 EA                 | 2 EA                 | 5 EA                   | 9 EA                         | 3 EA                       | 6 EA                     | 1 EA                 | 2 EA                 | 1 EA                 | 3 EA                 | 1 EA                   | 3 EA                 | 1 EA                | - o                                  | о Г<br>1 0 Г<br>1 0 Г                                              | 2                    | 1 EA                       | 1 EA               | 3 EA                | 7 EA                         | 1 EA              | 2 EA          | 4 EP                | 1 EA                | 14 EA                         |                      | 2 EA                | 2 EA       |   |
| ERM39 COG151J 50V PT | GRM39 COG160J 50V PT | CL10 X7R161J 50V    | GRM39 COG180J 50V PT | GRM39 COG020C 50V PT | GRM39 COG200J 50V PT | GRM39 COG2R2C 50V PT | GRM39 COG220J 50V PT | E GRM39 COG221J 50V PT       | GRM39 COG240J 50V PT | GRM39 COG2R4C 50V | GRM39 COG270J 50V PT | GRM39 COG030C 50V PT | GRM39 COG300J 50V PT | GRM39 COG330J 50V PT | GRM39 COG390J 50V PT | ERM39 COG391J 50V PT | GRM39 COG040C 50V PT | GRM39 COG430J 50V PT | GRM39 COG470J 50V PT | - GRM39 X7R471K 50V PT | GRM39 COG050C 50V PT         | GRM39 COG5R6C 50V PT       | GRM39 COG060D 50V PT     | GRM39 COG6R8D 50V PT | GRM39 COG070D 50V PT | GRM39 COG080D 50V PT | GRM39 COG820J 50V PT | - GRM39 X7R821J 50V PT | GRM39 COG090D 50V PT | TCM1V104ASSR 35V    | 293D10470033A2133V                   | TSMO 11060 SSP 6 3V                                                |                      | J 107CSSR (100/6.3 C TYPE) | TESVA1A225M1-8R10V | 293D475X0010A2T10V  | TSM0J475ASSR 6.3V            | TSM0J685ASSR 6.3V | TZV02Z060A100 | 20                  | .N TR               | 14EETL                        |                      | 44EETL              | 14EETL     | 1 |
| 150PF                | 16PF                 | 160PF               | 18PF                 | 2PF                  | 20PF                 | 2.2PF                | 22PF                 | 220PF                        | 24PF                 | 2.4PF             | 27PF                 | 3PF                  | 30PF                 | 33PF                 | 39PF                 | 390PF                | 4PF                  | 43PF                 | 47PF                 | 470PF                  | 5PF                          | 5.6PF                      | 6PF                      | 6.8PF                | 7PF                  | 8PF                  | 82PF                 | 820PF                  | 9PF                  | 0.1UF               |                                      | 101                                                                |                      | TSM0.                      | 2.2UF              | 4.7UF               | 4.7UF                        | 6.8UF             | 6PF           | BFS52               | UMC4                | DTC11                         |                      | DTA14               | DTA11      |   |
| CHIP CERAMIC         | CHIP CERAMIC         | CHIP CERAMIC        | CHIP CERAMIC         | CHIP CERAMIC         | CHIP CERAMIC         | CHIP CERAMIC         | CHIP CERAMIC         | CHIP CERAMIC                 | CHIP CERAMIC         | CHIP CERAMIC      | CHIP CERAMIC         | CHIP CERAMIC         | CHIP CERAMIC         | CHIP CERAMIC         | CHIP CERAMIC         | CHIP CERAMIC         | CHIP CERAMIC         | CHIP CERAMIC         | CHIP CERAMIC         | CHIP CERAMIC           | CHIP CERAMIC                 | CHIP CERAMIC               | CHIP CERAMIC             | CHIP CERAMIC         | CHIP CERAMIC         | CHIP CERAMIC         | CHIP CERAMIC         | CHIP CERAMIC           | CHIP CERAMIC         | CHIP TANTALUM       |                                      |                                                                    |                      | CHIP TANTALUM              | CHIP TANTALUM      | CHIP TANTALUM       | CHIP TANTALUM                | CHIP TANTALUM     | CHIP TRIMMER  | TRANSISTOR          | TRANSISTOR          | TRANSISTOR                    |                      | TRANSISTOR          | TRANSISTOR |   |
| 131-575-8Y           | 131-604-1Y           | 131-610-7Y          | 131-834-2Y           | 132-024-2Y           | 132-025-3Y           | 132-258-7Y           | 132-259-8Y           | 132-260-8Y                   | 132-410-7Y           | 132-417-4Y        | 132-734-0Y           | 133-102-4Y           | 133-103-5Y           | 133-349-1Y           | 133-930-5Y           | 133-936-1Y           | 134-012-1Y           | 134-306-7Y           | 134-757-1Y           | 134-770-2Y             | 135-021-4Y                   | 135-631-5Y                 | 136-014-3Y               | 136-838-17           | 137-013-7Y           | 138-011-0Y           | 138-232-3Y           | 138-233-4              | 139-005-0Y           | 140-114-3Y          | 140-114-32                           | 141-050-1                                                          | 17-000-141           | 141-073-4                  | 142-215-1          | 144-722-2Z          | 144-737-6Y                   | 146-808-7Y        | 176-016-7     | 200-057-4Z          | 200-237-0           | 200-238-1                     |                      | 200-239-2           | 200-240-2  |   |
|                      |                      |                     |                      |                      |                      |                      |                      |                              |                      |                   |                      |                      |                      |                      |                      |                      |                      |                      |                      |                        |                              |                            |                          |                      |                      |                      |                      |                        |                      |                     |                                      |                                                                    |                      |                            |                    |                     |                              |                   |               |                     |                     |                               |                      |                     |            |   |

| 04/01/06        | 04/01/06   | 04/01/06     | 04/01/06     | 04/01/06   | 04/01/06   | 04/01/14 C CT04-PAT | 04/01/06      | 04/01/06        | 04/01/06       | 04/01/06       | 04/01/06        | 04/01/06   | 04/01/14 C CT04-PAT | 04/01/14 C CT04-PAT   | 04/01/14 C CT04-PAT  | 04/01/14 C CT04-PAT  | 04/01/14 C CT04-PAT   | 04/01/14 C CT04-PAT    | 04/01/14 C CT04-PAT       | 04/01/14 C CT04-PAT | 04/01/14 A CT04-PAT | 04/01/14 A CT04-PAT | 04/01/16 C CT04-PAT | 04/01/14 A CT04-PAT  | 04/06/30 C CT04-0581 | 04/01/14 C CT04-PAT | 04/01/14 C CT04-PAT  | 04/01/14 C CT04-PAT | 04/01/16 C CT04-PAT  | 04/01/14 C CT04-PAT | 04/01/14 C CT04-PAT | 04/01/14 C CT04-PAT | 04/06/11 A CT04-0520 | 04/01/14 C CT04-PAT | 04/01/14 C CT04-PAT | 04/01/14 C CT04-PAT | 04/01/06         | 04/01/06             | 04/01/06    | 04/08/02 C CT04-0680 | 04/01/06           | 04/01/06             | 04/01/06          | 04/01/06          | 04/01/06           | 04/01/06           | 04/01/06           | 04/01/06         | 04/01/06                 |
|-----------------|------------|--------------|--------------|------------|------------|---------------------|---------------|-----------------|----------------|----------------|-----------------|------------|---------------------|-----------------------|----------------------|----------------------|-----------------------|------------------------|---------------------------|---------------------|---------------------|---------------------|---------------------|----------------------|----------------------|---------------------|----------------------|---------------------|----------------------|---------------------|---------------------|---------------------|----------------------|---------------------|---------------------|---------------------|------------------|----------------------|-------------|----------------------|--------------------|----------------------|-------------------|-------------------|--------------------|--------------------|--------------------|------------------|--------------------------|
| Q219 431 436    | Q2.24      | Q223         | Q116.216     | Q406       | Q111.425   | Q2.4.5.426.927      | Q206.235      | Q430            | Q110.919       | Q916.922       | Q220            | Q412       | IC6                 | U(Q6.213.408)         | U(Q221)              | U(Q240)              | U(Q1.208.212)         | U(Q214)                | U(Q429)                   | IC(Q222)            | IC(Q10)             | IC(Q8)              | IC(Q11)             | IC(Q3.16)            | IC(Q17)              | D(Q113)             | D(Q433)              | D(Q917.921.923)     | D(Q218).VD1          | D(Q203.204.207)     | D(Q405)             | D(Q401.432.505)     | D(Q9)                | D(Q402)             | D(Q209.210)         | Q105                | X401             | X(CD201)             | L411.412    | L421                 | L928.929.932.933   | L416.420.432.433.922 | L925              | L927              | L401               | L413               | L102               | L414             | L803.804.805.806.807.808 |
| 3 FA R SMD      | 1 FA B SMD | 1 EA B SMD   | 2 EA B SMD   | 1 EA B SMD | 2 EA B SMD | 5 EA B SMD          | 2 EA B SMD    | 1 EA B SMD      | 2 EA B SMD     | 2 EA B SMD     | 1 EA B SMD      | 1 EA B SMD | 1 EA B SMD          | 3 EA B SMD            | 1 EA B SMD           | 1 EA B SMD           | 3 EA B SMD            | 1 EA B SMD             | 1 EA B SMD                | 1 EA B SMD          | 1 EA B SMD          | 1 EA B SMD          | 1 EA B SMD          | 2 EA B SMD           | 1 EA B SMD           | 1 EA B SMD          | 1 EA B SMD           | 3 EA B SMD          | 2 EA B SMD           | 3 EA B SMD          | 1 EA B SMD          | 3 EA B SMD          | 1 EA B SMD           | 1 EA B SMD          | 2 EA B SMD          | 1 EA B SMD          | 1 EA B SMD       | 1 EA B SMD           | 2 EA B SMD  | 1 EA B SMD           | 4 EA B SMD         | 5 EA B SMD           | 1 EA B SMD        | 1 EA B SMD        | 1 EA B SUB         | 1 EA B SUB         | 1 EA B SMD         | 1 EA B SMD       | 6 EA B SMD               |
| (IIMW1N (IIMT5) |            | UMA9N (UMT5) | UMH6N (UMT6) | 2SC4215Y   | 2SA1586GR  | 2SC4116GR           | 2SJ144Y       | 2SB798 (SOT-89) | 2SJ243 (SC-70) | 2SK508-T1B K52 | 2SA1362GR-TE85L | PBR951     | TA31136FN           | NJM2904V-TE1/2(SSOP8) | NJM2070M-TE1/2(DMP8) | NJM2072M-TE1/2(DMP8) | NJM324V-TE1/2(SSOP14) | NJM2058V-TE1/2(SSOP14) | MB15A02PFV1 (FPT-16P-M05) | S-814A50AUC-BD0-T2  | MM74HCT04(MCT14)    | 24LC64 SOIC TYPE    | TPS77133            | 74VHC4053            | MSP430F149IPM        | UDZTE-175.1B        | UDZ 2.4B TE-17(UMD2) | 1SV270              | 1SS355 TE-17         | KDS120              | HSMS-2817 #L31      | 1SS356 TW11 (UMD2)  | 1SS362               | HVU131TRF           | 1SR154-400          | SML-020MLTT86 SMD   | DSA751HA 14.4MHZ | CDS455C24            | SMD-0314A   | 27NH CIH10T27NJNC    | 100NH CIH10TR10JNC | 18NH LL1608-FH18NJ   | 18NH LQN21A18NK04 | 22NH LQN21A22NK04 | LE-037 2.1D 3T 0.8 | LE-005 2.5D 2T 0.5 | 390NH FCI2520-R39K | 1UH FCI2520-1R0J | E2-0.30-1.0-4TL          |
| TRANSISTOR      | TRANSISTOR | TRANSISTOR   | TRANSISTOR   | TRANSISTOR | TRANSISTOR | TRANSISTOR          | FET P CHANNEL | TRANSISTOR      | FET P CHANNEL  | FET            | TRANSISTOR      | TRANSISTOR | I.C IF DETECT       | I.C DUAL OP AMP       | I.C LOW VOLT.PWR AMP | I.C SING.LEVEL SENS. | I.C OP AMP            | I.C OP AMP             | I.C PLL                   | D                   | I.C HEX INVERTER    | I.C E2PROM          | I.C LDO REGULATOR   | I.C ANALOG MULTIDLEX | I.C MICRO CONTROLLER | DIODE               | DIODE ZENER          | DIODE VARICAP       | DIODE SWITCHING CHIP | DIODE SI            | SCHOTTKY DIODE      | DIODE SWITCHING     | DIODE                | DIODE               | DIODE RECTIFIER     | LED CHIP            | VCICXO           | DISCRIMINATOR CERAM. | TRANSFORMER | COIL CHIP            | COIL CHIP          | COIL CHIP            | COIL CHIP         | COIL CHIP         | COIL AIR WOUND     | COIL AIR WOUND     | COIL CHIP          | COIL CHIP        | COIL AIRWOUND            |
| 200-249-1       | 200-250-1  | 200-251-2    | 200-252-3    | 200-254-5  | 200-255-6  | 200-256-7           | 200-257-8     | 200-258-9       | 200-259-0      | 200-260-0      | 200-261-1       | 203-181-7Z | 220-520-1           | 221-542-6             | 221-544-8            | 221-545-9            | 221-546-0             | 221-547-1              | 221-555-8                 | 221-568-0           | 221-800-9           | 221-801-0           | 221-802-1           | 221-803-2            | 221-847-2            | 241-252-0           | 241-255-3            | 242-045-5           | 243-089-0            | 243-090-0           | 243-122-6           | 243-154-5           | 243-155-6            | 243-156-7           | 245-049-4           | 251-234-7           | 269-032-4        | 270-336-7            | 300-259-1   | 311-324-4Z           | 311-377-2Z         | 311-762-6            | 311-790-1         | 311-792-3         | 312-020-4          | 312-021-5          | 312-046-8Z         | 312-047-9Z       | 312-049-1                |
| ć               | ი.<br>ი    |              | ო            | ო          | e          | e                   | ო             | <b>ო</b> (      | n              | ო              | ო               | ო          | ო                   | ო                     | e                    | e                    | e                     | e                      | e                         | ო                   | ო                   | e                   | ო                   | e                    | e                    | ო                   | e                    | e                   | e                    | ო                   | ო                   | ო                   | ო                    | ო                   | ო                   | n                   | n                | ო                    | ო           | e                    | e                  | ო                    | ო                 | ო                 | ო                  | ო                  | ო                  | ი                | e                        |

|      | 3 312 | 2-050-1Z  | COIL SPRING             | E2-0.30-1.7-4TL           | 1 EA B S | SMD  | L403              | 04/01/06             |
|------|-------|-----------|-------------------------|---------------------------|----------|------|-------------------|----------------------|
|      | 3 312 | 2-051-2Z  | COIL SPRING             | E2-0.30-1.0-3TL           | 2 EA B S | SMD  | L801.802          | 04/01/06             |
|      | 3 312 | 2-055-6   | COIL CHIP               | 2.2UH MLF1608A2R2KT       | 2 EA B S | SMD  | L924.926          | 04/01/06             |
|      | 3 312 | 2-057-8   | COIL CHIP               | 150NH MLF1608DR15KT       | 1 EA B S | SMD  | L434              | 04/01/06             |
|      | 3 312 | 2-058-9   | COIL CHIP               | 470NH MLF1608DR47KT       | 1 EA B S | SMD  | L435              | 04/01/06             |
|      | 3 312 | 2-064-4   | COIL CHIP               | BLM21PG300SN1D            | 1 EA B S | SMD  | L415              | 04/01/06             |
|      | 3 312 | 2-070-9   | COIL BEAD               | BLM21A121SPT              | 1 EA B S | SMD  | L930              | 04/01/06             |
|      | 3 312 | 2-073-2   | COIL CHIP               | 1UF LK1608 1R0K-T         | 1 EA B S | SMD  | L201              | 04/01/06             |
|      | 3 312 | 2-248-4   | COIL SPRING             | 2.7X0.8X2T:L              | 1 EA B S | ŝUB  | L402              | 04/01/06             |
|      | 3 401 | 1-914-A   | P.C.B SUB               | 59.6 X10 X1.6 FR4 1/1     | 1 EA B S | SUB  |                   | 04/07/26 C AT04-PAT  |
|      | 3 416 | 3-163-B   | P.C.B MAIN              | 51 X120.6X1.6 FR4 2/S     | 1 EA B S | SMD  |                   | 04/09/01 C CT04-0790 |
|      | 3 421 | 1-401-7   | CONNECTOR WIRE TO BO    | 1254SMB-20 1.25MM         | 1 EA B S | SMD  | CN1               | 04/06/11 A CT04-0520 |
|      | 3 421 | 1-404-1   | CONNECTOR               | MMS-103-02-L-DV           | 1 EA B S | SMD  | CN2               | 04/06/11 A CT04-0520 |
|      | 3 480 | )-064-6   | POTENTIOMETERS          | 10K MVR22 HXBR N103       | 4 EA B S | SMD  | RV201.202.204.205 | 04/01/06             |
|      | 3 480 | )-065-7   | POTENTIOMETERS          | 47K MVR22 HXBR N473       | 2 EA B S | SMD  | RV401.405         | 04/01/14 C CT04-PAT  |
|      | 3 480 | )-066-8   | POTENTIOMETERS          | 100K MVR22 HXBR N104      | 2 EA B S | SMD  | RV203.402         | 04/01/14 C CT04-PAT  |
|      | 3 480 | )-068-0   | POTENTIOMETER           | 1K MVR22 HXBR N102        | 1 EA B S | MD   | RV1               | 04/01/14 A CT04-PAT  |
| 9 2  | 577   | 7-66M-FA  | MAIN FRAME ASS'Y        |                           | 1 EA A   |      |                   | 03/03/26 A CS-MYJUNG |
|      | 3 611 | 1-393     | (+)MACHINE SCREW(BH)    | M2.6X8 (+)BH NI-PLAT      | 2 EA B S | SUB  |                   | 03/03/26             |
|      | 3 632 | 2-005     | (+)TAPTITE SCREW(PH)    | T2X5 (+)PH NI-PLAT        | 9 EA B S | SUB  |                   | 03/03/26             |
|      | 3 632 | 2-006     | (+)TAPTITE SCREW(BH)    | T2X4 (+)BH BLK            | 1 EA B S | SUB  |                   | 03/03/26             |
|      | 3 650 | )-357     | NUT (VOLUME)            | M7X0.75 BSBM NI-PLAT      | 2 EA B S | ŝUB  |                   | 03/03/26             |
|      | 3 702 | 2-484     | FRAME MAIN              | AL NI-PLATE               | 1 EA B S | SUB  |                   | 03/03/26             |
|      | 3 719 | 9-895-A   | COVER ANT FIXER         | PC                        | 1 EA B S | SUB  |                   | 03/03/26             |
|      | 3 895 | 5-790     | GASKET MAIN             | SILICONE RUBBER           | 1 EA B S | SUB  |                   | 03/03/26             |
|      | 3 895 | 5-796     | GASKET                  | PORON T0.8                | 1 EA B S | ŝUB  |                   | 03/03/26             |
|      | 3 895 | 5-836     | CUSHION(MAIN FRAME)     | PORON T2.0                | 1 EA B S | SUB  |                   | 03/03/26             |
|      | 3 895 | 5-925     | GASKET                  | PORON RUBBER              | 1 EA B S | SUB  |                   | 03/03/26             |
|      | 3 896 | 3-006     | CUSHION(FOR LCD)        | PORON 23X3.5 T1.0         | 1 EA B S | ŝUB  |                   | 03/05/10 A CT03-0450 |
|      | 3 907 | 7-029     | INSULATION PLATE        | INSULATION PAPER T0.15    | 1 EA B S | ŝUB  |                   | 03/03/26             |
| 10 2 | 577   | 7-66M-FA1 | MAIN FRAME ASS'Y        |                           | 1 EA A   | MC35 |                   | 03/03/26 C CS-MYJUNG |
|      | 3 772 | 2-543     | SHIELD CAN-E            | SPTE T0.3                 | 1 EA B S | SUB  |                   | 04/07/10 A CT04-0609 |
|      | 3 772 | 2-544     | SHIELD CAN-F            | SPTE T0.3                 | 1 EA B S | SUB  |                   | 04/01/09 A CT04-PAT  |
|      | 3 772 | 2-548     | SHIELD PLATE            | CU PLATE T0.1             | 1 EA B S | ŝUB  |                   | 03/03/26             |
|      | 3 772 | 2-549     | SHIELD BRACKET          | SPTE T0.3                 | 2 EA B S | ŝUB  |                   | 03/03/26             |
|      | 3 907 | 7-078     | INSULATION PLATE        | INSULATION PAPER T0.15    | 1 EA B S | sUB  |                   | 03/03/26             |
| 11 2 | 577   | 7-66M-PA  | MAIN PCB ASS'Y          |                           | 1 EA A   |      |                   | 03/03/26 A CS-MYJUNG |
|      | 3 895 | 5-785     | <b>BUSHING TERMINAL</b> | SILICONE RUBBER           | 2 EA B S | SUB  |                   | 03/03/26             |
|      | 3 895 | 5-786     | BUSHING MIC             | SILICONE RUBBER BLK       | 1 EA B S | SUB  |                   | 03/03/26             |
|      | 3 895 | 5-794     | CUSHION(X'TAL)          | CR SPONGE 5X5XT1.0        | 1 EA B S | SUB  |                   | 03/03/26             |
|      | 3 895 | 5-795     | CUSHION-B               | CR SPONGE 5X5XT1.0        | 3 EA B S | SUB  |                   | 03/03/26             |
| 12 2 | 577   | 7-66P-A   | PACKING ASS'Y           |                           | 1 EA A   |      |                   | 03/03/26 A CS-MYJUNG |
|      | 3 518 | 3-149-A   | RUBBER GASKET ASS'Y     | HP-446                    | 1 EA B S | SUB  |                   | 04/04/02 A CT04-0317 |
|      | 4 665 | 5-130     | ERING                   | SUS T0.5                  | 1 EA B S | SUB  |                   | 04/04/02 A CT04-0317 |
|      | 4 896 | 3-357     | RUBBER GASKET           | SILICONE RUBBER BLACK     | 1 EA B S | SUB  |                   | 04/04/02 A CT04-0317 |
|      | 4 925 | 5-067-E   | POLYBAG                 | P.E 40X55                 | 1 EA B F | N    |                   | 04/04/02 A CT04-0317 |
|      | 3 91C | 0.002     | PAD (TRC-439)           | SW1S 268X21               | 1 EA B F | N    |                   | 04/07/21 A CT04-0639 |
|      | 3 91C | D-012     | BOX INNER(UK)           | SW1S 230(W)X210(D)X102(H) | 1 EA B F | N    |                   | 04/07/21 A CT04-0639 |
|      | 3 91C | 020-C     | PAD"A"                  | SW1E 399X381              | 1 EA B F | N    |                   | 04/07/21 A CT04-0639 |
|      | 3 91C | D-021     | PAD"B"                  | SW1E 612X243              | 1 EA B F | N    |                   | 04/07/21 A CT04-0639 |

| 04/01/06             | 0.5:0.5 | 0,16 ME B SUB  | 1007 AWG 26(7/0.16) ORG   | WIRE               | 427-044-5 | :<br>;<br>; |  |
|----------------------|---------|----------------|---------------------------|--------------------|-----------|-------------|--|
| 04/01/06             | 0.5:0.5 | 0,05 ME B SUB  | 1007 AWG 26 (7/0.16) BLK  | WIRE               | 427-041-2 | e           |  |
| 04/01/06             | 0.5:0.5 | 0,08 ME B SUB  | 1007 AWG 24(11/0.16) RED  | WIRE               | 427-023-6 | 3           |  |
| 04/01/06             |         | 1 EA A         |                           | WIRE ASS'Y         | 577-66W-A | 13 2        |  |
| 04/11/01 A CT04-0977 |         | 1 EA B FIN     | ARTPAPER 180X82           | LABEL GIFT BOX     | 95B-207   | e           |  |
| 04/11/01 A CT04-0977 |         | 1 EA B FIN     | POLYESTER 34.5X44XT0.2    | LABEL NAME         | 95B-206   | 3           |  |
| 04/11/01 A CT04-0976 |         | 1 EA B FIN     | ARTPAPER 80X30            | LABEL ALAN SPAIN   | 95B-205   | ю           |  |
| 04/07/21 A CT04-0639 |         | 1 EA B FIN     | ARTPAPER 46X33            | LABEL EU-COUNTRY   | 95B-157-A | e           |  |
| 04/07/21 A CT04-0639 |         | 1 EA B FIN     | ARTPAPER 33X8             | LABEL CE           | 95B-131   | с           |  |
| 04/07/21 A CT04-0639 |         | 1 EA B FIN     | ARTPAPER 90X15            | LABEL RTTE COUNTRY | 95B-102   | с           |  |
| 04/07/21 A CT04-0639 |         | 1 EA B FIN     | ART PAPER 45X20           | SERIAL LABEL       | 95A-768   | e           |  |
| 04/07/21 A CT04-0639 |         | 1 EA B FIN     | ART PAPER 45X10           | SERIAL LABEL       | 95A-767   | e           |  |
| 04/11/01 A CT04-0977 |         | 1 EA B FIN     | ARTPAPER 210X120          | CARD CERTIFICATE   | 943-863   | с           |  |
| 04/11/01 A CT04-0977 |         | 1 EA B FIN     | WOODFREEPAPER 210X120     | BOOKLET RTTE       | 943-862   | с           |  |
| 04/07/21 A CT04-0639 |         | 1 EA B FIN     | WOOD PAPER 350X92         | WARRANTY CARD      | 943-244-C | с<br>С      |  |
| 04/07/21 A CT04-0639 |         | 1 EA B FIN     | MANUAL OWNER'S            | MANUAL OWNER'S     | 937-802   | с           |  |
| 04/07/21 A CT04-0639 |         | 2 EA B FIN     | P.E 150X300XT0.05         | POLYBAG            | 921-530-E | с           |  |
| 04/08/27 A CT04-0787 |         | 0,167 EA B FIN | DW1E 423(W)X308(D)X237(H) | BOX OUT            | 91D-136-E | r           |  |